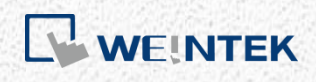

User Manual

# cMT+CODESYS and Remote I/O Quick Start

Guide

This is a step-by-step instruction on how to set up cMT+CODESYS and Remote I/O.

UM018003E\_20230817

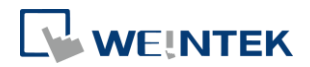

# Table of Contents

| 1  | Insta   | lling Weintek Built-in CODESYS                          | 1  |
|----|---------|---------------------------------------------------------|----|
| 2  | Conr    | ecting cMT CODESYS                                      | 3  |
|    | 2.1     | Connecting Through Network                              | 3  |
|    | 2.2     | Creating CODESYS Project                                | 3  |
| 3  | Crea    | ing EasyBuilder Project                                 | 7  |
|    | 3.1     | Creating Tags                                           | 7  |
|    | 3.2     | Exporting Tag                                           | 7  |
|    | 3.3     | Configuring EasyBuilder                                 | 8  |
| 4  | Conr    | ecting cMT CODESYS to iR-COP                            | 10 |
| 5  | Conr    | ecting cMT CODESYS to iR-ETN                            | 13 |
| 6  | Conr    | ecting cMT CODESYS to iR-ECAT                           |    |
| 7  | cMT-    | CTRL01 Quick Start                                      | 20 |
| 8  | COD     | SYS Ethernet/IP Scanner Quick Start                     |    |
| 9  | Start   | Analog Modules                                          |    |
|    | 9.1     | Analog Module Wiring                                    | 24 |
|    | 9.2     | Using Fact DemotelO to Set Channels (iD FTN)            | 24 |
|    | 9.2.1   |                                                         |    |
|    | 9.2.2   | Using CODESYS to Set Channels (IR-ETN)                  | 25 |
|    | 9.2.3   | Using CODESYS to Set Channels (iR-COP)                  | 26 |
|    | 9.2.4   | Using CODESYS to Set Channels (iR-ECAT)                 | 27 |
|    | 9.3     | Analog Channel IO Mapping                               | 28 |
|    | 9.3.1   | Reading / Writing iR-ETN Channels                       | 28 |
|    | 9.3.2   | Reading / Writing iR-COP Channels                       | 29 |
|    | 9.3.3   | Reading / Writing iR-ECAT Channels                      | 30 |
|    | 9.3.4   | Reading / Writing cMT-CTRL01 Channels                   |    |
|    | 9.4     | Accessing Analog Module Registers Using Function Blocks | 32 |
|    | 9.4.1   | iR-ETN                                                  |    |
|    | 9.4.2   | iR-COP                                                  |    |
|    | 9.4.3   | iR-ECAT                                                 |    |
|    | 9.4.4   | cMT-CTRL01                                              |    |
| 1( | ) Start | ing iR Motion Control Module                            | 36 |
|    | 10.1    | Motion Control Module Wiring                            | 36 |
|    | 10.2    | Setting Motion Control Module Parameters                |    |

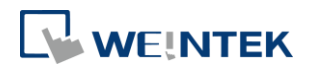

|                | 10.2 | .1     | Writing Motion Control Parameters from iR-ETN                |    |
|----------------|------|--------|--------------------------------------------------------------|----|
| 10.2.2 Writing |      |        | Writing Motion Control Parameters from iR-COP                |    |
|                | 10.2 | .3     | Writing Motion Control Parameters from iR-ECAT               |    |
| 1              | .0.3 | Mot    | ion Control Module I/O Mapping                               | 39 |
|                | 10.3 | .1     | Reading / Writing iR-ETN Channels                            | 39 |
|                | 10.3 | .2     | Reading / Writing iR-COP Channels                            | 40 |
|                | 10.3 | .3     | Reading / Writing iR-ECAT Channels                           | 42 |
|                | 10.3 | .4     | Reading / Writing cMT-CTRL01 Channels                        | 44 |
| 1              | 0.4  | Acce   | essing Motion Control Module Registers Using Function Blocks | 46 |
|                | 10.4 | .1     | iR-ETN                                                       | 46 |
|                | 10.4 | .2     | iR-COP                                                       | 47 |
|                | 10.4 | .3     | iR-ECAT                                                      | 48 |
|                | 10.4 | .4     | cMT-CTRL01                                                   | 49 |
| 11             | Star | ting D | )river                                                       | 50 |
| 1              | 1.1  | CAN    | lopen Driver                                                 | 50 |
| 1              | 1.2  | Ethe   | erCAT Driver                                                 | 53 |
| 12             | Rem  | oving  | g Weintek Built-in CODESYS                                   | 58 |
| 13             | Freq | uentl  | ly Asked Questions                                           | 60 |
| 1              | 3.1  | Que    | stions Related to IP Address                                 | 60 |
| 1              | 3.2  | Que    | stions Related to CODESYS                                    | 61 |
| 1              | 3.3  | Que    | stions Related to Downloading cMT CODESYS File               | 62 |
|                |      |        |                                                              |    |

Software version: CODESYS V3.5 SP10 Patch 3

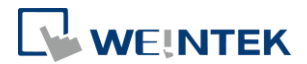

# **1** Installing Weintek Built-in CODESYS

Installing Weintek Built-in CODESYS allows users to easily create a cMT+CODESYS project in CODESYS software. Please find the Package file we prepared and follow these steps for quick installation.

**1.** First, get a copy of CODESYS Package file.

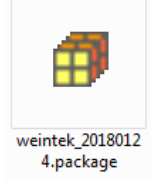

2. On your PC, right-click the mouse button and select [Open with CODESYS Package Manager].

| Open with CODESYS Package Manager<br>Open with |
|------------------------------------------------|
| Share with<br>Restore previous versions        |
| Send to +                                      |
| Cut<br>Copy                                    |
| Create shortcut<br>Delete<br>Rename            |
| Properties                                     |

 Select Complete Setup or Typical Setup (you may select any of these setup types since the components used by Weintek Built-in CODESYS exist in both types.)

| 🗊 Installation - Choose Setup Type                                                                | ×       |  |  |  |  |
|---------------------------------------------------------------------------------------------------|---------|--|--|--|--|
| Weintek Built-in CODESYS [2018.1.24]<br>Please selectthe type of setup you would like to perform. | WEINTEK |  |  |  |  |
| <ul> <li>Complete setup</li> <li>All package components will be installed.</li> </ul>             |         |  |  |  |  |
| Typical setup<br>The most commonly used package components will be installed.                     |         |  |  |  |  |
|                                                                                                   |         |  |  |  |  |
| Cancel < Back Next >                                                                              | Finish  |  |  |  |  |

4. Click [Next] when seeing the following message.

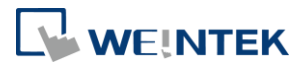

| 🗊 Installation - Setup Completed                                                                | ×         |
|-------------------------------------------------------------------------------------------------|-----------|
| Weintek Built-in CODESYS [2018.1.24]                                                            | WEINTEK   |
| The package has been successfully installed. Click Finish to exit the wizard or Ne the summary. | xt to see |
| Cancel < Back Next >                                                                            | Finish    |

5. The installed component will be shown in the installation summary.

| 🗊 Installation - Summary                                             | 3 |
|----------------------------------------------------------------------|---|
| Weintek Built-in CODESYS [2018.1.24] Installation summary WEINTE     | ĸ |
| Summary:                                                             |   |
| ■ Device description (1)                                             |   |
| Component/DeviceDescription/Weintek-Cortex-embedded.devdesc.xml: Ite |   |
|                                                                      |   |
|                                                                      |   |
|                                                                      |   |
| ۰ III. ا                                                             |   |
| Cancel < Back Next > Finish                                          | ] |

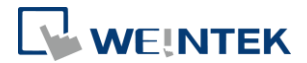

# 2 Connecting cMT CODESYS

- 2.1 Connecting Through Network
- 1. Connect cMT model's LAN 1 port with a router or PC.
- 2. Tap Start button to open HMI system settings window.

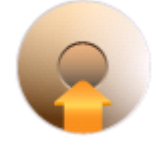

**3.** Open CODESYS page and find the IP address. By default, DHCP is used and it will automatically obtain an IP address.

| Setting              | c                  | ODESYS               |
|----------------------|--------------------|----------------------|
| System setting       | Activation status  | Activated (QA0000021 |
| Information          | CODESYS status     | start                |
|                      | Application status | start                |
| General              | Login status       | logout               |
| -                    | Ethernet(LAN1)     |                      |
| Network              | IP address         | 192.168.2.105        |
| <b>(</b> ) Time/Date | Subnet mask        | 255.255.252.0        |
| 0                    | Gateway            | 192.168.1.254        |
| 2 HMI Name           | Mac address        | 00:0c:26:0f:e3:3b    |
|                      | Version            | 20180516             |

# 2.2 Creating CODESYS Project

 Launch CODESYS V3.5 and click [File] » [New Project], and then select [Standard project]. Enter the project name in Name filed, browse for the location, and then click [OK] to leave.

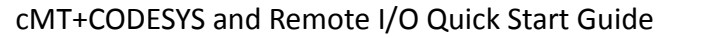

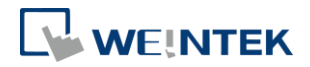

| ) New Proje  | ect                       |                                                       |
|--------------|---------------------------|-------------------------------------------------------|
| Categories   | :                         | Templates:                                            |
| Lib          | raries<br>ojects          |                                                       |
|              |                           | Empty project HMI project Standard Standard project w |
|              |                           | Standard<br>project w                                 |
| A music at a |                           |                                                       |
| A project co | ontaining one device, one | application, and an empty implementation for PLC_PRG  |
| Name:        | cMT3090c                  |                                                       |
| Location:    | C: \Users \user \Documer  | ts 🔹 🐨                                                |
|              |                           | OK Cancel                                             |

 Select Weintek Built-in CODESYS. CODESYS software provides 6 languages that can be selected in [PLC\_PRG in:] drop-down list as shown below. Structure Text (ST) is used as an example in this manual.

| Standard Project                                                                                                    |             |                                                                                                    |   |  |  |  |  |
|----------------------------------------------------------------------------------------------------|-------------|----------------------------------------------------------------------------------------------------|---|--|--|--|--|
| You are about to create a new standard project. This wizard will create the follow<br>objects within this project:<br>- One programmable device as specified below<br>- A program PLC_PRG in the language specified below<br>- A cyclic task which calls PLC_PRG<br>- A reference to the newest version of the Standard library currently installed. |             |                                                                                                    |   |  |  |  |  |
|                                                                                                    | Device:     | Weintek Built-in CODESYS (Weintek Labs., Inc.)                                                                                                    | • |  |  |  |  |
|                                                                                                    | PLC_PRG in: | Structured Text (ST)                                                                                                    | - |  |  |  |  |
|                                                                                                    |             | Continuous Function Chart (CFC)<br>Continuous Function Chart (CFC) - page-oriented<br>Function Block Diagram (FBD)<br>Ladder Logic Diagram (LD)<br>Sequential Function Chart (SFC)<br><u>Structured Text (ST)</u> |   |  |  |  |  |

**3.** Double-click on Device (Weintek Built-in CODESYS) to open the settings window.

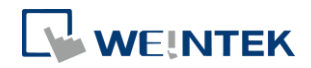

| Devices                               | • | Д | × |
|---------------------------------------|---|---|---|
| □- 👔 cMT3090c                         |   |   |   |
| 🖃 🚮 Device (Weintek Built-in CODESYS) |   |   |   |
| 🖮 🗐 PLC Logic                         |   |   |   |
| 🖹 🔘 Application                       |   |   |   |
| 📲 🎁 Library Manager                   |   |   |   |
| PLC_PRG (PRG)                         |   |   |   |
| 😑 🌃 Task Configuration                |   |   |   |
| 😑 🍪 MainTask                          |   |   |   |
| PLC_PRG                               |   |   |   |
|                                       |   |   |   |

| Device 🗙               |              |           |             |         |   |    |   | •      |
|------------------------|--------------|-----------|-------------|---------|---|----|---|--------|
| Communication Settings | Scan Network | Gateway 👻 | Device 👻    |         |   |    |   |        |
| Applications           |              | _         |             |         |   |    |   | 1      |
| Backup and Restore     |              |           |             |         |   |    |   |        |
| Files                  | -            |           |             |         |   |    | • |        |
| Log                    |              |           | Gateway-1   | Gateway | - | VB |   | -<br>- |
| PLC Settings           |              |           | IP-Address: |         |   |    |   |        |
| PLC Shell              |              |           | Port:       |         |   |    |   |        |
| Users and Groups       |              |           | 1217        |         |   |    |   |        |
| Task Deployment        |              |           |             |         |   |    |   |        |
| Status                 |              |           |             |         |   |    |   |        |
| Information            |              |           |             |         |   |    |   |        |

4. Open Scan Network tab, CODESYS software will start searching for the CODESYS devices on the same network. Select the desired device and then click [OK] to leave. The last two IP address parts (between dots) are converted into HEX digits and shown in this window. For example, if the IP address of the CODESYS device is 192.168.2.118, please select *HMI Name[0276]*.

| Select Device                                                                                                    | ×                                                                                                    |
|----------------------------------------------------------------------------------------------------|----------------------------------------------------------------------------------------------------|
| Select the network path to the controller:<br>Gateway-1 (scanning)<br>CMT-00 [026A]<br>CMT-B628-ted [0209]<br>CMT-D6A [0241]<br>CMT-D6A [0241]<br>CMT-E6C6 [0243]<br>CMT-E6C8 [025E] | Device Name:     Scan network       Gateway-1     Wink       Driver:     TCP/IP       IP-Address:     localhost       Port:     1217 |
|                                                                                                    | OK Cancel                                                                                                    |

5. The project will connect the selected device.

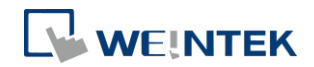

| <br>Gateway              |                                       |
|--------------------------|---------------------------------------|
| Gateway-1 👻              | [0276] (active) -                     |
| IP-Address:<br>localhost | Device Name:<br>cMT-E33B              |
| Port:<br>1217            | Device Address:<br>0276               |
|                          | Target ID:<br>16BF 0001               |
|                          | Target Type:<br>4096                  |
|                          | Target Vendor:<br>Weintek Labs., Inc. |
|                          | Target Version:<br>3.5.10.30          |

# Note

IP address of the device can be entered in the field shown below.

| <br>                     | Gateway |   |                                |
|--------------------------|---------|---|--------------------------------|
| Gateway-1                |         | - | 192.168.2.118 👻                |
| IP-Address:<br>localhost |         |   | Press ENTER to set active path |
| Port:<br>1217            |         |   |                                |

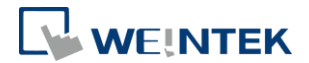

# **3** Creating EasyBuilder Project

\*Please use EasyBuilder Pro v6.00.02 build 20180410 or later versions.

- 3.1 Creating Tags
- **1.** Create several tags in PLC\_PRG tab and make tag "test" accumulate automatically.

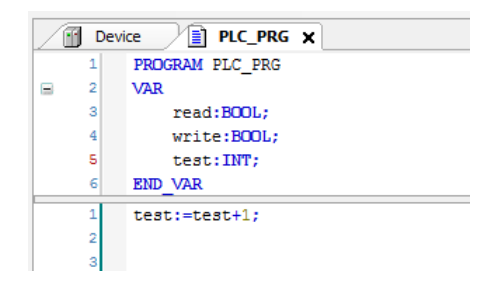

### 3.2 Exporting Tag

 Right-click on Application in Devices tree and then select [Add Object] » [Symbol Configuration], use defaults.

| Include Comments in XML Support OPC UA Features Addlibrary placeholderin DeviceApplication (recommended, but may trigger download) Client side data layout Compatibility a work |
|----------------------------------------------------------------------------------------------------|
| Addibrary placeholderin DeviceApplication<br>(recommended, but may trigger download)<br>Client side data layout                                                                 |
| Client side data layout                                                                                                    |
| Compatibility Lavort                                                                                                    |
|                                                                                                    |
| Optimized Layout                                                                                                    |
|                                                                                                    |
|                                                                                                    |
|                                                                                                    |

2. Find PLC\_PRG, select the variables to be exported, and then click [Build].

| Symbols                                                                                                    | Access Rights | Maximal | Attribute | Туре | Members | Comment |
|----------------------------------------------------------------------------------------------------|---------------|---------|-----------|------|---------|---------|
| 🗉 🔲 📄 Constants                                                                                                    |               |         |           |      |         |         |
| 🗉 📃 📄 IoConfig_Globals                                                                                                    |               |         |           |      |         |         |
| 🖮 🔽 📄 PLC_PRG                                                                                                    |               |         |           |      |         |         |
| 🔽<br>read                                                                                                    | <b>*</b>      | St.     |           | BOOL |         |         |
| 🐨 📝<br><br> | **>           | St.     |           | INT  |         |         |
| 📝 🔷 write                                                                                                    | <b>*</b>      | St.     |           | BOOL |         |         |

**3.** Select [Build] » [General code], the \*.xml file can be found in the directory of the project.

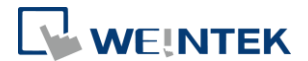

# 3.3 Configuring EasyBuilder

**1.** Create a project and select Weintek Built-in CODESYS in the device list.

| Cellular Data Network<br>I General | Time Sync /I<br>System Setting              | DST                                                                                                    | e-Mail<br>Remote                                                                                                    | Recipes<br>Security                                                                                                    |
|------------------------------------|---------------------------------------------|----------------------------------------------------------------------------------------------------|----------------------------------------------------------------------------------------------------|----------------------------------------------------------------------------------------------------|
| l General                          | System Setting                              |                                                                                                    | Remote                                                                                                    | Security                                                                                                    |
|                                    |                                             |                                                                                                    | 1813                                                                                                    | hat's mar IP2                                                                                                    |
|                                    |                                             |                                                                                                    | <u></u>                                                                                                    | iats my m                                                                                                    |
| Name                               | Location                                    | Addre                                                                                                    | ess type                                                                                                    | Int                                                                                                    |
| Local HMI                          | Local                                       | cMT3                                                                                                    | 090 (768 x 102                                                                                                    | - 24)                                                                                                    |
| Weintek Built-in CODES             | SYS Local                                   | Weint                                                                                                    | tek Built-in COI                                                                                                    | DESYS -                                                                                                    |
|                                    | Name<br>Local HMI<br>Weintek Built-in CODES | Name         Location           Local HMI         Local           Weintek Built-in CODESYS         Local | Name         Location         Address           Local HMI         Local         cMT3           Weintek Built-in CODESYS         Local         Weintek | Name         Location         Address type           Local HMI         Local         cMT3090 (768 x 102           Weintek Built-in CODESYS         Local         Weintek Built-in CODESYS |

2. Open Tag Manager and click  $\ref{eq: click}$ , and then click [Import Tag] to import

the \*.xml file built in preceding steps.

| Variable List<br>Name : TagTable |                                           | Find : Q    |
|----------------------------------|-------------------------------------------|-------------|
| Symbols Data                     | Verifying Tags with device<br>Import Tags | Description |
|                                  |                                           |             |
|                                  |                                           |             |

3. The CODESYS tags can now be found in Tag Manager.

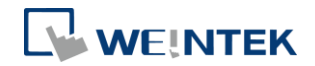

| viy Application                                               | Variable List |                          |              |           |               |               |        |
|---------------------------------------------------------------|---------------|--------------------------|--------------|-----------|---------------|---------------|--------|
| Application     Tags     TagTable                             | Name :        | Name : TagTable Find : Q |              |           |               |               |        |
|                                                               | 0)            | 6 🏼 🖉                    | 88 U1        |           |               |               |        |
|                                                               |               | Symbols                  |              | Data Type | Scan Rate (s) | Binary Access | Online |
|                                                               | EF Ta         | g                        |              |           |               |               |        |
|                                                               |               | - 🔽 Application.Pl       | LC_PRG.read  | BOOL      | Default       | FALSE         | 2 Nonc |
|                                                               |               | Application.PLC_PRG.test |              |           | Default       | FALSE         | 🗶 None |
|                                                               |               | Application.Pl           | LC_PRG.write | BOOL      | Default       | FALSE         | 🗶 None |
|                                                               |               |                          |              |           |               |               |        |
|                                                               |               |                          |              |           |               |               |        |
|                                                               |               |                          | m            |           |               |               | F      |
| mport Status                                                  |               |                          | m            |           |               |               | Þ      |
| mport Status<br>Imported tag information succ<br>0 warning(s) | essfully.     |                          | m            |           |               |               | •      |

 Create a Numeric object and use "Application.PLC\_PRG.test" for address. After downloading the project to HMI, "test" tag data can be found.

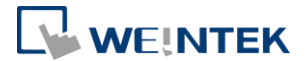

# 4 Connecting cMT CODESYS to iR-COP

- Right-click on Device (Weintek Built-in CODESYS) and then select [Add Device].
- 2. Select [CANbus] » [CANbus], and then select [Add Device].

| 🛿 Add Device                                                               |                              |                 |                      | ×      |  |  |
|----------------------------------------------------------------------------|------------------------------|-----------------|----------------------|--------|--|--|
| Name: CANbus                                                               |                              |                 |                      |        |  |  |
| Action:                                                                    |                              |                 |                      |        |  |  |
| Append device Insert                                                       | t device 🔘 Plug device 🔘 Up  | date device     |                      |        |  |  |
| Enter a string for a fulltext search in all devices Vendor:  (All vendors> |                              |                 |                      |        |  |  |
| Name                                                                       | Vendor                       | Version         | Description          | *      |  |  |
| Fieldbusses                                                                |                              |                 |                      | E      |  |  |
| CANbus                                                                     | 3S - Smart Software Solution | s GmbH 3.5.10.0 | Needed for all field | busse  |  |  |
| 👔 NetX CANbus                                                              | 3S - Smart Software Solution | s GmbH 3.5.10.0 | CANbus on a netX     | device |  |  |
| 🗷 📴 Bedr EtherCAT                                                          |                              |                 |                      |        |  |  |
| 🗄 🕮 Ethernet Adapter                                                       |                              |                 |                      | -      |  |  |
| · · · ·                                                                    |                              |                 |                      | •      |  |  |

3. CANbus (CANbus) can be found in Devices tree.

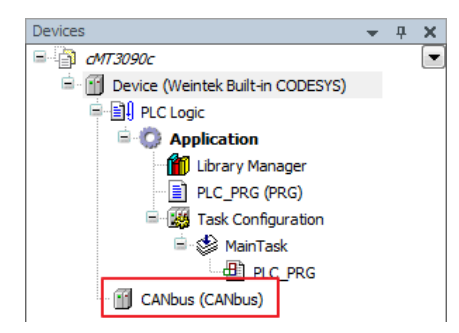

- Double-click on CANbus (CANbus) with the current window opened in Devices tree, or right-click on CANbus (CANbus) and then select [Add Device].
- Click [Fieldbusses] » [CANopen] » [CANopen Manager] » [CANopen Manager], and then select [Add Device].

| Add Device                                    |                 |                                    |          |      |
|-----------------------------------------------|-----------------|------------------------------------|----------|------|
| Name: CANopen_Manager                         |                 |                                    |          |      |
| Action:                                       |                 |                                    |          |      |
| Append device                                 | O Plug device ( | 🕥 Update device                    |          |      |
| Enter a string for a fulltext search in all o | devices Vendo   | or: <all vendors=""></all>         |          | •    |
| Name                                          |                 | Vendor                             | Version  | Di ^ |
| 🖃 🔟 Fieldbusses                               |                 |                                    |          |      |
| CANopen                                       |                 |                                    |          | =    |
| CANopenManager                                |                 |                                    |          |      |
| CANopen_Manager                               | . 3             | 3S - Smart Software Solutions GmbH | 3.5.10.0 | C/   |
| CANopen_Manager                               | _FDT 3          | 3S - Smart Software Solutions GmbH | 3.5.7.20 | C/   |
| CANopen_Manager                               | _SIL2 3         | 3S - Smart Software Solutions GmbH | 3.5.10.0 | C4 . |
| •                                             | III             |                                    |          | •    |

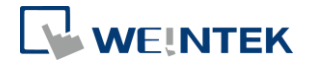

- Double-click on CANopen\_Manager with the current window opened in Devices tree or right-click on CANopen\_Manager and then click [Add Device].
- Click [Fieldbusses] » [CANopen] » [Remote Device], find iR-COP and then select [Add Device].

| Add Device                        |                      |                                       | ×                |
|-----------------------------------|----------------------|---------------------------------------|------------------|
| Name: iR_COP                      |                      |                                       |                  |
| Action:                           |                      |                                       |                  |
| Append device                     | device 🔘 Plug devi   | ce 🔘 Update device                    |                  |
| Enter a string for a fulltext sea | rch in all devices V | endor: Weintek Labs., Inc.            | •                |
| Name                              | Vendor               | Version                               | Descriptic       |
| Fieldbusses                       |                      |                                       |                  |
| 🖃 🕻 🧰 Remote Devic                | e                    |                                       |                  |
| ir-cop                            | Weintek Labs., I     | nc. Revision=16#00000001, FileVersion | n=1.1 Imported f |
|                                   |                      |                                       |                  |
|                                   |                      |                                       |                  |

 Under [iR-COP] select [Miscellaneous], add I/O module and then select [Add Device].

| 🚹 Add Device                                     |                               |                                   | ×                    |
|--------------------------------------------------|-------------------------------|-----------------------------------|----------------------|
| Name: R_COP_1<br>Action:<br>Append device    Ins | s <b>ert device</b> O Plug de | vice 🔿 Update device              |                      |
| Enter a string for a fulltext                    | search in all devices         | Vendor: <all vendors=""></all>    | ~                    |
| Name                                             | Vendor                        | Version                           | Description          |
| 🖃 👔 Miscellaneous                                |                               |                                   |                      |
| 👔 iR-AI04-TR                                     | Weintek Labs., Inc.           | Revision=16#00000003, FileVersion | 1=1.4 CANopen-Module |
| 🛛 🔟 iR-AI04-VI                                   | Weintek Labs., Inc.           | Revision=16#00000003, FileVersion | 1=1.4 CANopen-Module |
| iR-AM06-VI                                       | Weintek Labs., Inc.           | Revision=16#00000003, FileVersion | 1=1.4 CANopen-Module |
| 🐨 🔟 iR-AQ04-VI                                   | Weintek Labs., Inc.           | Revision=16#00000003, FileVersion | 1=1.4 CANopen-Module |
| - 👔 iR-DI 16-K                                   | Weintek Labs., Inc.           | Revision=16#00000003, FileVersion | 1=1.4 CANopen-Module |
|                                                  | Weintek Labs., Inc.           | Revision=16#00000003, FileVersion | 1=1.4 CANopen-Module |
| - 👔 iR-DM16-P                                    | Weintek Labs., Inc.           | Revision=16#00000003, FileVersion | 1=1.4 CANopen-Module |
| 🔟 iR-DQ016-N                                     | Weintek Labs., Inc.           | Revision=16#00000003, FileVersion | 1=1.4 CANopen-Module |
| 👔 iR-DQ016-P                                     | Weintek Labs., Inc.           | Revision=16#00000003, FileVersion | 1=1.4 CANopen-Module |
| 👔 iR-DQ08-R                                      | Weintek Labs., Inc.           | Revision=16#00000003, FileVersion | =1.4 CANopen-Module  |
| PU01-Axis 0                                      | Weintek Labs., Inc.           | Revision=16#00000003, FileVersion | =1.4 CANopen-Module  |
|                                                  | Weintek Labs., Inc.           | Revision=16#00000003, FileVersion | =1.4 CANopen-Module  |
| PU01-Axis 2                                      | Weintek Labs., Inc.           | Revision=16#00000003, FileVersion | =1.4 CANopen-Module  |
| PU01-Axis 3                                      | Weintek Labs., Inc.           | Revision=16#00000003, FileVersion | 1=1.4 CANopen-Module |

*9.* Double click on CANbus (CANbus) in Devices tree to open the settings window. Please select the correct baud rate for iR-COP in General tab.

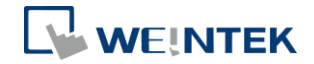

| 💗 cMT3090c.project - CODESYS                              |                      |                             |          |     |
|-----------------------------------------------------------|----------------------|-----------------------------|----------|-----|
| <u>File Edit View Project Build Online Debug Tools Wi</u> | ndow <u>H</u> elp    |                             |          |     |
| 🎦 🖆 📕 😂 🗠 🗠 🏅 🗎 🗠 🗠 🖄 🛤 🕼 🛤                               | 简, 🖞   🎬   🥵 🧐 🕞 🔳 🕯 | <b>*</b>  (] 9] 4] 4] 8   4 | 📈   🛒    |     |
|                                                           |                      |                             |          |     |
| Devices - 4 ×                                             | R_DM16_N CANb        | us X                        |          |     |
| CODESYS)                                                  | General              | General                     |          |     |
| III PLC Logic     Application                             | CANbus Parameters    | Network:                    | 0        | CAN |
| Library Manager                                           | CANbus I/O Mapping   | Baudrate (bit/s):           | 250000 ~ |     |
| □ 👹 Task Configuration<br>□ 🎲 MainTask                    | Status               |                             |          |     |
| - 셸] PLC_PRG<br>- 페 CANbus (CANbus)                       | Information          |                             |          |     |
| CANopen_Manager (CANopen_Manager)                         |                      |                             |          |     |
| Zevices POUs                                              |                      |                             |          |     |

- **10.** Create CANopen variables in PLC\_PRG, for example:
  - 1 PROGRAM PLC\_PRG 2 VAR 3 x0 : BOOL; 4 x1 : BOOL; 5 6 END\_VAR
- **11.** Double click on iR\_Cop in Devices tree to open the settings window. Select related variables in CANopen I/O Mapping tab.

| General             | Find                                | Filter Show all |           |         |       | •    |             |   |  |
|---------------------|-------------------------------------|-----------------|-----------|---------|-------|------|-------------|---|--|
| PDOs                | Variable                            | Mapping         | Channel   | Address | Туре  | Unit | Description | - |  |
|                     |                                     |                 | DO byte 1 | %QB0    | USINT |      |             | = |  |
| SDOs                | <sup>™</sup> Application.PLC_PRG.x0 | ~⊘              | Bit0      | %QX0.0  | BOOL  |      |             | - |  |
|                     | Application.PLC_PRG.x1              | ~⊘              | Bit1      | %QX0.1  | BOOL  |      |             |   |  |
| CANopen I/O Mapping | <b>*</b> *                          |                 | Bit2      | %QX0.2  | BOOL  |      |             |   |  |
|                     |                                     |                 | Bit3      | %QX0.3  | BOOL  |      |             |   |  |
| Status              | <b>*</b> ø                          |                 | Bit4      | %QX0.4  | BOOL  |      |             |   |  |
|                     | <b>*</b>                            |                 | Bit5      | %QX0.5  | BOOL  |      |             |   |  |
| Information         | <b>*</b> ø                          |                 | Bit6      | %QX0.6  | BOOL  |      |             |   |  |
|                     |                                     |                 | Bit7      | %QX0.7  | BOOL  |      |             |   |  |
|                     | 🗎 - 🍢                               |                 | DO byte 2 | %QB1    | USINT |      |             |   |  |
|                     |                                     |                 | DO byte 3 | %QB2    | USINT |      |             | - |  |
|                     | - <b>F</b> •                        |                 |           |         |       |      |             |   |  |

 When finished, click [Online] » [Login] to download the project to CODESYS.

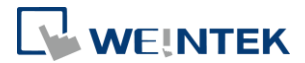

# 5 Connecting cMT CODESYS to iR-ETN

- **1.** Right-click on Device (Weintek Built-in CODESYS/cMT-CTRL) and then select [Add Device].
- 2. Select [Ethernet Adapter] » [Ethernet] and then click [Add Device].

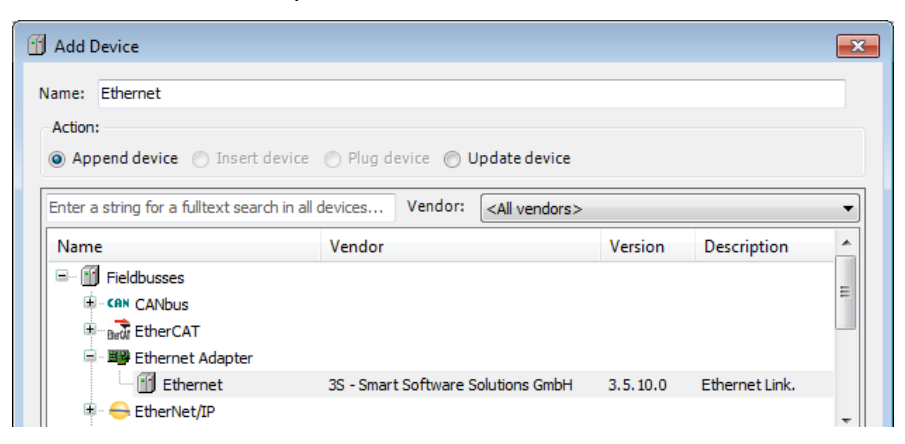

3. Ethernet (Ethernet) can be found in Devices tree.

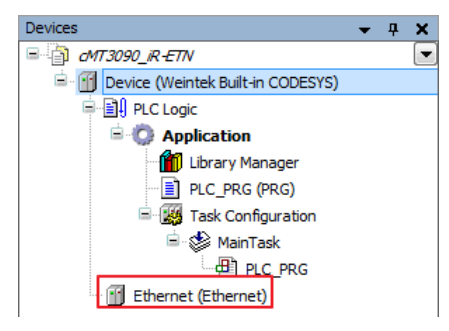

- **4.** Double-click on Ethernet with the current window opened in Devices tree or right-click on Ethernet and then select [Add Device].
- Click [Fieldbusses] » [Modbus] » [Modbus TCP Master] » [Modbus TCP Master], and then select [Add Device].

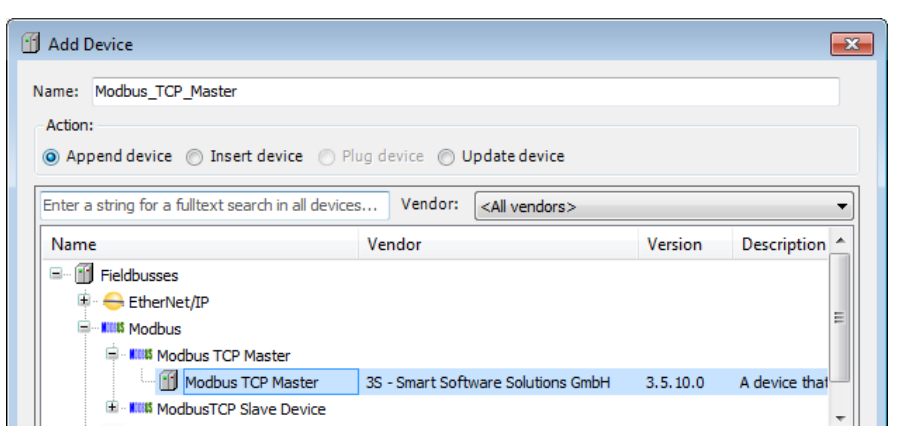

6. Double-click on Modbus TCP Master with the current window opened in Devices tree or right-click on Modbus TCP Master and then click [Add

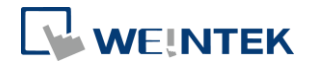

Device].

 Click [Fieldbusses] » [Modbus] » [Modbus TCP Slave] » [Modbus TCP Slave], and then select [Add Device].

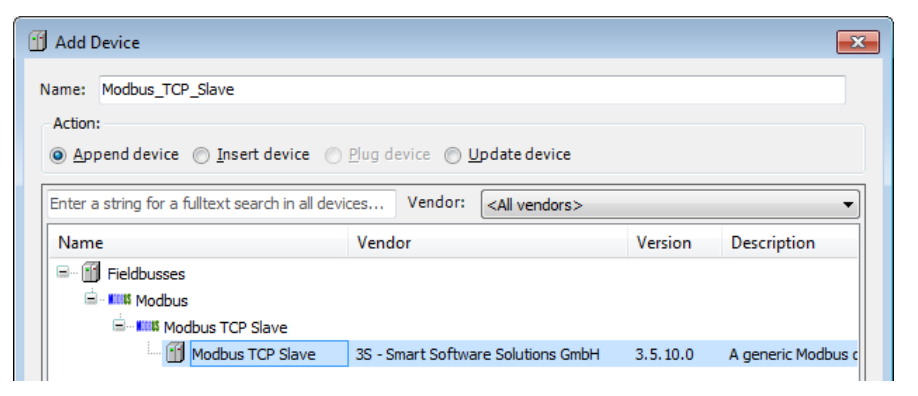

8. Double click on Ethernet in the Devices tree, enter CODESYS's IP address in General tab, and then select [Change Operating System Settings].

| Devices 🗸 🗸 🗙                                                                                                    | Device Ethernet X           | Modbus_TCP_Master -                 |
|----------------------------------------------------------------------------------------------------|-----------------------------|-------------------------------------|
| □ dMT3090_iR-ETN                                                                                                    |                             | · — ·                               |
| 🖻 🕤 Device (Weintek Built-in CODESYS)                                                                                                    | General                     |                                     |
| PLC Logic                                                                                                    |                             | Interface: eth0                     |
| 🖹 🔘 Application                                                                                                    | Status                      |                                     |
| 📲 📶 Library Manager                                                                                                    |                             | O Use Operating System Settings     |
| PLC_PRG (PRG)                                                                                                    | Ethernet Device I/O Mapping | Ochange Operating System Settings   |
| 🖹 🎆 Task Configuration                                                                                                    |                             |                                     |
| 🖻 🍪 MainTask                                                                                                    | Information                 | IP Address 192 . 168 . 2 . 144      |
| PLC_PRG                                                                                                    |                             | Subnet Mask 255 . 255 . 252 . 0     |
| Ethernet (Ethernet)                                                                                                    |                             | Default Gateway 192 . 168 . 1 . 254 |
| 🖃 🎬 Modbus_TCP_Master (Modbus TCP Maste                                                                                                    |                             |                                     |
| Modbus_TCP_Slave (Modbus TCP Sla                                                                                                    |                             |                                     |
|                                                                                                    |                             |                                     |
| 4                                                                                                    |                             |                                     |
| Contraction and the second second sec |                             |                                     |

*9.* When CODESYS is already connected, go to General tab and click the [...] button near Interface field and select eth0.

| Network Ad  | lapters    |                     |           |
|-------------|------------|---------------------|-----------|
| Interfaces: |            |                     |           |
| Name        | Descriptio | on IP Address       |           |
| lo          |            | 127.0.0.1           |           |
| eth0        |            | 192.168.2.73        |           |
| vnet1       |            | 10.255.255.2        |           |
|             |            |                     |           |
| IP Address  | .          | 192 . 168 . 2 . 73  |           |
| Subnet Ma   | sk         | 255 . 255 . 252 . 0 |           |
| Default Ga  | teway      | 192 . 168 . 1 . 254 |           |
| MAC Add     | ress       | 00:0C:26:0F:E3:3B   |           |
|             |            |                     | OK Cancel |

**10.** Select Modbus\_TCP\_Slave in the Devices tree and then go to General tab to set up IR-ETN's IP address and Unit ID.

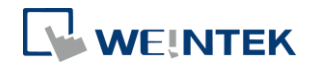

| Devices 👻 🕂 🗙                                                                                                    | Modbus_TCP_Slave X          |                       | •                   |
|----------------------------------------------------------------------------------------------------|-----------------------------|-----------------------|---------------------|
|                                                                                                    |                             |                       | ]                   |
| 🖻 🕤 Device (Weintek Built-in CODESYS)                                                                                                    | General                     | ModburgTCP            |                     |
| PLC Logic                                                                                                    |                             |                       |                     |
| 🖹 💮 Application                                                                                                    | Modbus Slave Channel        | Slave IP Address:     | 192 . 168 . 2 . 144 |
| 📶 Library Manager                                                                                                    |                             | Lipit-ID [1 247]      | 1                   |
| PLC_PRG (PRG)                                                                                                    | Modbus Slave Init           |                       | -                   |
| 🖃 🎆 Task Configuration                                                                                                    |                             | Response Timeout (ms) | 1000                |
| 🖻 🍪 MainTask                                                                                                    | ModbusTCPSlave Parameters   | Port                  | 502                 |
| PLC_PRG                                                                                                    | MadhuaTCBElava I/O Manaina  |                       |                     |
| 🖃 🔟 Ethernet (Ethernet)                                                                                                    | Modbus repsiave t/o Mapping |                       |                     |
| 🖃 🚮 Modbus_TCP_Master (Modbus TCP Maste                                                                                                    | Status                      |                       |                     |
| Modbus_TCP_Slave (Modbus TCP Sla                                                                                                    |                             |                       |                     |
|                                                                                                    | Information                 |                       |                     |
| 4                                                                                                    |                             |                       |                     |
| Contraction and the second second sec |                             | •                     | 4                   |

**11.** Open [Modbus Slave Channel] tab and create Modbus Variable.

| dbusChannel                                                                                                    |                                                     |                                         |                                                                                                    |
|----------------------------------------------------------------------------------------------------|-----------------------------------------------------|-----------------------------------------|----------------------------------------------------------------------------------------------------|
| Channel                                                                                                    |                                                     |                                         |                                                                                                    |
| Name                                                                                                    | Read 0x-0                                           |                                         |                                                                                                    |
| Access Type                                                                                                    | Read Discrete Inputs (Fur                           | nction Code 2)                          | •                                                                                                    |
| Trigger                                                                                                    | Cyclic                                              | <ul> <li>Cycle Time (ms)</li> </ul>     | 100                                                                                                    |
| Comment                                                                                                    |                                                     |                                         |                                                                                                    |
| READ Register                                                                                                    |                                                     |                                         |                                                                                                    |
| Offset                                                                                                    | 0x0000                                              |                                         | •                                                                                                    |
| Length                                                                                                    | 1                                                   |                                         |                                                                                                    |
| Error Handling                                                                                                    | Keep last Value                                     | •                                       |                                                                                                    |
| WRITE Register                                                                                                    |                                                     |                                         |                                                                                                    |
| Offset                                                                                                    | 0x0000                                              |                                         | -                                                                                                    |
| Length                                                                                                    | 0                                                   |                                         |                                                                                                    |
|                                                                                                    |                                                     | ОК                                      | Cance                                                                                                    |
| odbusChannel                                                                                                    |                                                     | ОК                                      | Cance                                                                                                    |
| odbusChannel<br>Channel<br>Name                                                                                                    | Write 0x-0                                          | ОК                                      | Cance                                                                                                    |
| odbusChannel<br>Channel<br>Name<br>Access Type                                                                                                    | Write 0x-0<br>Write Multiple Coils (Funct           | OK<br>ion Code 15)                      | Cance                                                                                                    |
| odbusChannel<br>Channel<br>Name<br>Access Type<br>Trigger                                                                                               | Write 0x-0<br>Write Multiple Coils (Funct<br>Cyclic | OK<br>ion Code 15)<br>Cycle Time (ms)   | Cance                                                                                                    |
| odbusChannel<br>Channel<br>Name<br>Access Type<br>Trigger<br>Comment                                                                                    | Write 0x-0<br>Write Multiple Coils (Funct<br>Cyclic | OK<br>ion Code 15)<br>• Cycle Time (ms) | Cance                                                                                                    |
| odbusChannel<br>Channel<br>Name<br>Access Type<br>Trigger<br>Comment<br>READ Register                                                                   | Write 0x-0<br>Write Multiple Coils (Funct<br>Cyclic | OK<br>ion Code 15)<br>Cycle Time (ms)   | Cance                                                                                                    |
| odbusChannel<br>Channel<br>Name<br>Access Type<br>Trigger<br>Comment<br>READ Register<br>Offset                                                         | Write 0x-0<br>Write Multiple Coils (Funct<br>Cyclic | OK<br>ion Code 15)<br>Cycle Time (ms)   | Cance                                                                                                    |
| odbusChannel<br>Channel<br>Name<br>Access Type<br>Trigger<br>Comment<br>READ Register<br>Offset<br>Length                                               | Write 0x-0<br>Write Multiple Coils (Funct<br>Cyclic | OK<br>ion Code 15)<br>Cycle Time (ms)   | Cance                                                                                                    |
| odbusChannel<br>Channel<br>Name<br>Access Type<br>Trigger<br>Comment<br>READ Register<br>Offset<br>Length<br>Error Handling                             | Write 0x-0<br>Write Multiple Coils (Funct<br>Cyclic | OK<br>ion Code 15)<br>Cycle Time (ms)   | Cance     The second second seco |
| odbusChannel<br>Channel<br>Name<br>Access Type<br>Trigger<br>Comment<br>READ Register<br>Offset<br>Length<br>Error Handling<br>WRITE Register           | Write 0x-0<br>Write Multiple Coils (Funct<br>Cyclic | OK<br>ion Code 15)<br>Cycle Time (ms)   | Cance                                                                                                    |
| odbusChannel<br>Channel<br>Name<br>Access Type<br>Trigger<br>Comment<br>READ Register<br>Offset<br>Length<br>Error Handling<br>WRITE Register<br>Offset | Write 0x-0<br>Write Multiple Coils (Funct<br>Cyclic | OK<br>ion Code 15)<br>Cycle Time (ms)   | Cance                                                                                                    |

12. Open PLC\_PRG in Devices tree, create tag and set Bool as data type. Write

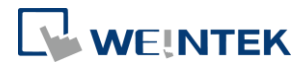

a command as shown below.

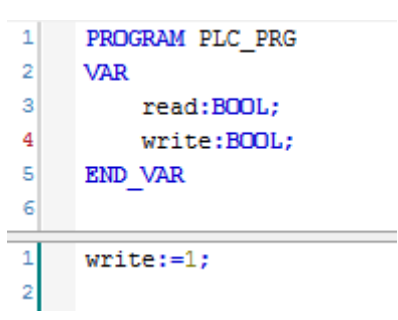

 Open Modbus\_TCP\_Slave in Devices tree and then go to [Modbus\_TCPSlave I/O Mapping] tab to set variable mapping.

| Variable                  | Mapping  | Channel       | Address           | Туре               | Unit | Description          |
|---------------------------|----------|---------------|-------------------|--------------------|------|----------------------|
|                           |          | Read 0x-0     | %IB0              | ARRAY [00] OF BYTE |      | Read Discrete Inputs |
| 🖹 - 🍫                     |          | Read 0x-0[0]  | %IB0              | BYTE               |      | Read Discrete Inputs |
| Application.PLC_PRG.read  | <b>~</b> | Bit0          | %IX0.0            | BOOL               |      | 0x0000               |
| 🚊 🍢                       |          | Write 0x-0    | %QB0              | ARRAY [00] OF BYTE |      | Write Multiple Coils |
| ii <b>*</b>               |          | Write 0x-0[0] | %QB0              | BYTE               |      | Write Multiple Coils |
| Application.PLC_PRG.write | ~⊘       | Bit0          | <del>%QX0.0</del> | BOOL               |      | 0x0000               |

 When finished, click [Online] » [Login] to download the project to CODESYS.

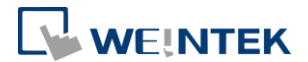

# 6 Connecting cMT CODESYS to iR-ECAT

- **1.** Right-click on Device (Weintek Built-in CODESYS/cMT-CTRL) and then select [Add Device].
- Select [EtherCAT] » [Master] » [EtherCAT Master] and then click [Add Device].

| iii Add Device                                                                                         |                                    |           |  |  |  |  |
|----------------------------------------------------------------------------------------------------|------------------------------------|-----------|--|--|--|--|
| Name: EtherCAT_Master                                                                                  |                                    |           |  |  |  |  |
| Append device      Insert device      Plug device (                                                    | 🔾 Update device                    |           |  |  |  |  |
| Enter a string for a fulltext search in all devices Vend                                               | or: <all vendors=""></all>         | ~         |  |  |  |  |
| Name                                                                                                   | Vendor                             | Version ^ |  |  |  |  |
| Hereit Miscellaneous     Fieldbusses     Fieldbusses     Brot CANbus     Brot EtherCAT     Brot Master |                                    |           |  |  |  |  |
| CXxxxx internal EtherCAT Master                                                                        | 3S - Smart Software Solutions GmbH | 3.5.12.60 |  |  |  |  |
| EtherCAT Master                                                                                        | 3S - Smart Software Solutions GmbH | 3.5.10.0  |  |  |  |  |
| EtherCAT Master                                                                                        | 3S - Smart Software Solutions GmbH | 3.5.12.0  |  |  |  |  |
| EtherCAT Master                                                                                        | 35 - Smart Software Solutions GmbH | 3.5.12.60 |  |  |  |  |
| EtherCAT Master                                                                                        | 3S - Smart Software Solutions GmbH | 3.5.13.0  |  |  |  |  |
| EtherCAT Master                                                                                        | 35 - Smart Software Solutions GmbH | 3.5.14.20 |  |  |  |  |
|                                                                                                    | 35 - Smart Software Solutions GmbH | 3 5 15 30 |  |  |  |  |
| EtherCAT Master SoftMotion                                                                             | 3S - Smart Software Solutions GmbH | 3.5.10.0  |  |  |  |  |

3. EtherCAT\_Master can be found in Devices tree.

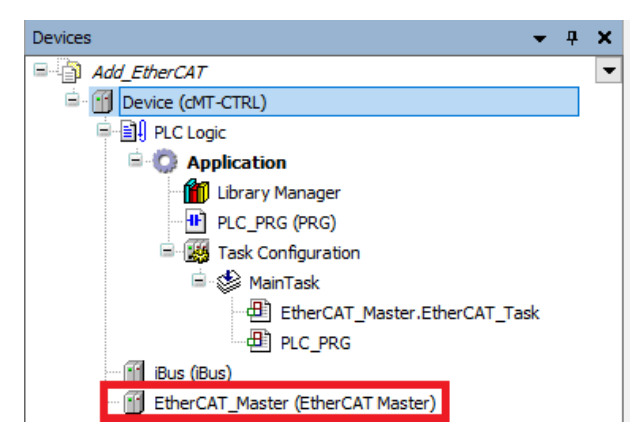

- Double-click on EtherCAT\_Master with the current window opened or in Devices tree right-click on EtherCAT\_Master and then select [Add Device].
- Click [Fieldbusses] » [EtherCAT] » [Slave] » [iR-ECAT], and then select [Add Device].

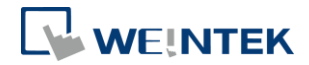

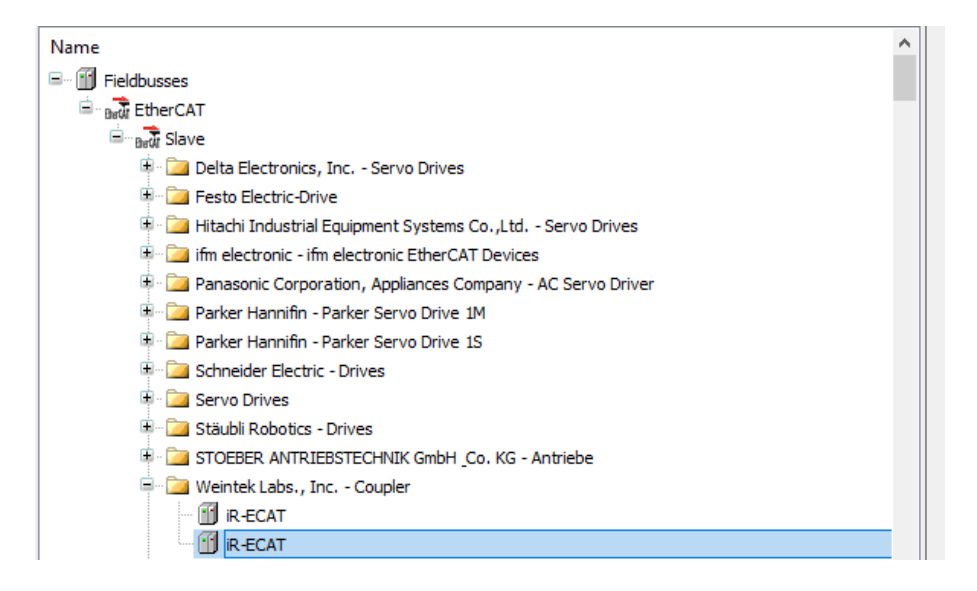

- Double-click on iR-ECAT in Devices tree with the current window opened or right-click on iR-ECAT and then click [Add Device].
- 7. Click [Fieldbusses] » [EtherCAT] » [Module], and then select [Add Device].

| Name                       | Vendor              | Version |
|----------------------------|---------------------|---------|
| 🖃 🕤 Fieldbusses            |                     |         |
| 🖻 🔐 🔐 EtherCAT             |                     |         |
| 🖮 🔐 Module                 |                     |         |
| 💼 iR-AI04-TR               | Weintek Labs., Inc. | 0       |
| ···· 💼 iR-AI04-VI          | Weintek Labs., Inc. | 0       |
| ··· 🔟 iR-AM06-VI           | Weintek Labs., Inc. | 0       |
| ···· 🔟 iR-AQ04-VI          | Weintek Labs., Inc. | 0       |
| 🔟 iR-DI16-K                | Weintek Labs., Inc. | 0       |
| 📆 <mark>i</mark> R-DM16-N  | Weintek Labs., Inc. | 0       |
| 🔟 iR-DM16-P                | Weintek Labs., Inc. | 0       |
| 🔟 iR-DQ08-R                | Weintek Labs., Inc. | 0       |
| 🔟 iR-DQ 16-N               | Weintek Labs., Inc. | 0       |
| 🔟 iR-DQ16-P                | Weintek Labs., Inc. | 0       |
| 🔟 iR-PU01-P Axis 0         | Weintek Labs., Inc. | 0       |
| ···· \min iR-PU01-P Axis 1 | Weintek Labs., Inc. | 0       |
| 前 iR-PU01-P Axis 2         | Weintek Labs., Inc. | 0       |
| iR-PU01-P Axis 3           | Weintek Labs., Inc. | 0       |

 Double click on EtherCAT in the Devices tree, click Browse in General tab, and then select [eth0].

| Devices 👻 🌵                                                                                                    | 🗙 📝 EtherCAT_Master 🗙 😭          | Device                                                                                                    |                        |
|----------------------------------------------------------------------------------------------------|----------------------------------|----------------------------------------------------------------------------------------------------|------------------------|
| Add EtherCAT  Model EtherCAT  Model Content  Model Content  Model | General     Sync Unit Accionment | Autoconfig Master/Slaves                                                                                            | EtherCAT               |
| Application     Mill Library Manager     ULC_PRG (PRG)                                                                                                    | EtherCAT I/O Mapping             | EtherCAT NIC Setting Destination Address (MAC) FF-FF-FF-FF Broadca Secure Address (MAC) P0-00-00-00-00-00 Browse    | st 🗌 Enable Redundancy |
| Kask Configuration     Section 4 Section 4 Section      | Status                           | Source Address (MAC)     Order-00-00-00-00     Select Network by MAC     Select Network by MAC                      | J                      |
| PLC_PRG<br>                                                                                                    |                                  | Select Network Adapter                                                                                              |                        |
| ≌-∭ R_ECAT (R-ECAT)<br>□ ∭ R_DM16_N (R-DM16-N)                                                                                                    |                                  | MAC address         Name         Description           000C261899E7         eth0         000C26112234         vaet1 |                        |

**9.** Open PLC\_PRG in Devices tree, create tag and set Bool as data type. Write a command as shown below.

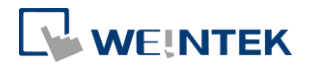

| 1    | PROGRAM PLC_PRG |
|------|-----------------|
| 2    | VAR             |
| 3    | read:BOOL;      |
| 4    | write:BOOL;     |
| 5    | END_VAR         |
| 6    |                 |
| <br> |                 |
| 1    | write:=1;       |
| 2    |                 |

**10.** In Devices tree open iR-ECAT » [EtherCAT I/O Mapping] and configure the settings.

| Variable                  | Mapping    | Channel                  | Address | Туре | Unit | Description             |
|---------------------------|------------|--------------------------|---------|------|------|-------------------------|
| <b>*</b>                  |            | iR_DM16_N Digital Output | %QB0    | BYTE |      | iR_DM16_N Digital Outpu |
| Application.PLC_PRG.read  | <b>~</b> @ | Bit0                     | %QX0.0  | BOOL |      |                         |
| <b>*</b>                  |            | Bit1                     | %QX0.1  | BOOL |      |                         |
| <b>*</b>                  |            | Bit2                     | %QX0.2  | BOOL |      |                         |
| ····· <b>*</b> ø          |            | Bit3                     | %QX0.3  | BOOL |      |                         |
| <b>*</b>                  |            | Bit4                     | %QX0.4  | BOOL |      |                         |
| ····· <b>*</b> ø          |            | Bit5                     | %QX0.5  | BOOL |      |                         |
| <b>*</b>                  |            | Bit6                     | %QX0.6  | BOOL |      |                         |
| L 🍫                       |            | Bit7                     | %QX0.7  | BOOL |      |                         |
| an <b>Np</b>              |            | iR_DM16_N Digital Input  | %IB2    | BYTE |      | iR_DM16_N Digital Input |
| Application.PLC_PRG.write | ۵          | Bit0                     | %IX2.0  | BOOL |      |                         |
| 🍫                         |            | Bit1                     | %IX2.1  | BOOL |      |                         |
| ···· *                    |            | Bit2                     | %IX2.2  | BOOL |      |                         |
| 🍫                         |            | Bit3                     | %IX2.3  | BOOL |      |                         |
| **** **                   |            | Bit4                     | %IX2.4  | BOOL |      |                         |
| 🍫                         |            | Bit5                     | %IX2.5  | BOOL |      |                         |
| ···· *                    |            | Bit6                     | %IX2.6  | BOOL |      |                         |
| L. 🍫                      |            | Bit7                     | %IX2.7  | BOOL |      |                         |

 When finished, click [Online] » [Login] to download the project to CODESYS.

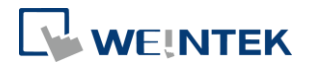

# 7 cMT-CTRL01 Quick Start

- 1. Right-click on iBus and select [Add Device].
- Select [Miscellaneous], add the iR modules connected to cMT-CTRL01, and click [Add Device].

| Devices v A X                                        |                    | Add Device                     |                                            |                    | ×                                                                                                    |
|------------------------------------------------------|--------------------|--------------------------------|--------------------------------------------|--------------------|----------------------------------------------------------------------------------------------------|
| Add_CTRL     Add_CTRL     CTRL     Device (dMT-CTRL) | Module Parameters  | Name: R_DM16_N_1 Action:       |                                            |                    |                                                                                                    |
| C Logic     Application                              | Module I/O Mapping | Append device      In          | sert device 🔘 Plug de                      | evice OU           | pdate device                                                                                               |
| - Dibrary Manager                                    | Status             | Enter a string for a fulltext  | search in all devices                      | Vendor:            | <all vendors=""> ~</all>                                                                                   |
| Task Configuration                                   | Information        | Name                           | Vendor                                     | Version            | Description                                                                                                |
| PLC_PRG                                              |                    | R-AI04-TR                      | Weintek Labs., Inc.                        | 1.0.0.0            | 4 × Temperature Input , RTD/Thermocouple, Consu                                                            |
|                                                      |                    |                                | Weintek Labs., Inc.<br>Weintek Labs., Inc. | 1.0.0.0<br>1.0.0.0 | 4 × analog Input, 16 bit, ±10V × ±20mA × 1-5V × 4<br>Analog,4 × Input 16bit, 2 × Output 12bit, ±10V ×      |
|                                                      |                    |                                | Weintek Labs., Inc.<br>Weintek Labs., Inc. | 1.0.0.0            | 4 × analog output, 12 bit, ±10V × ±20mA × 1-5V ×<br>16 Points Digital Input, Consumption(5V)-83mA/0.41     |
|                                                      |                    | 1 R-DM16-N                     | Weintek Labs., Inc.                        | 1.0.0.0            | 8 Points Digital Input,8 Points Sink Type Digital Outp                                                     |
|                                                      |                    | - 10 R-DM16-P<br>- 11 R-DQ08-R | Weintek Labs., Inc.<br>Weintek Labs., Inc. | 1.0.0.0            | 8 Points Digital Input,8 Points Source Type Digital OL<br>8 Points Relay Output, Consumption(5V)-220mA/1.1 |
|                                                      |                    |                                | Weintek Labs., Inc.                        | 1.0.0.0            | 16 Points Sink Type Digital Output, Consumption(5V)                                                        |
|                                                      |                    |                                | Weintek Labs., Inc.                        | 1.0.1.0            | 1-Axis Motion Controller (PA/PB), 1-Encoder (A/B/Z),                                                       |

**3.** Open PLC\_PRG in Devices tree, create tag and set Bool as data type. Write a command as shown below.

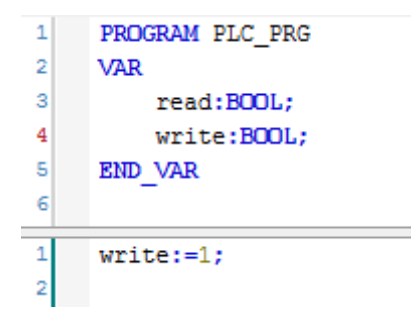

**4.** In Devices tree open iR module list » [Module I/O Mapping] tab and configure the settings.

| Module Parameters  | Find                              | Filter SI | now all |         |      | -    |                         |
|--------------------|-----------------------------------|-----------|---------|---------|------|------|-------------------------|
| Module I/O Mapping | Variable                          | Mapping   | Channel | Address | Туре | Unit | Description             |
| Hoddle t/o Happing |                                   |           | INO     | %IB2    | BYTE |      | 24Vdc Source/Sink Input |
| Status             | Application.PLC_PRG.read          | <b>~</b>  | BITO    | %IX2.0  | BOOL |      |                         |
|                    | · · · · · · · · · · · · · · · · · |           | BIT1    | %IX2.1  | BOOL |      |                         |
| Information        |                                   |           | BIT2    | %IX2.2  | BOOL |      |                         |
|                    |                                   |           | BIT3    | %IX2.3  | BOOL |      |                         |
|                    |                                   |           | BIT4    | %IX2.4  | BOOL |      |                         |
|                    |                                   |           | BIT5    | %IX2.5  | BOOL |      |                         |
|                    |                                   |           | BIT6    | %IX2.6  | BOOL |      |                         |
|                    |                                   |           | BIT7    | %IX2.7  | BOOL |      |                         |
|                    | ė- <b>*</b>                       |           | OUTO    | %QB0    | BYTE |      | 24Vdc Sink Output       |
|                    | Application.PLC_PRG.write         | *         | BITO    | %QX0.0  | BOOL |      |                         |
|                    | <b>*</b>                          |           | BIT1    | %QX0.1  | BOOL |      |                         |
|                    |                                   |           | BIT2    | %QX0.2  | BOOL |      |                         |
|                    | 🍫                                 |           | BIT3    | %QX0.3  | BOOL |      |                         |
|                    | <b>**</b>                         |           | BIT4    | %QX0.4  | BOOL |      |                         |
|                    | 5                                 |           | BIT5    | %QX0.5  | BOOL |      |                         |
|                    | <b>*</b>                          |           | BIT6    | %QX0.6  | BOOL |      |                         |
|                    | <b>*</b>                          |           | BIT7    | %QX0.7  | BOOL |      |                         |

 When finished, click [Online] » [Login] to download the project to CODESYS.

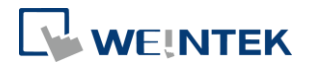

# 8 CODESYS Ethernet/IP Scanner Quick Start

CODESYS limitation: Currently, only the Ethernet/IP Scanner in CODESYS version 3.5.15 is supported. Using other versions may result in compilation failures.

- **1.** Right-click on Device (Weintek Built-in CODESYS/cMT-CTRL) and then select [Add Device].
- 2. Select [Ethernet Adapter] » [Ethernet] and then click [Add Device].

| ame Ethernet 1                |                                    |          |                |
|-------------------------------|------------------------------------|----------|----------------|
| Action                        |                                    |          |                |
| Append device 🔘 Insert devi   | ice OPlug device OUpdate device    |          |                |
| String for a full text search | Vendor <all vendors=""></all>      |          |                |
| Name                          | Vendor                             | Version  | Description    |
| Fieldbuses                    |                                    |          |                |
| CANbus                        |                                    |          |                |
| Brow EtherCAT                 |                                    |          |                |
| Ethernet Adapter              |                                    |          | -              |
| Ethernet                      | 35 - Smart Software Solutions GmbH | 3.5.10.0 | Ethernet Link. |
| Ethernet                      | 3S - Smart Software Solutions GmbH | 3.5.15.0 | Ethernet Link. |
|                               | 3S - Smart Software Solutions GmbH | 3.5.16.0 | Ethernet Link. |
| \cdots 🔟 Ethernet             |                                    |          |                |

3. Ethernet (Ethernet) can be found in Devices tree.

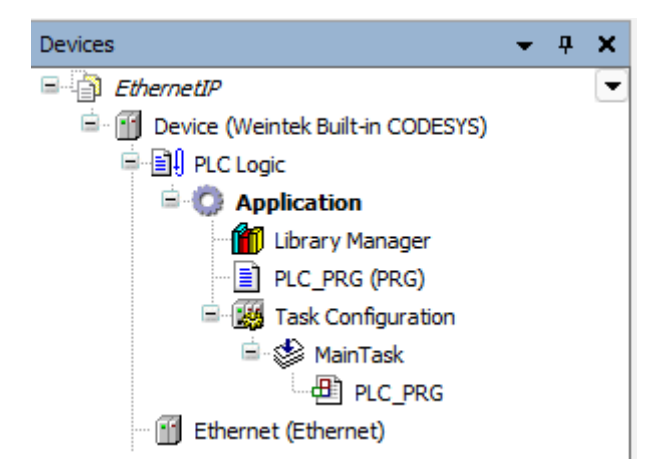

- With the current window opened, double-click on [Ethernet] in Devices tree or right-click on [Ethernet] in Devices tree and then select [Add Device].
- Click [Fieldbuses] » [Ethernet/IP] » [Ethernet/IP Scanner] » [Ethernet/IP Scanner], and then select [Add Device].

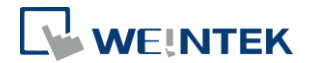

| Name EtherNet_IP_Scanner        |                     |                        |                |               |
|---------------------------------|---------------------|------------------------|----------------|---------------|
| Action                          |                     |                        |                |               |
| ○ Append device ○ Insert device | 🔵 Plug device 💿 U   | pdate device 🗌 Upda    | ite same devid | es in project |
| String for a full text search   | Vendor              | <all vendors=""></all> |                | ~             |
| Name                            | Vendor              |                        | Version        | Description   |
| 🖃 🖬 Fieldbuses                  |                     |                        |                |               |
| 🖹 👄 EtherNet/IP                 |                     |                        |                |               |
| 🗉 - 👄 EtherNet/IP Local Ada     | pter                |                        |                |               |
| EtherNet/IP Scanner             |                     |                        |                |               |
| 🔛 🛗 EtherNet/IP Scanr           | ner 3S - Smart Soft | tware Solutions GmbH   | 3.5.10.30      | EtherNet/IP S |
| EtherNet/IP Scan                | ner 3S - Smart Soft | tware Solutions GmbH   | 3.5.15.20      | EtherNet/IP S |

- With the current window opened, double-click on [EtherNet/IP Scanner] in Devices tree or right-click on [EtherNet/IP Scanner] in Devices tree and then select [Add Device].
- Click [Fieldbuses] » [EtherNet/IP] » [EtherNet/IP Remote Adapter] » [iR-ETN], and then select [Add Device].

For more information about how to generate and add iR-ETN.eds file, please see chapters 1 and 2 in <u>iR-ETN EtherNet/IP Connection Guide</u>.

| Name IR_ETN Action Append device Insert device Plug d                                                                                                    | levice 🗿 l          | Jpdate device 🗌 Update si                 | ame devices in project          |
|----------------------------------------------------------------------------------------------------|---------------------|-------------------------------------------|---------------------------------|
| String for a full text search                                                                                                    | Vendor              | <all vendors=""></all>                    | ~                               |
| Name                                                                                                    | Vendor              |                                           | Version                         |
| EtherNet/IP EtherNet/IP Remote Adapter Image: Image: Im | 3S - Sma            | rt Software Solutions GmbH                | Major Revision=16#1,            |
| Generic EtherNet/IP device                                                                                                    | 3S - Sma<br>Weintek | rt Software Solutions GmbH<br>Labs., Inc. | 4.1.0.0<br>Major Revision=16#1, |
| ir.etn                                                                                                    | Weintek             | Labs., Inc.                               | Major Revision=16#              |

8. When CODESYS is already connected, go to General tab and click the [Browse...] button near Interface field and select eth0.

| Vetwork Ad  | lapters   |                     |           |
|-------------|-----------|---------------------|-----------|
| Interfaces: |           |                     |           |
| Name        | Descripti | on IP Address       |           |
| lo          |           | 127.0.0.1           |           |
| eth0        |           | 192.168.2.73        |           |
| vnet1       |           | 10.255.255.2        |           |
|             |           |                     |           |
| IP Addres   | S         | 192.168.2.73        |           |
| Subnet Ma   | ask       | 255 . 255 . 252 . 0 |           |
| Default Ga  | ateway    | 192 . 168 . 1 . 254 |           |
| MAC Add     | ress      | 00:0C:26:0F:E3:3B   |           |
|             |           |                     | OK Cancel |

9. Select iR-ETN in Devices tree and then go to General tab to set up IR-ETN's

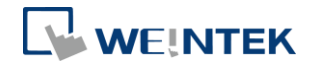

| evices                  | 👻 🕂 🗙 🖉 ENIPScannerSei               | rviceTask 🚮 Ethernet | Device      | ir_etn 🗙      | EtherNet_IP_Scanner |
|-------------------------|--------------------------------------|----------------------|-------------|---------------|---------------------|
| EthernetIP              | ;) General                           | Address Settin       | ıgs —       |               |                     |
| Application             | Connections                          | IP address           | 192 . 168   | 3.3.212       | EthorNot/ID         |
| Library Manager         | Assemblies                           |                      |             |               | Etherited in        |
| Task Configuration      | User-Defined Paramet                 | ers Electronic Key   | ing —       |               |                     |
| EtherNet_IP             | ssk<br>_Scanner.IOCyc Log            | Compatibi            | ility check |               |                     |
| EtherNet_IP             | _Scanner.Servic EtherNet/IP I/O Mapp | ing Vendor ID        | 1596        | 🕑 Check match |                     |
| 😑 😻 MainTask            |                                      | Device type          | 12          | 🛃 Check match |                     |
| PLC_PRG                 | EtherNet/IP IEC Object               | Product code         | 1794        | 🕑 Check match |                     |
| EtherNet IP Scanner (Et | herNet/IP Scan                       | Major revision       | 1           | 🛃 Check match |                     |
| R_ETN (R-ETN)           | Information                          | Minor revision       | 1           | Check match   |                     |

**10.** Open PLC\_PRG in Devices tree, create tag and set Bool as data type. Write a command as shown below.

| 1 | PROGRAM PLC_PRG |
|---|-----------------|
| 2 | VAR             |
| з | read:BOOL;      |
| 4 | write:bool;     |
| 5 | END_VAR         |
| 1 | write:=TRUE;    |

**11.** In Devices tree open iR\_ETN » [Ethernet/IP I/O Mapping] tab and configure the settings.

| Variable                  | Mapping  | Channel           | Address           | Туре | Unit | Description     |
|---------------------------|----------|-------------------|-------------------|------|------|-----------------|
| 🗏 🔤 Exlusive Owner        |          |                   |                   |      |      |                 |
| 🚔 🍫                       |          | slot 1 DM 16-N DI | %IB0              | BYTE |      | New Help String |
| Application.PLC_PRG.read  | <b>~</b> | Bit0              | %IX0.0            | BOOL |      |                 |
| ¥ø                        |          | Bit1              | %IX0.1            | BOOL |      |                 |
| <b>*</b>                  |          | Bit2              | %IX0.2            | BOOL |      |                 |
| **                        |          | Bit3              | %IX0.3            | BOOL |      |                 |
| 🍫                         |          | Bit4              | %IX0.4            | BOOL |      |                 |
| <b>*</b> •                |          | Bit5              | %IX0.5            | BOOL |      |                 |
| <b>*</b>                  |          | Bit6              | %IX0.6            | BOOL |      |                 |
|                           |          | Bit7              | %IX0.7            | BOOL |      |                 |
| 🖷 🍫                       |          | slot 2 DM16-P DI  | %IB1              | BYTE |      | New Help String |
| 🚔 🍢                       |          | slot 1 DM16-N DO  | %QB0              | BYTE |      | New Help String |
| Application.PLC_PRG.write | <b>~</b> | Bit0              | <del>%QX0.0</del> | BOOL |      |                 |
| <b>*</b> ø                |          | Bit1              | %QX0.1            | BOOL |      |                 |
| <b>*</b> @                |          | Bit2              | %QX0.2            | BOOL |      |                 |
| <b>*</b> ø                |          | Bit3              | %QX0.3            | BOOL |      |                 |
| <b>*</b> @                |          | Bit4              | %QX0.4            | BOOL |      |                 |
| **                        |          | Bit5              | %QX0.5            | BOOL |      |                 |
| <b>*</b> @                |          | Bit6              | %QX0.6            | BOOL |      |                 |
|                           |          | Bit7              | %QX0.7            | BOOL |      |                 |
| <u>نه</u>                 |          | slot 2 DM16-P DO  | %QB1              | BYTE |      | New Help String |

**12.** When finished, click [Online] » [Login] to download the project to CODESYS.

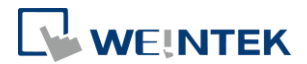

# 9 Starting iR Analog Modules

9.1 Analog Module Wiring

Please see <u>UM018013E iR-Axxx-VI UserManual eng.pdf</u> for information on wiring when using iR-AI04-VI,iR-AM06-VI,iR-AQ04-VI modules.

Please see <u>UM018014E iR-Axxx-TR UserManual eng.pdf</u> for information on wiring when using iR-AI04-TR module.

9.2 Setting Analog Channels

### 9.2.1 Using EasyRemoteIO to Set Channels (iR-ETN)

1. Search for iR-ETN on the network.

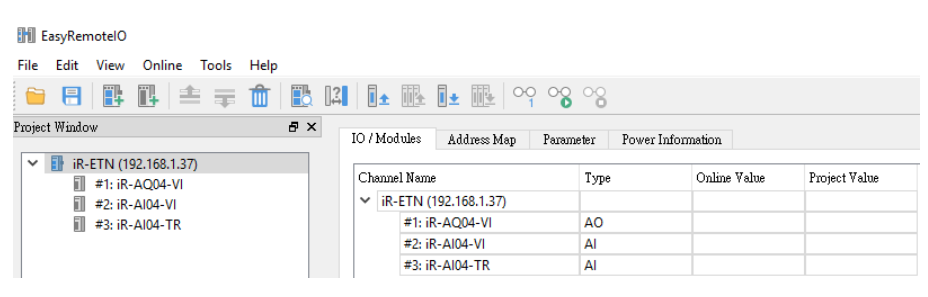

#### 2. Open the parameter tab of the module to be set.

| File   | Edit View | Online      | Tools | Help |    |      |          |           |             |           |    |                 |              |               |   |
|--------|-----------|-------------|-------|------|----|------|----------|-----------|-------------|-----------|----|-----------------|--------------|---------------|---|
|        |           | 14 1        | ∎ ∓   | Û    | 13 | Ī    | <u>+</u> | t It      |             | 0000      | 3  |                 |              |               |   |
| Projec | t Window  |             |       |      | ð× | IO / | Module   | s Add     | lress Map   | Parameter | Po | wer Information |              |               |   |
| $\sim$ | iR-FTN (1 | 92.168.1.37 | n.    |      |    |      |          |           |             |           |    |                 |              |               | _ |
|        | 🚺 #1: iR  | -AQ04-VI    |       |      |    | Ch   | annel Na | une       |             |           |    | Modbus Mapping  | Online Value | Project Value |   |
|        | #2: iR    | -Al04-VI    |       |      |    | ~    | #1: iR-  | AQ04-V    | 1           |           |    |                 |              |               |   |
|        | il #3: iR | -AI04-TR    |       |      |    |      | Pr       | oduct Co  | ode         |           |    | 0x7530          |              |               |   |
|        |           |             |       |      |    |      | Fir      | mware F   | Revision    |           |    | 0x7531          |              |               |   |
|        |           |             |       |      |    |      | Ha       | ardware l | Revision    |           |    | 0x7532          |              |               |   |
|        |           |             |       |      |    |      | Po       | wer Con   | sumption    |           |    | 0x7533          |              |               |   |
|        |           |             |       |      |    |      | Po       | int of Di | gital Input |           |    | 0x7556          |              |               |   |
|        |           |             |       |      |    |      | Po       | int of Di | gital Outp  | ut        |    | 0x7557          |              |               |   |
|        |           |             |       |      |    | 1    |          |           |             |           |    |                 | -            | -             |   |

#### 3. Enter the parameters as shown below.

| Channe | l Name                            | Modbus Mapping | Online Value | Project Value   |  |
|--------|-----------------------------------|----------------|--------------|-----------------|--|
|        | Analog Output Error Mode #3       | 0x1815[3]      |              | Keep last value |  |
|        | Analog Output Error Value #0      | 0x1819         |              | 0               |  |
|        | Analog Output Error Value #1      | 0x181a         |              | 0               |  |
|        | Analog Output Error Value #2      | 0x181b         |              | 0               |  |
|        | Analog Output Error Value #3      | 0x181c         |              | 0               |  |
|        | Output Mode #0                    | 0x4e20         |              | ±10V 🔻          |  |
|        | Output Mode #1                    | 0x4e21         |              | Close<br>+10V   |  |
|        | Output Mode #2                    | 0x4e22         |              | ±57             |  |
|        | Output Mode #3                    | 0x4e23         |              | 1-57<br>±20mA   |  |
|        | Output Scale Range Upper Limit #0 | 0x4e24         |              | 4-20mA          |  |
|        | Output Scale Range Upper Limit #1 | 0x4e25         |              | 32000           |  |
|        | Output Scale Range Upper Limit #2 | 0x4e26         |              | 32000           |  |
|        | Output Scale Range Upper Limit #3 | 0x4e27         |              | 32000           |  |

4. Download the project to finish setting parameters.

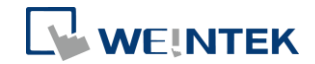

| File Edit View Online Tools Help |                                   |                   |              |               |
|----------------------------------|-----------------------------------|-------------------|--------------|---------------|
| 🗎 🗄 🖪 🖪 🖪 🗄 🖬                    |                                   |                   |              |               |
| Project Window 🗗                 | X Download Permater               | Davis Information |              |               |
| EI                               | 107 Modules Kaaress Map Palameter | rower information |              |               |
| #1: iR-ACOM-VI                   | Channel Name                      | Modbus Mapping    | Online Value | Project Value |
| #1: IR-AQ04-VI                   | Point of Digital Output           | 0x7557            | 0            |               |
| #3: iR-Al04-TR                   | Number of Analog Input            | 0x7558            | 0            |               |
|                                  | Number of Analog Output           | 0x7559            | 4            |               |
|                                  | Analog Output Error Mode #0       | 0x1815[0]         | Error value  | Error value   |
|                                  | Analog Output Error Mode #1       | 0x1815[1]         | Error value  | Error value   |
|                                  | Analog Output Error Mode #2       | 0x1815[2]         | Error value  | Error value   |
|                                  | Analog Output Error Mode #3       | 0x1815[3]         | Error value  | Error value   |
|                                  | Analog Output Error Value #0      | 0x1819            | 0            | 0             |
|                                  | Analog Output Error Value #1      | 0x181a            | 0            | 0             |
|                                  | Analog Output Error Value #2      | 0x181b            | 0            | 0             |
|                                  | Analog Output Error Value #3      | 0x181c            | 0            | 0             |
|                                  | Output Mode #0                    | 0x4e20            | 1-5V         | 1-57          |
|                                  | Output Mode #1                    | 0x4e21            | ±10V         | ±10V ·        |
|                                  | Output Mode #2                    | 0x4e22            | ±10V         | ±10∀          |
|                                  | Output Mode #3                    | 0x4e23            | ±10V         | ±10∀          |

### 9.2.2 Using CODESYS to Set Channels (iR-ETN)

- **1.** Add iR-ETN in CODESYS according to the wiring diagram.
- 2. [Modbus\_TCP\_Slave] » [Modbus Slave Init] » [New]

| Devices 👻 🕈          | X Modbus_TCP_Slave X                                                                                                    |                       |              |               |        |         |
|----------------------|----------------------------------------------------------------------------------------------------|-----------------------|--------------|---------------|--------|---------|
|                      | General     General     Modbus Slave Channel     Modbus Slave Channel     Modbus Slave Init     Modbus TCPSlave Branneters     Modbus TCPSlave Branneters     Sature     Jaformation     X     V | Line Access Type      | WRITE Offset | Default Value | Length | Comment |
|                      |                                                                                                    | Move up Move down     | New          | Delete        |        | Edit    |
| Initialization Value | Write Multiple Re                                                                                                    | egisters (Function Co | ode 16)      | ×             |        |         |
| RegisterOffset       | 20000                                                                                                    |                       |              | ~             |        |         |
| Length               | 1                                                                                                    |                       |              |               |        |         |
| Initialization Value | 1                                                                                                    |                       |              |               |        |         |
| Comment              | iR-ETN Module 1.                                                                                                    | parameter 1           |              |               |        |         |
|                      |                                                                                                    | ОК                    | Canc         | el            |        |         |

Find iR-ETN Modbus Address Mapping table in these user manuals: For analog modules see <u>UM018013E iR-Axxx-VI UserManual eng.pdf</u> For temperature module see <u>UM018014E iR-Axxx-TR UserManual eng.pdf</u>

3. When finished, click [Online] » [Login] to download the project to

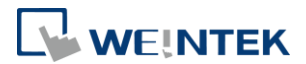

### CODESYS.

Exporting PLCopenXML from EasyRemoteIO:

- 1. Open EasyRemoteIO » [File] » [Export PLCopen XML].
- Select Modbus\_TCP\_Master device, open Project tab » [Import PLCopenXML File].

| Ele Edit View Project Build Online Debug Tools Window | Help                                  |         |                                          |                    |                                          |                    |          |   |  |
|-------------------------------------------------------|---------------------------------------|---------|------------------------------------------|--------------------|------------------------------------------|--------------------|----------|---|--|
| 🎦 🚅 📓 🖆 🗠 🕹 🏗 🖉 🎽 📾 👘 👘                               | ĵi⊞i <b>o</b> ;o) → <sub>=</sub> ≪ic≡ |         | ≡\$ ¢  <b>≋</b>   <del>≡</del>           |                    |                                          |                    |          |   |  |
| <b>a</b>                                              |                                       |         |                                          |                    |                                          |                    |          |   |  |
| Devices - # ×                                         | Modbus_TCP_Slave                      | iR_ETN_ | 192_168_1_37_ ×                          |                    |                                          |                    |          |   |  |
| DIC Logic     Application                             | General                               | Line    | Access Type                              | WRITE Offset       | Default Value                            | Length             | Commer ^ |   |  |
| Library Manager                                       |                                       | 1       | Write Single Register (Function Code 06) | 16#0x17d4 (=6100)  | 0                                        | 1                  |          |   |  |
| PLC_PRG (PRG)                                         | Modbus Slave Channel                  | 2       | Write Single Register (Function Code 06) | 16#0x273d (=10045) | 0                                        | 1                  |          |   |  |
| 🖻 🧱 Task Configuration                                | Mardhura Claura Tath                  | 3       | Write Single Register (Function Code 06) | 16#0x04b0 (=1200)  | 0                                        | 1                  |          |   |  |
| 🖻 🎲 MainTask                                          | Modbus Slave Inic                     | 4       | Write Single Register (Function Code 06) | 16#0x4e20 (=20000) | 17                                       | 1                  |          |   |  |
| PLC_PRG                                               | Modbus TCPSlave Parameters            | 5       | Write Single Register (Function Code 06) | 16#0x4e21 (=20001) | 1                                        | 1                  |          |   |  |
| 🖹 🚮 Ethernet (Ethernet)                               |                                       | 6       | Write Single Register (Function Code 06) | 16#0x4e22 (=20002) | 0                                        | 1                  |          |   |  |
| Modbus_TCP_Master (Modbus TCP Master)                 | ModbusTCPSlave I/O Mapping            | 7       | Write Single Register (Function Code 06) | 16#0x4e23 (=20003) | 0                                        | 1                  |          |   |  |
| Modbus_TCP_Slave (Modbus TCP Slave)                   |                                       | 8       | Write Single Register (Function Code 06) | 16#0x4e24 (=20004) | 32000                                    | 1                  |          |   |  |
| IR_ETN_192_168_1_37_ (Modbus TCP Slave)               | Status                                | 9       | Write Single Register (Function Code 06) | 16#0x4e25 (=20005) | 32000                                    | 1                  |          |   |  |
| < >                                                   |                                       | 10      | Write Single Register (Function Code 06) | 16#0x4e26 (=20006) | 32000                                    | 1                  |          |   |  |
| Powiere M Modules                                     | Information                           | 11      | Write Single Register (Function Code 06) | 16#0x4e27 (=20007) | 32000                                    | 1                  |          |   |  |
|                                                       |                                       | 12      | Write Single Register (Function Code 06) | 16#0x4e28 (=20008) | 33536                                    | 1                  |          |   |  |
| POUs 👻 🕂 🗙                                            | ×                                     |         | 13 Write                                 |                    | Write Single Register (Function Code 06) | 16#0x4e29 (=20009) | 33536    | 1 |  |
| = 🔄 ETN_AIO_Config 🔹                                  |                                       | 14      | Write Single Register (Function Code 06) | 16#0x4e2a (=20010) | 33536                                    | 1                  |          |   |  |
| Project Settings                                      |                                       | 15      | Write Single Register (Function Code 06) | 16#0x4e2b (=20011) | 33536                                    | 1                  |          |   |  |
|                                                       |                                       | 16      | Write Single Register (Function Code 06) | 16#0x4e2c (=20012) | 5                                        | 1                  |          |   |  |
|                                                       |                                       | 17      | Write Single Register (Function Code 06) | 16#0x4e2d (=20013) | 5                                        | 1                  | ~        |   |  |
|                                                       |                                       | <       |                                          |                    |                                          |                    | >        |   |  |
|                                                       |                                       | M       | love up Move down                        | New                | Delete                                   |                    | Edit     |   |  |
|                                                       |                                       |         |                                          | -                  |                                          |                    |          |   |  |

Parameter settings in EasyRemoteIO will be imported to CODESYS, and the parameters are written to the module after login.

### 9.2.3 Using CODESYS to Set Channels (iR-COP)

- **1.** Add iR-COP following the steps explained in Chapter 4 in this manual.
- 2. [iR\_COP] » [SDOs] » [Add SDO]

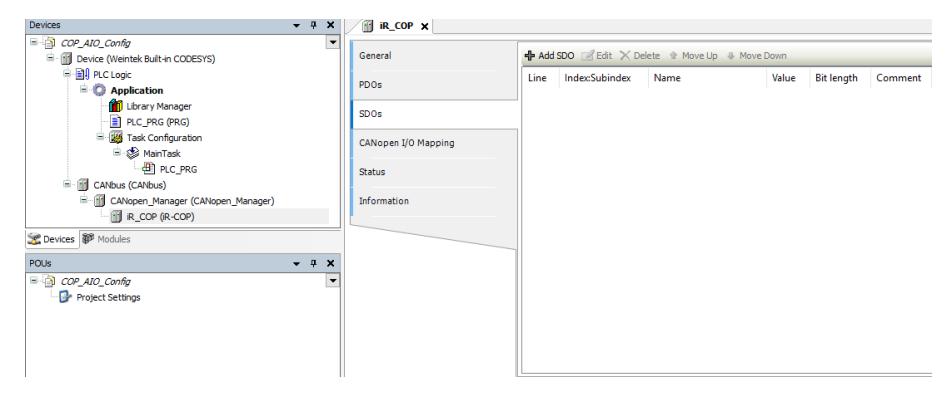

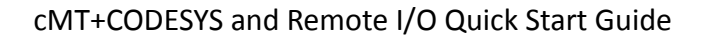

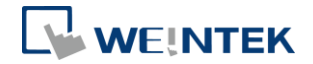

| Index:Subind | ex     | Name                         |                | AccessType | Туре    | Default        | ^ |
|--------------|--------|------------------------------|----------------|------------|---------|----------------|---|
| ± 16#1003    |        | Pre-defined e                | rror field     |            |         |                |   |
| 16#1005:     | 16#00  | COB-ID SYNC                  |                | RW         | UDINT   | 16#0000080     |   |
| 16#100C:     | 16#00  | Guard Time                   |                | RW         | UINT    | 16#00          |   |
| - 16#100D:   | 16#00  | Life Time Fact               | or             | RW         | USINT   | 16#00          |   |
| ± 16#1010    |        | Store Parame                 | ters           |            |         |                |   |
| 16#1011      |        | Restore defa                 | ult parameters |            |         |                |   |
| 16#1014:     | 16#00  | COB-ID EMCY                  |                | RW         | UDINT   | \$NODEID+16#80 |   |
| 16#1015:     | 16#00  | Emergency In                 | hibit Time     | RW         | UINT    | 16#00          |   |
| ± 16#1016    |        | Consumer hea                 | artbeat time   |            |         |                |   |
| 16#1017:     | 16#00  | Producer hear                | rtbeat time    | RW         | UINT    | 16#00          |   |
| ± 16#1029    |        | Error behavio                | r object       |            |         |                |   |
| ± 16#1400    |        | RxPDO 1 com                  | m. parameter   |            |         |                |   |
| ± 16#1401    |        | RxPDO 2 com                  | m. parameter   |            |         |                |   |
| 16#1402      |        | RxPDO 3 com                  | m. parameter   |            |         |                |   |
| ± 16#1403    |        | RxPDO 4 com                  | m. parameter   |            |         |                |   |
| ± 16#1404    |        | RxPDO 5 com                  | m. parameter   |            |         |                |   |
| ± 16#1405    |        | RxPDO 6 com                  | m. parameter   |            |         |                | ~ |
| lame:        | iR-COF | <sup>o</sup> Module 1 regist | er             |            |         |                |   |
| ndex:        | 16#30  | 00                           | Bit length:    | 16         | <b></b> |                |   |
| SubIndex:    | 16#1   |                              | Value:         | 1          |         |                |   |

Find iR-COP Address Mapping table in these user manuals: For analog modules see <u>UM018013E iR-Axxx-VI UserManual eng.pdf</u> For temperature modules see <u>UM018014E iR-Axxx-TR UserManual eng.pdf</u>

3. When finished, click [Online] » [Login] to download the project to CODESYS.

### 9.2.4 Using CODESYS to Set Channels (iR-ECAT)

- **1.** Add iR-ECAT following the steps explained in Chapter 6 in this manual.
- 2. [iR\_ECAT] » [Startup Parameters] » [Add]

| Devices - 4 >                                | EtherCAT_Master      | Device | R_DM16_N        | 👔 ir_ecat 🗙 🕛 P           | LC_PRG                         |           |
|----------------------------------------------|----------------------|--------|-----------------|---------------------------|--------------------------------|-----------|
| Add_EtherCAT  Device (dMT-CTRL)              | General              | 💠 Add  | 🖉 Edit 🔀 Delete |                           |                                |           |
| E PLC Logic                                  | Process Data         | Line   | Index:Subindex  | Name                      | Value                          | Bitlength |
| - Q Application                              |                      | - 1    | 16#800F:16#01   | Output behaviour On error | 255                            | 16        |
| Library Manager                              | Startup Parameters   | - 2    | 16#800F:16#02   | Substitute Value          | 0                              | 16        |
| PLC_PRG (PRG)                                |                      | · 3    | 16#F030:16#00   | download slot cfg         | 3,0,82,3,0,0,53,6,0,0,38,4,0,0 | 112       |
| = ga Task Configuration<br>= ga MainTask     | EtherCAT I/O Mapping |        |                 |                           |                                |           |
| 型 EtherCAT_Master.EtherCAT_Task<br>到 PLC_PRG | Status               |        |                 |                           |                                |           |
| iBus (iBus)                                  | Information          |        |                 |                           |                                |           |
| EtherCAT_Master (EtherCAT Master)            |                      |        |                 |                           |                                |           |
| E _ [] IR_ECAT (R-ECAT)                      |                      |        |                 |                           |                                |           |
| IR_DM16_N (IR-DM16-N)                        |                      | -      |                 |                           |                                |           |
|                                              |                      |        |                 |                           |                                |           |
| 🔟 IR_AI04_TR (R-AI04-TR)                     |                      |        |                 |                           |                                |           |

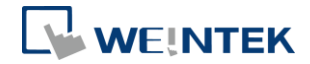

| ndex:Subindex   | Name                            | Flags | Туре  | Default  |        |
|-----------------|---------------------------------|-------|-------|----------|--------|
| 16#7000:16#00   | Digital Output                  | RW    | USINT |          |        |
| 16#7010:16#00   | Analog Output                   | RW    | USINT |          |        |
| 16#800F:16#00   | output value Parameter On error |       |       |          |        |
| 16#8010:16#00   | iR-AM06-VI Parameter            |       |       |          |        |
| :16#01          | Channel 0 Output Mode           | RW    | UINT  | 16#0001  |        |
| :16#02          | Channel 1 Output Mode           | RW    | UINT  | 16#0001  |        |
| :16#05          | Channel 0 Output Scale Range Up | RW    | INT   |          |        |
| :16#06          | Channel 1 Output Scale Range Up | RW    | INT   |          |        |
| :16#09          | Channel 0 Output Scale Range Lo | RW    | INT   |          |        |
| :16#0A          | Channel 1 Output Scale Range Lo | RW    | INT   |          |        |
| :16#0D          | Channel 0 Update Time           | RW    | UINT  | 16#0000  |        |
| :16#0E          | Channel 1 Update Time           | RW    | UINT  | 16#0000  |        |
| :16#11          | Error Code                      | RW    | UINT  | 16#0000  |        |
| :16#12          | Command                         | RW    | UINT  | 16#0000  |        |
| :16#13          | Channel Detection               | RW    | UINT  | 16#0000  |        |
| :16#14          | Conversion Time                 | RW    | UINT  | 16#0000  |        |
| Name C          | hannel 0 Output Mode            |       |       |          |        |
| Index: 16# 80   | 010 🖨 Bitlength: 1              | .6    |       | <b>*</b> | ОК     |
| SubIndex: 16# 1 | 🔶 Value: 1                      | L     |       | ÷        | Cancel |

3. When finished, click [Online] » [Login] to download the project to CODESYS.

# 9.3 Analog Channel IO Mapping

# 9.3.1 Reading / Writing iR-ETN Channels

1. [Modbus\_TCP\_Slave] » [Modbus Slave Channel] » [Add Channel]

| ModbusChannel  |                                                             | × |
|----------------|-------------------------------------------------------------|---|
| Channel        |                                                             |   |
| Name           | IR-ETN AI Channel 0                                         |   |
| Access Type    | Read Input Registers (Function Code 4) $\qquad \qquad \lor$ |   |
| Trigger        | Cyclic V Cycle Time (ms) 100                                |   |
| Comment        |                                                             |   |
| READ Register  |                                                             |   |
| Offset         | ~                                                           |   |
| Length         | 1                                                           |   |
| Error Handling | Keep last Value 🗸                                           |   |
| WRITE Register |                                                             |   |
| Offset         | ✓                                                           |   |
| Length         | 1                                                           |   |
|                | OK Cancel                                                   |   |

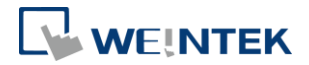

Channel Input Function Code 3 & 4, Modbus address start from 0x0000. Channel Output Function Code 6 & 16, Modbus address start from 0x0100. See <u>UM018002E iR-ETN UserManual eng.pdf</u> for information on:

Analog Input Mapping to Modbus (also applicable for temperature module). Analog Output Mapping to Modbus.

 Open PLC\_PRG in Devices tree, create tag and set INT as data type. Write a command as shown below.

| 1 | PROGRAM PLC_PRG              |
|---|------------------------------|
| 2 | VAR                          |
| з | AI_Channel_0 : INT ;         |
| 4 | AO_Channel_0 : INT ;         |
| 5 | END_VAR                      |
| _ |                              |
| 1 | AO_Channel_0 := AI_Channel_0 |

 In Devices tree open Modbus\_TCP\_Slave » [ModbusTCPSlave I/O Mapping] tab and configure the settings.

.

| General                     | Find                               | Filter Show a | II                  |         | •                  |      |                          |
|-----------------------------|------------------------------------|---------------|---------------------|---------|--------------------|------|--------------------------|
| Modbus Slave Channel        | Variable                           | Mapping       | Channel             | Address | Туре               | Unit | Description              |
|                             | Application.PLC_PRG.AI_Channel_0   | ~ <b>&gt;</b> | IR-ETN AI Channel 0 | %IW0    | ARRAY [00] OF WORD |      | Read Input Registers     |
| Modbus Slave Init           | E Application.PLC_PRG.AO_Channel_0 | ~ <b>&gt;</b> | iR-ETN AO Channel 0 | %QW0    | ARRAY [00] OF WORD |      | Write Multiple Registers |
| Modbus TCPSlave I/O Mapping |                                    |               |                     |         |                    |      |                          |
| Status                      |                                    |               |                     |         |                    |      |                          |
| Information                 |                                    |               |                     |         |                    |      |                          |

 When finished, click [Online] » [Login] to download the project to CODESYS.

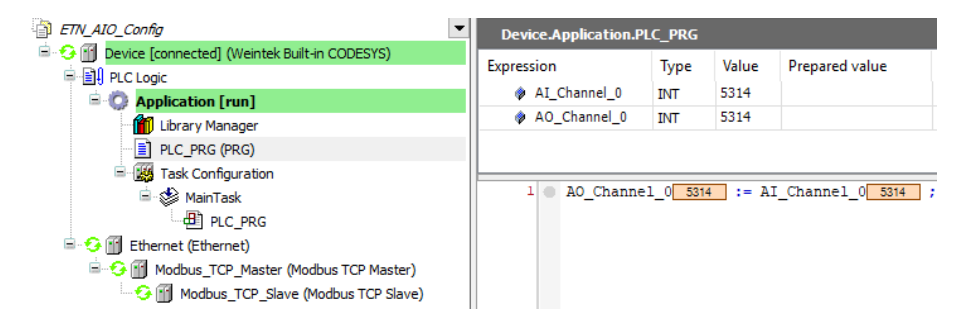

# 9.3.2 Reading / Writing iR-COP Channels

1. Add Analog module.

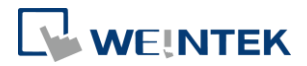

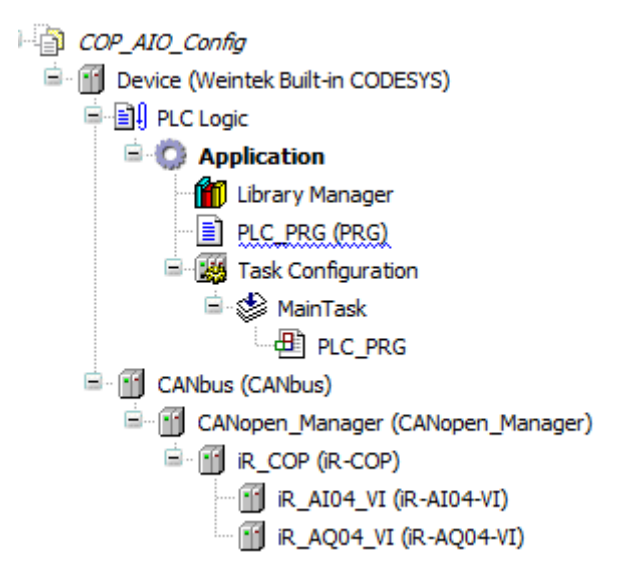

 Open PLC\_PRG in Devices tree, create tag and set INT as data type. Write a command as shown below.

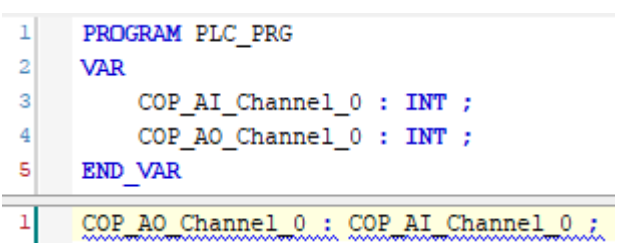

 In Devices tree open the list of Analog Module » [CANopen-Module I/O Mapping] tab and configure the settings.

| CANopen-Module I/O Mapping | Find                 |         | Filter | Iter Show all                |         |      |  |
|----------------------------|----------------------|---------|--------|------------------------------|---------|------|--|
| Status                     | Variable             | Mapping | Cha    | annel                        | Address | Туре |  |
| Status                     | 🗄 🦄 COP_AI_Channel_0 | ×.      | Anal   | log Input-16Bit : iR_AI04_VI | %IW0    | WORD |  |
| Information                | 🖷 - 🍫                |         | Anal   | log Input-16Bit : iR_AI04_VI | %IW1    | WORD |  |
|                            | 1 🗄 🐐                |         | Anal   | log Input-16Bit : iR_AI04_VI | %IW2    | WORD |  |
|                            | 😟 - 🎭                |         | Anal   | log Input-16Bit : iR_AI04_VI | %IW3    | WORD |  |

- When finished, click [Online] » [Login] to download the project to CODESYS.
- 9.3.3 Reading / Writing iR-ECAT Channels
  - 1. Add Analog module.

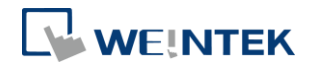

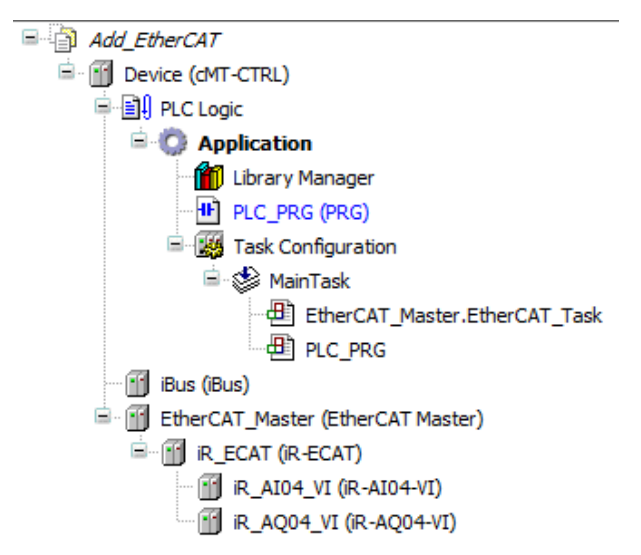

 Open PLC\_PRG in Devices tree, create tag and set INT as data type. Write a command as shown below.

```
1 PROGRAM PLC_PRG
2 VAR
3 ECAT_AI_Channel_0 : INT ;
4 ECAT_AO_Channel_0 : INT ;
5 END_VAR
```

 In Devices tree open the list of iR-ECAT » [EtherCAT I/O Mapping] tab and configure the settings.

| CANopen-Module I/O Mapping | Find                 |         | Filter Show all                 | -       |      |  |
|----------------------------|----------------------|---------|---------------------------------|---------|------|--|
| Status                     | Variable             | Mapping | Channel                         | Address | Туре |  |
|                            | 🗄 🦓 COP_AI_Channel_0 | ×.      | Analog Input-16Bit : iR_AI04_VI | %IW0    | WORD |  |
| Information                | 😐 🍬                  |         | Analog Input-16Bit : iR_AI04_VI | %IW1    | WORD |  |
|                            | 🚊 🧤                  |         | Analog Input-16Bit : iR_AI04_VI | %IW2    | WORD |  |
|                            | 🗎 - 🍫                |         | Analog Input-16Bit : iR_AI04_VI | %IW3    | WORD |  |

 When finished, click [Online] » [Login] to download the project to CODESYS.

### 9.3.4 Reading / Writing cMT-CTRL01 Channels

1. Add Analog module.

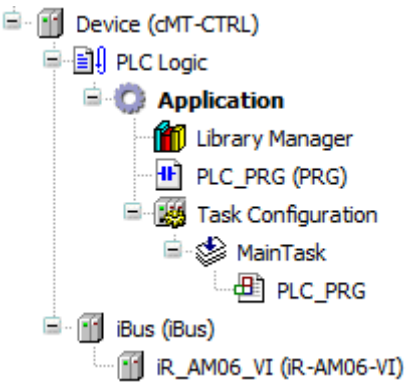

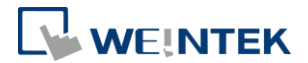

 Open PLC\_PRG in Devices tree, create tag and set INT as data type. Write a command as shown below.

```
1 PROGRAM PLC_PRG
2 VAR
3 ECAT_AI_Channel_0 : INT ;
4 ECAT_AO_Channel_0 : INT ;
5 END VAR
```

 In Devices tree open the [iR\_AM06\_VI] » [Module I/O Mapping] tab and configure the settings.

| Module Parameters                     | Find Filte                            | r Show all |         |         |      | - 🕂 Add FB for IO Channel. |                 |  |  |
|---------------------------------------|---------------------------------------|------------|---------|---------|------|----------------------------|-----------------|--|--|
| Modulo I/O Manaina                    | Variable                              | Mapping    | Channel | Address | Туре | Unit                       | Description     |  |  |
| House to Happing                      | Application.PLC_PRG.CTRL_AI_Channel_0 | ۵.         | AIO     | %IW1    | INT  |                            | Analog Input 0  |  |  |
| Status                                |                                       |            | AI1     | %IW2    | INT  |                            | Analog Input 1  |  |  |
| · · · · · · · · · · · · · · · · · · · | *                                     |            | AI2     | %IW3    | INT  |                            | Analog Input 2  |  |  |
| Information                           | <b>*</b>                              |            | AI3     | %IW4    | INT  |                            | Analog Input 3  |  |  |
|                                       | Application.PLC_PRG.CTRL_AO_Channel_0 | ~⊘         | AO0     | %QW0    | INT  |                            | Analog Output 0 |  |  |
|                                       | L                                     |            | AO1     | %QW1    | INT  |                            | Analog Output 1 |  |  |

**4.** When finished, click [Online] » [Login] to download the project to CODESYS.

### 9.4 Accessing Analog Module Registers Using Function Blocks

Before proceeding, make sure that the cMT+CODESYS Package has been downloaded and installed.

| cMT+CODESYS Firmware (HMI)<br>9.1MB | 2023/02/23 | 20230204 | CODESYS Firmware for HMI<br>USe with Utility Manager from EBPro to update the firmware. | 0 | <u>.</u> |  |
|-------------------------------------|------------|----------|-----------------------------------------------------------------------------------------|---|----------|--|
|-------------------------------------|------------|----------|-----------------------------------------------------------------------------------------|---|----------|--|

### 9.4.1 iR-ETN

- Add the [Ethernet], [Modbus\_TCP\_Master], and [Modbus\_TCP\_Slave] devices, and configure their communication parameters. For detailed instructions, refer to Chapter 5 of this manual: [Device] » [Add device] » [Ethernet].
   [Ethernet] » [Add device] » [Modbus\_TCP\_Master].
   [Modbus\_TCP\_Master] » [Add device] » [Modbus\_TCP\_Slave].
- Declare the ModbusRequest function block and its associated function block parameters. Log in to CODESYS to proceed.

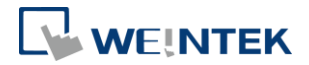

| VAR<br>Analog_Read:Modbus<br>pData:POINTER TO E<br>Data:UDINT;<br>MB_Command: Modbus<br>END_VAR | Request;<br>NYTE := ADR(Data)<br>Command; | ;             |  |  |  |  |  |  |
|-------------------------------------------------------------------------------------------------|-------------------------------------------|---------------|--|--|--|--|--|--|
| Analog_Read                                                                                     |                                           |               |  |  |  |  |  |  |
| TRUE                                                                                            | ModbusR                                   | equest        |  |  |  |  |  |  |
|                                                                                                 | EN                                        | ENO           |  |  |  |  |  |  |
| Modbus_TCP_Slave —↔                                                                             | slave                                     | xBusy -       |  |  |  |  |  |  |
|                                                                                                 | xExecute                                  | xDone -       |  |  |  |  |  |  |
| -                                                                                               | xAbort                                    | xError -      |  |  |  |  |  |  |
|                                                                                                 | usiUnitID                                 | xAborted -    |  |  |  |  |  |  |
| MB Command -                                                                                    | ModbusCommand                             | ModbusError - |  |  |  |  |  |  |
| pData -                                                                                         | pSendData                                 |               |  |  |  |  |  |  |
| pData —                                                                                         | pRecvData                                 |               |  |  |  |  |  |  |

**3.** After assigning address parameters in CODESYS, trigger "xExecute" to read the data, which will be displayed in "Data".

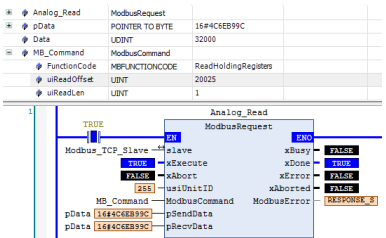

ModbusCommand's function code 3 (ReadHoldingRegister) is used to read word addresses.

 For Modbus address mapping, refer to "<u>Analog Module Manual</u> <u>Chapter 8</u>" for detailed information.

# 9.4.2 iR-COP

 Add the [CANbus], [CANopen\_Manager], [iR\_COP], [iR\_Module] devices, and configure their communication parameters. For detailed instructions, refer to Chapter 4 of this manual:

[Device] » [Add device] » [CANbus].

[CANopen\_Manager] » [Add device] » [iR\_COP].

[iR\_COP] » [Add device] » [iR\_AM06\_VI].

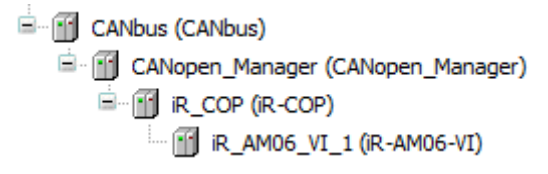

 Declare the CIA405.SDO\_READ function block and its associated function block parameters. Log in to CODESYS to proceed.

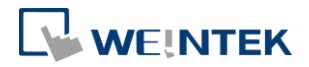

| PROGRAM PLC_PRG<br>VAR                                          |                                         |   |
|-----------------------------------------------------------------|-----------------------------------------|---|
| pData:POINTER<br>Data:UDINT;<br>Size:UINT:=4;<br>Analog_Read:CI | TO BYTE := ADR(Data);<br>A405.SDO_READ; |   |
|                                                                 | Jacobar David                           |   |
| TDUE                                                            | Analog_Read                             | 1 |
| I NOL                                                           | CIA405.SDU_READ                         |   |
|                                                                 | EN ENC                                  |   |
| -                                                               | NETWORK CONFIRM                         | - |
| -                                                               | ENABLE ERROR                            | H |
| _                                                               | TIMEOUT ERRORINFO                       | - |
|                                                                 | DEVICE                                  |   |
|                                                                 | CHANNET.                                |   |
|                                                                 | INDEX                                   |   |
|                                                                 | INDEA                                   |   |
|                                                                 | SUBINDEX                                |   |
| pData —                                                         | DATA                                    |   |
| Size —                                                          | DATALENGTH                              |   |
|                                                                 |                                         |   |

**3.** After assigning required parameters in CODESYS, trigger "ENABLE" to read the data, which will be displayed in "DATA".

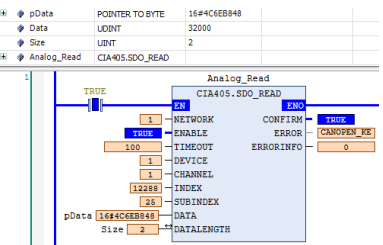

☆ The iR\_COP Coupler Node\_ID corresponds to the DEVICE. Refer to

[iR\_COP] » [General] » [Node ID] for more information.

For INDEX and SUBINDEX address mapping, refer to "<u>Analog Module</u>
 <u>Manual Chapter 9</u>" for detailed information.

# 9.4.3 iR-ECAT

 Add the [EtherCAT\_Master], [iR\_ECAT], [iR\_Module] devices, and configure their communication parameters. For detailed instructions, refer to Chapter 6 of this manual:

[Device] » [Add device] » [EtherCAT\_Master].

[EtherCAT\_Master] » [Add device] » [iR\_ECAT].

[iR\_ECAT] » [Add device] » [iR\_AM06\_VI].

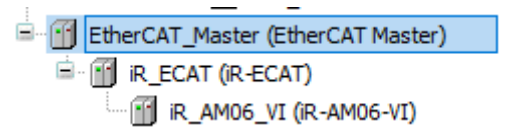

 Declare the ETC\_CO\_Read function block and its associated function block parameters. Log in to CODESYS to proceed.

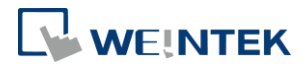

| PROGRAM PLC_PRG<br>VAR<br>Analog_Read:EI<br>pData:POINTER<br>Data:UDINT;<br>Size:UDINT:=4; | C_CO_SdoRead;<br>TO UDINT := A | DR(Data);     |
|--------------------------------------------------------------------------------------------|--------------------------------|---------------|
| END_VAR                                                                                    |                                |               |
|                                                                                            | Analo                          | g_Read        |
| TRUE                                                                                       | ETC CO                         | SdoRead       |
|                                                                                            | EN                             | ENO           |
|                                                                                            | xExecute                       | xDone -       |
| -                                                                                          | xAbort                         | xBusy -       |
| -                                                                                          | usiCom                         | xError -      |
| -                                                                                          | uiDevice                       | eError -      |
|                                                                                            | usiChannel                     | udiSdoAbort - |
|                                                                                            | wIndex                         | szDataRead -  |
| - T-                                                                                       | bySubindex                     |               |
|                                                                                            | udiTimeOut                     |               |
| pData —                                                                                    | pBuffer                        |               |
| Size —                                                                                     | szSize                         |               |

**3.** After assigning required parameters in CODESYS, trigger "xExecute" to read the data, which will be displayed in "Data".

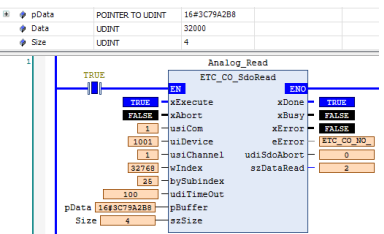

The EtherCAT Coupler's address corresponds to uiDevice. Please refer to [iR\_ECAT] » [General] » [EtherCAT address] for more information.

**☆**For module sequence addressing, use windex, where the index address of the first analog module is 16#8000.

**%** The address mapping for analog module's registers is done using by SubIndex.

### 9.4.4 cMT-CTRL01

1. Under [iBus] » [Add device], add the analog module.

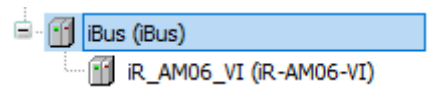

2. Under [Library Manager] » [Add Library], add Weintek iBus Library.

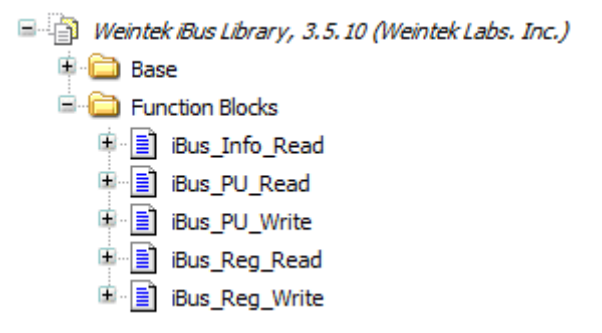

3. Declare the iBus.iBus\_Reg\_Read function block and log in to CODESYS.

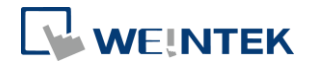

| PI<br>VI<br>EI | PROGRAM PLC_PRG<br>VAR<br>Analog_Read:ibus.iBus_Reg_Read;<br>END_VAR |                    |         |    |  |  |  |  |  |
|----------------|----------------------------------------------------------------------|--------------------|---------|----|--|--|--|--|--|
| П              |                                                                      | Analog_            | Read    |    |  |  |  |  |  |
|                | TRUE                                                                 | ibus.iBus Reg Read |         |    |  |  |  |  |  |
|                | I I                                                                  | EN                 | ENO     |    |  |  |  |  |  |
|                |                                                                      | Execute            | Done    | -  |  |  |  |  |  |
|                |                                                                      | Device Slot        | Busy    | -  |  |  |  |  |  |
|                | — —                                                                  | ModuleID           | Active  | -  |  |  |  |  |  |
|                |                                                                      | Address            | Error   | _  |  |  |  |  |  |
|                |                                                                      |                    | ErrorID | -  |  |  |  |  |  |
|                |                                                                      |                    | Data    | -0 |  |  |  |  |  |
|                |                                                                      |                    |         |    |  |  |  |  |  |

- Input the desired parameter into the function block for reading, then trigger "Execute" to display the current value in "Data".
  - ※ For input parameter configuration, refer to "<u>Weintek Library User</u>

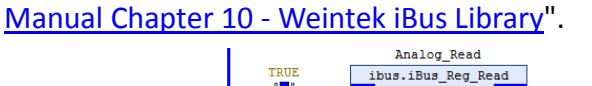

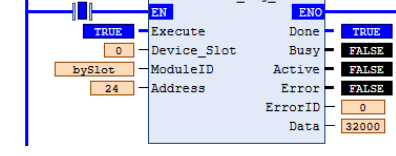

# **10 Starting iR Motion Control Module**

# 10.1 Motion Control Module Wiring

Please see <u>UM019004E iR-PU01-P UserManual eng.pdf</u> for information on wiring when using iR-PU01-P module.

# 10.2 Setting Motion Control Module Parameters

### 10.2.1 Writing Motion Control Parameters from iR-ETN

- **1.** Add iR-ETN following the steps explained in Chapter 5 in this manual.
- Go to [Library Manager] » [Add library] and add Weintek\_CODESYS\_Library V1.0.0.3.
- The Function Blocks for writing parameters to iR-PU01P are placed in the ETN\_PU folder.

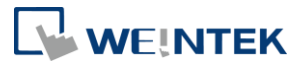

| ີ່ Weintek = Weintek CODESYS Library, 1.0.0.3 (Weintek Labs. Inc.) |
|--------------------------------------------------------------------|
| Weintek CODESYS Library, 1.0.0.3 (Weintek Labs. Inc.)              |
| 🖹 🗀 Weintek library                                                |
| 🗉 🗀 WEINTEK_ANALOG                                                 |
|                                                                    |
| 🗉 🧰 Base                                                           |
|                                                                    |
| 🗉 🗀 Base                                                           |
| ETN_PU_AddPosition_Unit                                            |
| ETN_PU_Axis_Setting                                                |
| ETN_PU_DI_Filter                                                   |
| ETN_PU_DI_Setting                                                  |
| ETN_PU_DO_Abort_Option                                             |
| ETN_PU_DO_Setting                                                  |
| ETN_PU_Home_Setting                                                |
| ETN_PU_Max_Setting                                                 |
| ETN_PU_Motion_Config                                               |
| ETN_PU_Motion_DIO_Setting                                          |
| ETN_PU_Pulse_Method                                                |
| ETN_PU_Pulse_Out_Unit                                              |
| ETN_PU_PWM_Setting                                                 |
| ETN_PU_SDO                                                         |
| 🗉 💼 Function Blocks                                                |

#### 4. Write iR-PU01-P parameters in the program.

| Devices 👻 🖗 🗙                                                                                                    | Ethe | ernet 🕤                                                                                       | Modbus_TCP_Slave                                                                                                    | PLC_PRG X                                                                                                    | Library Manager                              |                  |                                                                                                    |                                              |                                                                             |                                                                                                    | -                                |
|----------------------------------------------------------------------------------------------------|------|-----------------------------------------------------------------------------------------------|----------------------------------------------------------------------------------------------------|----------------------------------------------------------------------------------------------------|----------------------------------------------|------------------|----------------------------------------------------------------------------------------------------|----------------------------------------------|-----------------------------------------------------------------------------|----------------------------------------------------------------------------------------------------|----------------------------------|
| Add CPU, AV     Constant Sector (Constant)     Constant Sector (Constant)     Constant     Constant     Constant Sector (Constant)     Constant Sector |      | FROEMA FEC,<br>VAR<br>ETH_FO_<br>ETH_FO_<br>ETH_FO_<br>XER = 1<br>RE_VAR<br>TRUE<br>Modbus_TC | JPRG<br>TR_0: weintek.<br>TR_2: weintek.<br>TR_2: weintek.<br>NCOL ;<br>xExe Exe<br>0 Azii<br>4 Pul:<br>P_Slave Mod | LTH_PU_Fulse_Dethod<br>TTH_PU_False_Det_Data<br>TTH_PU_False_Det_Data<br>TTH_PU_False_Dethod<br>ETH_PU_False_D<br>ETH_PU_False_D<br>ETH_PU_False_D<br>extense<br>se_Locyton_Method<br>bus_Slave | Method<br>ENO<br>Busy -<br>Done -<br>Error - | ETN_FU_FN_0.Done | ETE JU_FR_1<br>wintek.ETE F0_Pulse_Out<br>Lescite<br>Atia<br>Atia<br>Ations_Provide<br>Mose_Provide<br>Mose_Provide<br>Att_Provide<br>Ref_Provide<br>Modes_Slave | t_Onit<br>ENO<br>Busy -<br>Done -<br>Error - | ETH_PU_FB_1.Dons-<br>0-<br>200000-<br>20000-<br>20000-<br>Bodbus_TCP_Slave- | 500 %<br>ETX_50_FP_2<br>weated.TTY_70 Marg.5<br>Execute<br>Asis<br>Marg.Fort10_Valocity<br>Marg.Fort10_Valocity<br>Marg.Notc2<br>Sector<br>Marg.Acceleration<br>Modbus_Slave | etting<br>ENO-<br>Busy-<br>Error |

 When finished, click [Online] » [Login] and download the project to CODESYS. Trigger Execute to write parameters into iR-PU01-P.

### 10.2.2 Writing Motion Control Parameters from iR-COP

- **1.** Add iR-COP following the steps explained in Chapter 4 in this manual.
- 2. [iR\_COP] » [SDOs] » [Add SDO]

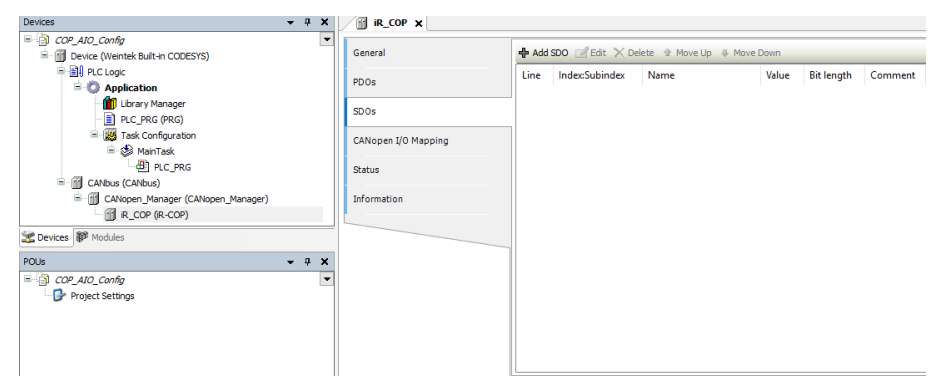

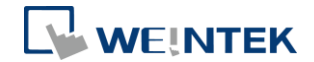

| Index:Subin | dex    | Name          |          |                |               |    | AccessType | Туре  | ^ |
|-------------|--------|---------------|----------|----------------|---------------|----|------------|-------|---|
| 16#5501     | :16#00 | Axis 0 Pulse  | Input N  | 1ethod* : PU   |               | RW | USINT      |       |   |
| 16#5502     | :16#00 | Axis 0 Digita | Input    | Polarity : PU  |               | RW | UDINT      |       |   |
| ± 16#5503   |        | Axis 0 Digita | Input    | Function       |               |    |            |       |   |
| ± 16#5504   | ł      | Axis 0 Digita | Input    | Filter         |               |    |            |       |   |
| ± 16#5510   | 1      | Axis 0 Digita | Outpu    | t              |               |    |            |       |   |
| 16#5511     | :16#00 | Axis 0 Pulse  | Output   | Method* : P    | U01_Axis_0    |    | RW         | USINT |   |
| 16#5512     | :16#00 | Axis 0 Digita | Outpu    | t Polarity : P | U01_Axis_0    |    | RW         | UDINT |   |
| ± 16#5513   | 1      | Axis 0 Digita | Outpu    | t Function     |               |    |            |       |   |
| ± 16#5514   | ł      | Axis 0 Digita | Outpu    | t abort conn   | ection option |    |            |       |   |
| ± 16#551A   | ι      | Axis 0 PWM    | Output   | settings       |               |    |            |       |   |
| 16#5520     |        | Axis 0 Axis S | ettings  | 0              |               |    |            |       |   |
| 16#5521     |        | Axis 0 Axis S | ettings  | 1              |               |    |            |       |   |
| 16#5528     |        | Axis 0 Additi | onal po  | sition module  | range         |    |            |       |   |
| 16#5529     |        | Axis 0 Additi | onal ho  | me offset      |               |    |            |       |   |
| ± 16#5530   |        | Axis 0 Gear I | Motion   | Settings       |               |    |            |       |   |
| 16#5540     |        | Axis 0 CAM I  | Notion S | Settings       |               |    |            |       |   |
| <           |        |               |          |                |               |    |            | >     |   |
|             | Unkno  | we Object     |          |                |               |    |            |       |   |
| anie:       | UNKNO  | whobject      |          |                |               |    |            |       |   |
| idex:       | 16#0   |               | ÷        | Bit length:    | 8             | -  |            |       |   |
| ubIndex:    | 16#0   |               | <b>_</b> | Value          | 0             |    |            |       |   |

See <u>UM019004E iR-PU01-P UserManual eng.pdf</u> for information on motion control parameter configuration and object dictionary when using analog modules.

 When finished, click [Online] » [Login] and download the project to CODESYS.

### 10.2.3 Writing Motion Control Parameters from iR-ECAT

- **1.** Add iR-ECAT following the steps explained in Chapter 6 in this manual.
- 2. [iR\_ECAT] » [Startup Parameters] » [Add]

| Add_EtherCAT     ■-     Device (dMT-CTRL)     | General              | 🕂 Add | 📝 Edit 🔀 Delete | ☆ Move Up ♣ Mor   | ve Down     |
|-----------------------------------------------|----------------------|-------|-----------------|-------------------|-------------|
| e- PLC Logic<br>e- Optimization               | Process Data         | Line  | Index:Subindex  | Name              | Value       |
| - mil Library Manager<br>- mil PLC_PRG (PRG)  | Startup Parameters   |       | 10000000000     | aominina sint cig | 10120101010 |
| 🖹 🌃 Task Configuration<br>🖹 🎯 MainTask        | EtherCAT I/O Mapping |       |                 |                   |             |
| 一 therCAT_Master.EtherCAT_Task<br>一 但 PLC_PRG | Status               |       |                 |                   |             |
| iBus (Bus)                                    | Information          |       |                 |                   |             |
| EtherCAT_Master (EtherCAT Master)             |                      |       |                 |                   |             |
| R_ECAT (R-ECAT)                               |                      |       |                 |                   |             |
| PU01_Axis_0 (R-PU01-P Axis 0)                 |                      |       |                 |                   |             |

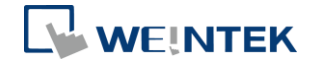

| n davi Cubin dav | Name                                          | Elage | Tune  | Def 6 |
|------------------|-----------------------------------------------|-------|-------|-------|
| ndex:Subindex    |                                               | riags | iype  | Dei   |
| 16#5501:16#00    | Axis 0 Pulse Input Method*                    | RW    | USINT |       |
| 16#5502:16#00    | Axis 0 Digital Input Polarity                 | RW    | UDINT |       |
| 16#5503:16#00    | Axis 0 Digital Input Function                 |       |       |       |
| 16#5504:16#00    | Axis 0 Digital Input Filter                   |       |       |       |
| 16#5510:16#00    | Axis 0 Digital Output                         |       |       |       |
| 16#5511:16#00    | Axis 0 Pulse Output Method*                   | RW    | USINT |       |
| 16#5512:16#00    | Axis 0 Digital Output Polarity                | RW    | UDINT |       |
| 16#5513:16#00    | Axis 0 DO Function                            |       |       |       |
| 16#5514:16#00    | Axis 0 Digital Output abort connection option |       |       |       |
| 16#551A:16#00    | Axis 0 PWM Output settings                    |       |       |       |
| 16#5520:16#00    | Axis 0 Axis Settings0                         |       |       |       |
| 16#5521:16#00    | Axis 0 Axis Settings1                         |       |       |       |
| 16#5528:16#00    | Axis 0 Additional position modulo range       |       |       |       |
| 16#5529:16#00    | Axis 0 Additional home offset                 |       |       |       |
| 16#5530:16#00    | Axis 0 Gear motion Settings                   |       |       | ~     |
|                  |                                               |       |       | >     |
| Name A           | xis 0 Pulse Input Method*                     |       |       |       |
| Index: 16# 5     | 501 🖨 Bitlength: 8                            | ŧ     | 0     | К     |
|                  |                                               |       |       |       |

See <u>UM019004E iR-PU01-P UserManual eng.pdf</u> for information on motion control parameter configuration and object dictionary when using analog modules.

 When finished, click [Online] » [Login] and download the project to CODESYS.

#### 10.3 Motion Control Module I/O Mapping

- 10.3.1 Reading / Writing iR-ETN Channels
  - Add Weintek\_CODESYS\_Library and follow the steps in Chapter 5 in this manual to add Modbus TCP device.

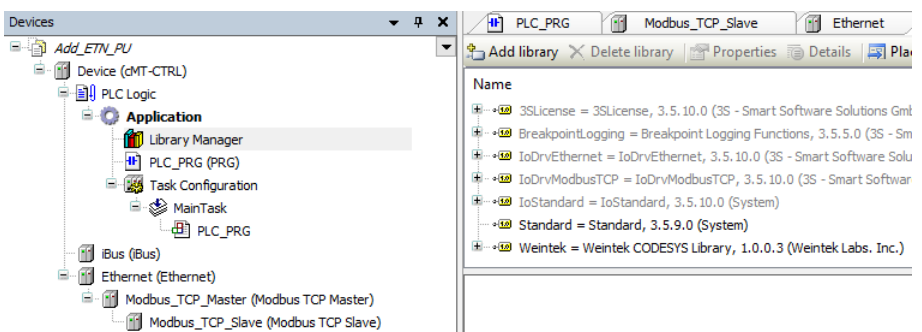

2. Add motion control channels and NMT network management channels.

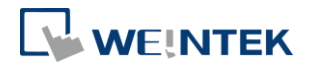

| General                    |   | Name           | Access Type                                      | Trigger         | READ Offset | Length | Error Handling  | WRITE Offset | Length |
|----------------------------|---|----------------|--------------------------------------------------|-----------------|-------------|--------|-----------------|--------------|--------|
| Madhua dhua dhaaad         | 0 | Axis_0         | Read/Write Multiple Registers (Function Code 23) | Cyclic, t#1ms   | 16#9C40     | 12     | Keep last Value | 16#9E34      | 12     |
| Modbus Slave Channel       | 1 | NMT management | Write Multiple Registers (Function Code 16)      | Cyclic, t#100ms |             |        |                 | 16#FFF8      | 1      |
| Modbus Slave Init          |   |                |                                                  |                 |             |        |                 |              |        |
| ModbusTCPSlave Parameters  |   |                |                                                  |                 |             |        |                 |              |        |
| ModbusTCPSlave I/O Mapping |   |                |                                                  |                 |             |        |                 |              |        |
| Status                     |   |                |                                                  |                 |             |        |                 |              |        |
| Information                |   |                |                                                  |                 |             |        |                 |              |        |

**3.** Open PLC\_PRG in Devices tree, create tag and set AXIS\_REF\_Lite as data type. Edit motion control function blocks as shown below.

| 1                                    | DECEDEN DIC DEC                                                                                                    |                               | . 50                          |
|--------------------------------------|----------------------------------------------------------------------------------------------------|-------------------------------|-------------------------------|
| 1<br>2<br>3<br>4<br>5<br>6<br>7<br>8 | FROMEW FILTERS<br>VAR<br>ETH_FU_FR_0 : weintek.ETN_FU_Fulse_Nethod :<br>ETN_FU_FR_1 : weintek.ETN_FU_Fulse_Out_Unit :<br>ETN_FU_FR_2 : weintek.ETN_FU_Max_Setting :<br>state : BOOL :<br>Auts_0 : weintek.MIS_REF_LITE :<br>Forme 0 : weintek.MIS_REF_LITE : |                               |                               |
| 9                                    | xEnable 0 : BOOL :                                                                                                    |                               |                               |
| 10                                   | WNMT Management : WORD :                                                                                                    |                               |                               |
| 11                                   | END_VAR                                                                                                    |                               | 100 % 🙉 🗸                     |
|                                      |                                                                                                    | A . V                         |                               |
| - 1                                  | FTN PU FB 0                                                                                                    | FTN DII FR 1                  | FTN PH FB 2                   |
|                                      | TRUE weintek FTN DU Dulse Method                                                                                                    | weintek FTN DI Dalee Oat Unit | weintek PTN DI Max Sett       |
|                                      | EN ENO                                                                                                    | EN ENO                        | EN EN                         |
|                                      | xExe Execute Busy                                                                                                    | ETN PU FB 0.Done Execute Busy | ETN PU FB 1.Done Execute      |
|                                      | 0 Axis Done -                                                                                                    | 0 Axis Done -                 | 0 Axis                        |
|                                      | 4 Pulse Input Method Error                                                                                                    | 1 Encoder Increments Error    | 100000 Max Profile Velocity   |
|                                      | 4 - Fulse Output Method                                                                                                    | 1 - Motor Revolution          | 2000000 - Max Motor Speed     |
|                                      | Modbus_TCP_Slave                                                                                                    | 1 Motor_Shaft_Revolution      | 20000 - Max_Acceleration      |
|                                      |                                                                                                    | 1 - Driving_Shaft_Revolution  | 20000 - Max_Deceleration      |
|                                      |                                                                                                    | 1 Feed                        | Modbus_TCP_Slave Modbus_Slave |
|                                      |                                                                                                    | 1 Shaft_Revolution            |                               |
|                                      |                                                                                                    | Modbus_TCP_Slave Modbus_Slave |                               |
|                                      |                                                                                                    |                               |                               |
| 2                                    |                                                                                                    |                               |                               |
|                                      | Power 0                                                                                                    |                               |                               |
|                                      | TRUE waintak MC Power                                                                                                    | MIN/P                         |                               |
|                                      | EN ENO                                                                                                    | EN ENO                        |                               |
|                                      | Axis 0 - Axis Status -                                                                                                    | 2                             |                               |
|                                      | xEnable 0 Enable RegulatorRealState -                                                                                                    |                               |                               |
|                                      | xEnable_0 — RegulatorOn DriveStartRealState -                                                                                                    |                               |                               |
|                                      | xEnable_0 - DriveStart Busy -                                                                                                    |                               |                               |
|                                      | Error -                                                                                                    |                               |                               |
|                                      | ErrorID -                                                                                                    |                               |                               |
|                                      |                                                                                                    |                               |                               |
|                                      |                                                                                                    |                               |                               |

 In Devices tree open [iR-COP] » [CANopen I/O Mapping] tab to configure the settings.

| General                    | Find                                | Filter Show all |                | -       |                     |      |                               |
|----------------------------|-------------------------------------|-----------------|----------------|---------|---------------------|------|-------------------------------|
| Modbus Slave Channel       | Variable                            | Mapping         | Channel        | Address | Туре                | Unit | Description                   |
|                            | Application.PLC_PRG.Axis_0.Mapping_ | I.Reg 🐐         | Axis_0         | 96EW 1  | ARRAY [011] OF WORD |      | Read/Write Multiple Registers |
| Modbus Slave Init          | Application.PLC_PRG.Axis_0.Mapping_ | Q.Reg 👋         | Axis_0         | %QW0    | ARRAY [011] OF WORD |      | Read/Write Multiple Registers |
|                            | Application.PLC_PRG.wNMT_Managem    | ient 🍞          | NMT management | %QW12   | ARRAY [00] OF WORD  |      | Write Multiple Registers      |
| ModbusTCPSlave Parameters  |                                     |                 |                |         |                     |      |                               |
| ModbusTCPSlave I/O Mapping |                                     |                 |                |         |                     |      |                               |
| Status                     |                                     |                 |                |         |                     |      |                               |
| Information                |                                     |                 |                |         |                     |      |                               |

 When finished, click [Online] » [Login] and download the project to CODESYS. After triggering xExecute\_0, iR-PU01-P enters standstill state.

### 10.3.2 Reading / Writing iR-COP Channels

**1.** Add Weintek\_CODESYS\_Library.

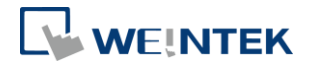

| Add library 🗙 Delete library 🔄 Properties 🗃 Details 🔤 Pla             |
|-----------------------------------------------------------------------|
| Name                                                                  |
| 🐨 👓 3SLicense = 3SLicense, 3.5.10.0 (3S - Smart Software Solutions Gm |
| BreakpointLogging = Breakpoint Logging Functions, 3.5.5.0 (3S - Sr    |
| IODrvEtherCAT = IODrvEtherCAT, 3.5.10.0 (3S - Smart Software S        |
| ⊡ • 🐨 IoStandard = IoStandard, 3.5.10.0 (System)                      |
| ····◆ Standard = Standard, 3.5.9.0 (System)                           |
| 😟 👓 🚥 Weintek = Weintek CODESYS Library, 1.0.0.3 (Weintek Labs. Inc.) |
| Weintek CODESYS Library, 1.0.0.3 (Weintek Labs. Inc.)                 |
| 🖹 🧰 Weintek library                                                   |
| E C WEINTEK_ANALOG                                                    |
|                                                                       |
| 🖻 🚞 Base                                                              |
| ETN_PU                                                                |
|                                                                       |
| MC_Cam_Weintek                                                        |
| MC_Gear_Weintek                                                       |
| MC_Halt                                                               |
| MC_Home                                                               |
| MC_MoveAbsolute                                                       |
| MC_MoveRelative                                                       |
| MC_MoveVelocity                                                       |
| MC_Power                                                              |
| MC_Reset                                                              |
| IIIIIIIIIIIIIIIIIIIIIIIIIIIIIIIIIIIII                                 |

2. Add motion control modules.

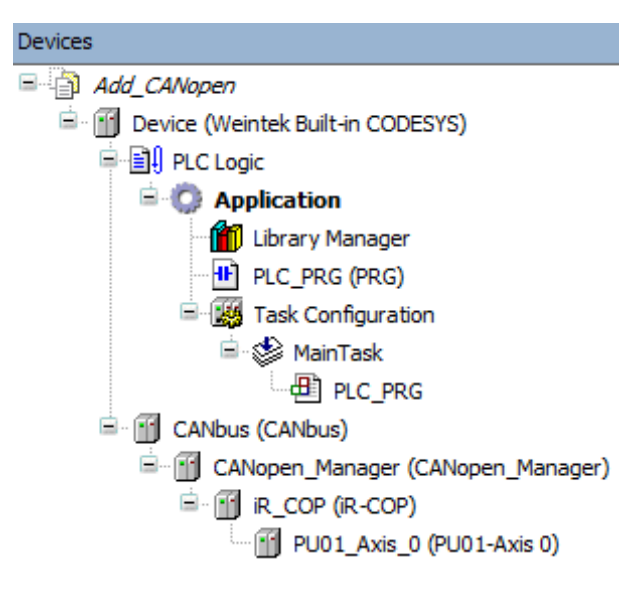

**3.** Open PLC\_PRG in Devices tree, create tag and set AXIS\_REF\_Lite as data type. Edit motion control function blocks as shown below.

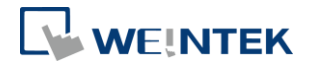

| 1 | PROGRAM PLC_PRG                             |              |                       |  |  |  |  |  |
|---|---------------------------------------------|--------------|-----------------------|--|--|--|--|--|
| 2 | VAR                                         |              |                       |  |  |  |  |  |
| 3 | <pre>Axis_0 : weintek.AXIS_REF_LITE ;</pre> |              |                       |  |  |  |  |  |
| 4 | Power_0 : wein                              | tek.MC_Power | ;                     |  |  |  |  |  |
| 5 | xEnable_0 : BO                              | OL;          |                       |  |  |  |  |  |
| 6 | END_VAR                                     |              |                       |  |  |  |  |  |
| 1 |                                             |              |                       |  |  |  |  |  |
|   | Power_0                                     |              |                       |  |  |  |  |  |
|   | TRUE weintek.MC Power                       |              |                       |  |  |  |  |  |
|   |                                             | EN           | - ENO                 |  |  |  |  |  |
|   | Axis_0 →                                    | Axis         | Status -              |  |  |  |  |  |
|   | xEnable_0                                   | Enable       | RegulatorRealState -  |  |  |  |  |  |
|   | xEnable_0                                   | RegulatorOn  | DriveStartRealState - |  |  |  |  |  |
|   | xEnable_0                                   | DriveStart   | Busy -                |  |  |  |  |  |
|   |                                             |              | Error -               |  |  |  |  |  |
|   |                                             |              | ErrorID -             |  |  |  |  |  |

 In Devices tree open [iR\_COP] » [CANopen I/O Mapping] tab and configure the settings.

| General             | Find                           | Filter Show all                       |            | •                                                         |         |       |
|---------------------|--------------------------------|---------------------------------------|------------|-----------------------------------------------------------|---------|-------|
| PDOr                | Variable                       |                                       | Mapping    | Channel                                                   | Address | Туре  |
| 1003                | Application.PLC_PRG.Axis       | 0.Mapping_Q.Obj.DO_B0                 | <b>~</b>   | Axis 0 DO byte 0 : PU01_Axis_0                            | %Q80    | USINT |
| SDOs                | H - Application.PLC_PRG.Axis   | 0.Mapping_Q.Obj.ModeOp                | <b>~</b>   | Axis 0 Modes of operation : PU01_Axis_0                   | %QB1    | SINT  |
|                     | Application.PLC_PRG.Axis       | 0.Mapping_Q.Obj.Controlword           | <b>*</b>   | Axis 0 Controlword : PU01_Axis_0                          | %QW1    | UINT  |
| CANopen I/O Mapping | Application.PLC_PRG.Axis       | 0.Mapping_Q.Obj.TargetVelocity        | ۰,         | Axis 0 Target velocity : PU01_Axis_0                      | %QD1    | DINT  |
|                     | Application.PLC_PRG.Axis       | 0.Mapping_Q.Obj.TargetPosition        | <b>*</b>   | Axis 0 Target position : PU01_Axis_0                      | %QD2    | DINT  |
| Status              | B - Application.PLC_PRG.Axis   | 0.Mapping_Q.Obj.ProfileVelocity       | <b>*</b>   | Axis 0 Profile velocity : PU01_Axis_0                     | %QD3    | UDINT |
|                     | Application.PLC_PRG.Axis       | 0.Mapping_Q.Obj.ProfileAcc            | ۰,         | Axis 0 Profile acceleration : PU01_Axis_0                 | %QD4    | UDINT |
| Information         | B - Application.PLC_PRG.Axis   | 0.Mapping_Q.Obj.ProfileDec            | <b>*</b>   | Axis 0 Profile deceleration : PU01_Axis_0                 | %QD5    | UDINT |
|                     | Application.PLC_PRG.Axis       | _0.Mapping_I.Obj.DI_B0                | <b>~</b> * | Axis 0 DI byte 0 : PU01_Axis_0                            | %IB0    | USINT |
|                     | H - W Application.PLC_PRG.Axis | 0.Mapping_I.Obj.ModeOpDisp            | <b>*</b>   | Axis 0 Modes of operation display : PU01_Axis_0           | %IB1    | SINT  |
|                     | Application.PLC_PRG.Axis       | 0.Mapping_I.Obj.Statusword            | <b>*</b>   | Axis 0 Statusword : PU01_Axis_0                           | 96IW1   | UINT  |
|                     | Application.PLC_PRG.Axis       | _0.Mapping_I.Obj.PositionActual       | <b>~</b> * | Axis 0 Position actual value : PU01_Axis_0                | %ID1    | DINT  |
|                     | Application.PLC_PRG.Axis       | 0.Mapping_I.Obj.VelocityActual        | <b>*</b>   | Axis 0 Velocity actual value : PU01_Axis_0                | %ID2    | DINT  |
|                     | H Application.PLC_PRG.Axis     | 0.Mapping_I.Obj.PositionDemandInterna | i 🍞        | Axis 0 Position demand internal value : PU01_Axis_0       | %ID3    | DINT  |
|                     | Application.PLC_PRG.Axis       | _0.Mapping_I.Obj.DO_Status_B0         | <b>~</b> * | Axis 0 DO status byte 0 : PU01_Axis_0                     | %IB16   | USINT |
|                     | Application.PLC_PRG.Axis       | _0.Mapping_I.Obj.CAP_Status_B0        | <b>*</b>   | Axis 0 Capture status byte 0 : PU01_Axis_0                | %IB17   | USINT |
|                     | Application.PLC_PRG.Axis       | 0.Mapping_I.Obj.ErrorCode             | <b>*</b>   | Axis 0 Error code : PU01_Axis_0                           | 96IW9   | UINT  |
|                     | 🖹 🦄 Application.PLC_PRG.Axis   | _0.Mapping_I.Obj.AddPositionActual    | <b>~</b>   | Axis 0 2nd additional position actual value : PU01_Axis_0 | %ID5    | DINT  |

 When finished, click [Online] » [Login] to download the project to CODESYS. After triggering xExecute\_0, iR-PU01-P enters standstill state.

# 10.3.3 Reading / Writing iR-ECAT Channels

**1.** Add Weintek\_CODESYS\_Library.

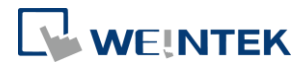

| Add library X Delete library Properties 📵 Details 🔤 Pla            |
|--------------------------------------------------------------------|
| Name                                                               |
| 3SLicense = 3SLicense, 3.5.10.0 (3S - Smart Software Solutions Gm  |
| BreakpointLogging = Breakpoint Logging Functions, 3.5.5.0 (3S - Sm |
| IODrvEtherCAT = IODrvEtherCAT, 3.5.10.0 (3S - Smart Software S     |
| 👜 🚥 🚾 IoStandard = IoStandard, 3.5.10.0 (System)                   |
| Standard = Standard, 3.5.9.0 (System)                              |
| Weintek = Weintek CODESYS Library, 1.0.0.3 (Weintek Labs. Inc.)    |
| Weintek CODESYS Library, 1.0.0.3 (Weintek Labs. Inc.)              |
| 🖻 🧰 Weintek library                                                |
| E WEINTEK_ANALOG                                                   |
|                                                                    |
| 🐨 🧰 Base                                                           |
|                                                                    |
| Function Blocks                                                    |
| B B wa a with t                                                    |
| B B we ust                                                         |
|                                                                    |
|                                                                    |
|                                                                    |
|                                                                    |
| MC Power                                                           |
| und reset                                                          |
|                                                                    |
| 1                                                                  |

2. Add motion control modules.

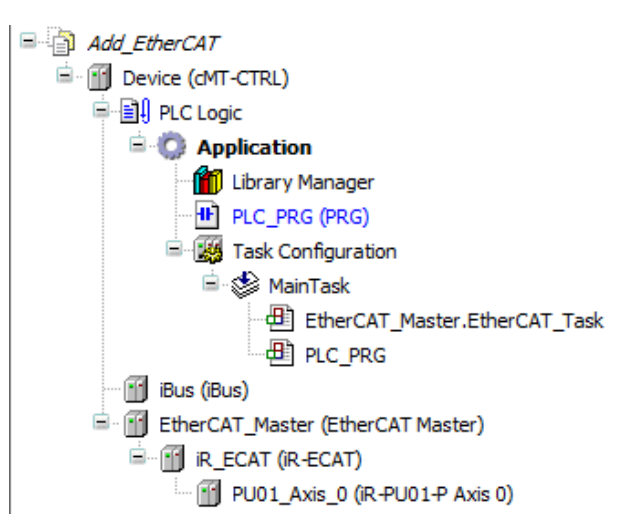

**3.** Open PLC\_PRG in Devices tree, create tag and set AXIS\_REF\_Lite as data type. Edit motion control function blocks as shown below.

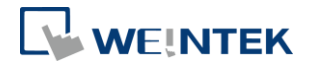

| 1 | PROGRAM PLC_PRG                               |  |  |  |  |  |  |  |
|---|-----------------------------------------------|--|--|--|--|--|--|--|
| 2 | VAR                                           |  |  |  |  |  |  |  |
| 3 | <pre>Axis_0 : weintek.AXIS_REF_LITE ;</pre>   |  |  |  |  |  |  |  |
| 4 | Power_0 : weintek.MC_Power ;                  |  |  |  |  |  |  |  |
| 5 | xEnable_0 : BOOL ;                            |  |  |  |  |  |  |  |
| 6 | END_VAR                                       |  |  |  |  |  |  |  |
| 1 |                                               |  |  |  |  |  |  |  |
| - | Power 0                                       |  |  |  |  |  |  |  |
|   |                                               |  |  |  |  |  |  |  |
|   | weintek.MC_Power                              |  |  |  |  |  |  |  |
|   | EN ENO                                        |  |  |  |  |  |  |  |
|   | Axis_0 Axis Status                            |  |  |  |  |  |  |  |
|   | xEnable_0 — Enable RegulatorRealState -       |  |  |  |  |  |  |  |
|   | xEnable_0 — RegulatorOn DriveStartRealState - |  |  |  |  |  |  |  |
|   | xEnable_0 - DriveStart Busy -                 |  |  |  |  |  |  |  |
|   | Error                                         |  |  |  |  |  |  |  |
|   | ErrorID -                                     |  |  |  |  |  |  |  |
|   |                                               |  |  |  |  |  |  |  |

 In Devices tree open [iR\_ECAT] » [EtherCAT I/O Mapping] tab and configure the settings.

| Variable                                                            | Mapping  | Channel                                                 | Address | Туре  | Unit | Description                                             |
|---------------------------------------------------------------------|----------|---------------------------------------------------------|---------|-------|------|---------------------------------------------------------|
| Application.PLC_PRG.Axis_0.Mapping_Q.Obj.DO_B0                      | <b>*</b> | PU01_Axis_0 Axis 0 DO byte 0                            | %-Q80   | USINT |      | PU01_Axis_0 Axis 0 DO byte 0                            |
| Application.PLC_PRG.Axis_0.Mapping_Q.Obj.ModeOp                     | <b>*</b> | PU01_Axis_0 Axis 0 Mode of operation                    | %Q81    | USINT |      | PU01_Axis_0 Axis 0 Mode of operation                    |
| Application.PLC_PRG.Axis_0.Mapping_Q.Obj.Controlword                | <b>*</b> | PU01_Axis_0 Axis 0 Controlword                          | %QW1    | UINT  |      | PU01_Axis_0 Axis 0 Controlword                          |
| Application.PLC_PRG.Axis_0.Mapping_Q.Obj.TargetVelocity             | <b>*</b> | PU01_Axis_0 Axis 0 Target velocity                      | %QD1    | DINT  |      | PU01_Axis_0 Axis 0 Target velocity                      |
| Application.PLC_PRG.Axis_0.Mapping_Q.Obj.TargetPosition             | <b>*</b> | PU01_Axis_0 Axis 0 Target position                      | %QD2    | DINT  |      | PU01_Axis_0 Axis 0 Target position                      |
| Application.PLC_PRG.Axis_0.Mapping_Q.Obj.ProfileVelocity            | <b>*</b> | PU01_Axis_0 Axis 0 Profile velocity                     | %QD3    | UDINT |      | PU01_Axis_0 Axis 0 Profile velocity                     |
| Application.PLC_PRG.Axis_0.Mapping_Q.Obj.ProfileAcc                 | <b>*</b> | PU01_Axis_0 Axis 0 Profile acceleration                 | %QD4    | DINT  |      | PU01_Axis_0 Axis 0 Profile acceleration                 |
| Application.PLC_PRG.Axis_0.Mapping_Q.Obj.ProfileDec                 | ۵.       | PU01_Axis_0 Axis 0 Profile deceleration                 | %QD5    | DINT  |      | PU01_Axis_0 Axis 0 Profile deceleration                 |
| B- 🍫                                                                |          | PU01_Axis_0 Reserved                                    | %QD6    | DINT  |      | PU01_Axis_0 Reserved                                    |
| ÷.**                                                                |          | PU01_Axis_0 Reserved                                    | %QD7    | DINT  |      | PU01_Axis_0 Reserved                                    |
| # * Application.PLC_PRG.Axis_0.Mapping_I.Obj.DI_B0                  | ۵.       | PU01_Axis_0 Axis 0 DI byte 0                            | %IB4    | USINT |      | PU01_Axis_0 Axis 0 DI byte 0                            |
| # * Application.PLC_PRG.Axis_0.Mapping_I.Obj.ModeOpDisp             | ۵.       | PU01_Axis_0 Axis 0 Mode of operation display            | %185    | USINT |      | PU01_Axis_0 Axis 0 Mode of operation display            |
| # * Application.PLC_PRG.Axis_0.Mapping_I.Obj.Statusword             | ۵.       | PU01_Axis_0 Axis 0 Statusword                           | %JW3    | UINT  |      | PU01_Axis_0 Axis 0 Statusword                           |
| # * Application.PLC_PRG.Axis_0.Mapping_I.Obj.PositionActual         | ۰,       | PU01_Axis_0 Axis 0 Position actual value                | %iD2    | DINT  |      | PU01_Axis_0 Axis 0 Position actual value                |
| # Application.PLC_PRG.Axis_0.Mapping_I.Obj.VelocityActual           | <b>*</b> | PU01_Axis_0 Axis 0 Velocity actual value                | %iD3    | DINT  |      | PU01_Axis_0 Axis 0 Velocity actual value                |
| # * Application.PLC_PRG.Axis_0.Mapping_I.Obj.PositionDemandInternal | ۰.       | PU01_Axis_0 Axis 0 Position demand internal value       | %JD4    | DINT  |      | PU01_Axis_0 Axis 0 Position demand internal value       |
| Application.PLC_PRG.Axis_0.Mapping_I.Obj.DO_Status_80               | <b>*</b> | PU01_Axis_0 Axis 0 DO status byte 0                     | %iB20   | USINT |      | PU01_Axis_0 Axis 0 DO status byte 0                     |
| Application.PLC_PRG.Axis_0.Mapping_I.Obj.CAP_Status_80              | <b>*</b> | PU01_Axis_0 Axis 0 Capture status byte 0                | %iB21   | USINT |      | PU01_Axis_0 Axis 0 Capture status byte 0                |
| Application.PLC_PRG.Axis_0.Mapping_I.Obj.ErrorCode                  | <b>*</b> | PU01_Axis_0 Axis 0 Error code                           | %IW11   | UINT  |      | PU01_Axis_0 Axis 0 Error code                           |
| Application.PLC_PRG.Axis_0.Mapping_I.Obj.AddPositionActual          | <b>*</b> | PU01_Axis_0 Axis 0 2nd additional position actual value | %ID6    | DINT  |      | PU01_Axis_0 Axis 0 2nd additional position actual value |
| ⊕- <b>*</b> ≱                                                       |          | PU01_Axis_0 Reserved                                    | %ID7    | DINT  |      | PU01_Axis_0 Reserved                                    |
| 🚊 🏘                                                                 |          | PU01_Axis_0 Reserved                                    | %ID8    | DINT  |      | PU01_Axis_0 Reserved                                    |

 When finished, click [Online] » [Login] to download the project to CODESYS. After triggering xExecute\_0, iR-PU01-P enters standstill state.

#### 10.3.4 Reading / Writing cMT-CTRL01 Channels

**1.** Add Weintek\_CODESYS\_Library.

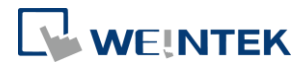

|              | 🎦 Add library 🗙 Delete library 🛛 😁 Properties 🔞 Details 🔤 Place           |  |  |  |  |  |  |
|--------------|---------------------------------------------------------------------------|--|--|--|--|--|--|
|              | Name                                                                      |  |  |  |  |  |  |
|              | 🖼 🚥 3SLicense = 3SLicense, 3.5.10.0 (3S - Smart Software Solutions Gmbł   |  |  |  |  |  |  |
|              | 🕮 - 🕬 BreakpointLogging = Breakpoint Logging Functions, 3.5.5.0 (3S - Sma |  |  |  |  |  |  |
|              | IODrvEtherCAT = IODrvEtherCAT, 3.5.10.0 (3S - Smart Software S            |  |  |  |  |  |  |
|              | 🖬 🚥 IoStandard = IoStandard, 3.5.10.0 (System)                            |  |  |  |  |  |  |
|              | Standard = Standard, 3.5.9.0 (System)                                     |  |  |  |  |  |  |
|              | Weintek = Weintek CODESYS Library, 1.0.0.3 (Weintek Labs. Inc.)           |  |  |  |  |  |  |
|              | Weintek CODESYS Library, 1.0.0.3 (Weintek Labs. Inc.)                     |  |  |  |  |  |  |
|              | 🗏 🛄 Weintek library                                                       |  |  |  |  |  |  |
|              |                                                                           |  |  |  |  |  |  |
|              |                                                                           |  |  |  |  |  |  |
|              |                                                                           |  |  |  |  |  |  |
|              |                                                                           |  |  |  |  |  |  |
|              | MC_Cam_Weintek                                                            |  |  |  |  |  |  |
|              | MC_Gear_Weintek                                                           |  |  |  |  |  |  |
|              | 🕮 📄 MC_Halt                                                               |  |  |  |  |  |  |
|              | MC_Home                                                                   |  |  |  |  |  |  |
|              | MC_MoveAbsolute                                                           |  |  |  |  |  |  |
|              | MC_MoveRelative                                                           |  |  |  |  |  |  |
|              | MC_MoveVelocity                                                           |  |  |  |  |  |  |
|              |                                                                           |  |  |  |  |  |  |
|              |                                                                           |  |  |  |  |  |  |
|              |                                                                           |  |  |  |  |  |  |
| 2. Add the m | otion control module.                                                     |  |  |  |  |  |  |
|              | 🖮 🚮 Device (cMT-CTRL)                                                     |  |  |  |  |  |  |
|              | 🚊 🗐 PLC Logic                                                             |  |  |  |  |  |  |
|              | 🖻 🙆 Application                                                           |  |  |  |  |  |  |
|              | Library Manager                                                           |  |  |  |  |  |  |
|              |                                                                           |  |  |  |  |  |  |
|              |                                                                           |  |  |  |  |  |  |
|              |                                                                           |  |  |  |  |  |  |
|              | □ 🎯 Main Lask                                                             |  |  |  |  |  |  |
|              | ····世 PLC_PRG                                                             |  |  |  |  |  |  |

**3.** Open PLC\_PRG in Devices tree, create tag and set AXIS\_REF\_Lite as data type. Edit motion control function blocks as shown below.

iR\_PU01\_P (iR-PU01-P)

🖻 👚 👔 iBus (iBus)

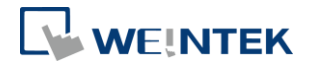

| 1 | PROGRAM PLC_PRG                             |                              |                       |  |  |  |  |  |  |
|---|---------------------------------------------|------------------------------|-----------------------|--|--|--|--|--|--|
| 2 | VAR                                         |                              |                       |  |  |  |  |  |  |
| 3 | <pre>Axis_0 : weintek.AXIS_REF_LITE ;</pre> |                              |                       |  |  |  |  |  |  |
| 4 | Power_0 : wein                              | Power_0 : weintek.MC_Power ; |                       |  |  |  |  |  |  |
| 5 | xEnable_0 : BC                              | IOL ;                        |                       |  |  |  |  |  |  |
| 6 | END_VAR                                     |                              |                       |  |  |  |  |  |  |
| 1 |                                             |                              |                       |  |  |  |  |  |  |
|   |                                             | Power_0                      |                       |  |  |  |  |  |  |
|   | TRUE                                        | wein                         | ntek.MC Power         |  |  |  |  |  |  |
|   |                                             | EN                           | - ENO                 |  |  |  |  |  |  |
|   | Axis_0 —↔                                   | Axis                         | Status -              |  |  |  |  |  |  |
|   | xEnable_0                                   | Enable                       | RegulatorRealState -  |  |  |  |  |  |  |
|   | xEnable_0                                   | RegulatorOn                  | DriveStartRealState - |  |  |  |  |  |  |
|   | xEnable_0                                   | DriveStart                   | Busy -                |  |  |  |  |  |  |
|   |                                             |                              | Error -               |  |  |  |  |  |  |
|   |                                             |                              | ErrorID -             |  |  |  |  |  |  |
|   |                                             |                              |                       |  |  |  |  |  |  |

 In Devices tree open [iR\_ECAT] » [EtherCAT I/O Mapping] tab and configure the settings.

| ameters Find Filter Show all - 🕂 Add FB for IO Channel 🔭 Go to Instance |                                                          |            |                                      |                 |       |      |                          |
|-------------------------------------------------------------------------|----------------------------------------------------------|------------|--------------------------------------|-----------------|-------|------|--------------------------|
| VO Mapping                                                              | Variable                                                 | Mapping    | Channel                              | Address         | Туре  | Unit | Description              |
| , yo mapping                                                            | Application.PLC_PRG.Axis_0.Mapping_I.Obj.DI_B0           |            | DI byte 0                            | %IB4            | USINT |      | Digital Input            |
|                                                                         | Application.PLC_PRG.Axis_0.Mapping_I.Obj.ModeOpDisp      | <b>*</b>   | Mode of operation display            | <del>%I85</del> | SINT  |      | Mode of operation displa |
|                                                                         | Application.PLC_PRG.Axis_0.Mapping_I.Obj.Statusword      | <b>*</b>   | Statusword                           | %JW3            | UINT  |      |                          |
| tion                                                                    | Application.PLC_PRG.Axis_0.Mapping_I.Obj.PositionActual  | <b>*</b>   | Position actual value                | %ID2            | DINT  |      |                          |
|                                                                         | Application.PLC_PRG.Axis_0.Mapping_I.Obj.VelocityActual  | <b>*</b>   | Velocity actual value                | %ID3            | DINT  |      |                          |
|                                                                         | Application.PLC_PRG.Axis_0.Mapping_I.Obj.PositionDemandI | internal 🐐 | Position demand internal value       | %ID4            | DINT  |      |                          |
|                                                                         | Application.PLC_PRG.Axis_0.Mapping_I.Obj.DO_Status_80    | ~ <b>*</b> | DO status byte 0                     | %1820           | USINT |      |                          |
|                                                                         | Application.PLC_PRG.Axis_0.Mapping_I.Obj.CAP_Status_B0   | ~•         | Capture status byte 0                | %IB21           | USINT |      |                          |
|                                                                         | Application.PLC_PRG.Axis_0.Mapping_I.Obj.ErrorCode       | <b>*</b>   | Error code                           | %JW11           | UINT  |      |                          |
|                                                                         | Application.PLC_PRG.Axis_0.Mapping_I.Obj.AddPositionActu | al 🍞       | 2nd additional position actual value | %ID6            | DINT  |      |                          |
|                                                                         |                                                          |            | Reserved                             | %ID7            | UDINT |      |                          |
|                                                                         |                                                          |            | Reserved                             | %ID8            | UDINT |      |                          |
|                                                                         | Application.PLC_PRG.Axis_0.Mapping_Q.Obj.DO_B0           | <b>*</b>   | DO byte 0                            | %Q80            | USINT |      | Digital Output           |
|                                                                         | Application.PLC_PRG.Axis_0.Mapping_Q.Obj.ModeOp          | ~•         | Mode of operation                    | %Q81            | SINT  |      |                          |
|                                                                         | Application.PLC_PRG.Axis_0.Mapping_Q.Obj.Controlword     | <b>*</b>   | Controlword                          | %QW1            | UINT  |      |                          |
|                                                                         | Application.PLC_PRG.Axis_0.Mapping_Q.Obj.TargetVelocity  | <b>*</b>   | Target velocity                      | %QD1            | DINT  |      |                          |
|                                                                         | Application.PLC_PRG.Axis_0.Mapping_Q.Obj.TargetPosition  | ۵.         | Target position                      | %QD2            | DINT  |      |                          |
|                                                                         | Application.PLC_PRG.Axis_0.Mapping_Q.Obj.ProfileVelocity | <b>*</b>   | Profile velocity                     | %-QD3           | UDINT |      |                          |
|                                                                         | Application.PLC_PRG.Axis_0.Mapping_Q.Obj.ProfileAcc      | <b>*</b>   | Profile acceleration                 | %QD4            | UDINT |      |                          |
|                                                                         | Application.PLC_PRG.Axis_0.Mapping_Q.Obj.ProfileDec      | ~÷         | Profile deceleration                 | %QD5            | UDINT |      |                          |
|                                                                         | 10                                                       |            | Reserved                             | %QD6            | UDINT |      |                          |
|                                                                         | L. Sp                                                    |            | Reserved                             | %QD7            | DINT  |      |                          |

 When finished, click [Online] » [Login] to download the project to CODESYS. After triggering xExecute\_0, iR-PU01-P enters standstill state.

### 10.4 Accessing Motion Control Module Registers Using Function Blocks

#### 10.4.1 iR-ETN

 Add the [Ethernet], [Modbus\_TCP\_Master], and [Modbus\_TCP\_Slave] devices, and configure their communication parameters. For detailed instructions, refer to Chapter 5 of this manual:

[Device] » [Add device] » [Ethernet].

[Ethernet] » [Add device] » [Modbus\_TCP\_Master].

[Modbus\_TCP\_Master] » [Add device] » [Modbus\_TCP\_Slave].

Ethernet (Ethernet)
 Modbus\_TCP\_Master (Modbus TCP Master)
 Modbus\_TCP\_Slave (Modbus TCP Slave)

2. Under [Library Manager] » [Add Library], add Weintek\_CODESYS\_Library.

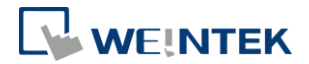

 Declare the weintek.ETN\_PU\_SDO function block and its associated function block parameters. Log in to CODESYS to proceed.

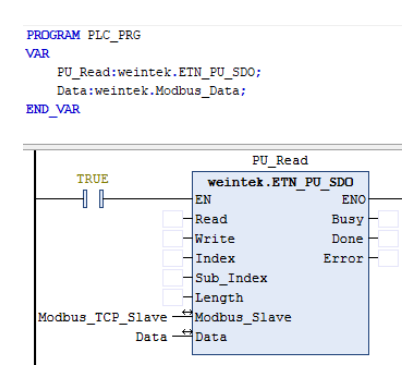

**4.** After assigning address parameters in CODESYS, trigger "Read" to read the data, which will be displayed in "Data".

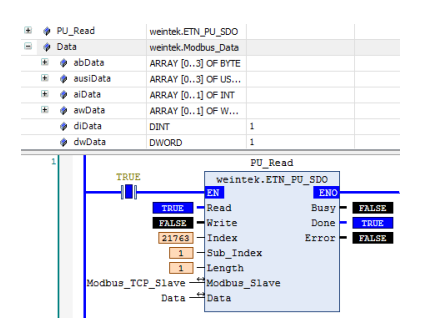

For Index and Sub\_Index address mapping, refer to "<u>iR-PU01-P User</u> <u>Manual</u>" for detailed information.

### 10.4.2 iR-COP

 Add the [CANbus], [CANopen\_Manager], [iR\_COP], [iR\_Module] devices, and configure their communication parameters. For detailed instructions, refer to Chapter 4 of this manual:

[Device] » [Add device] » [CANbus].

[CANopen\_Manager] » [Add device] » [iR\_COP].

[iR\_COP] » [Add device] » [iR\_PU01\_P].

- CANbus (CANbus)
- Declare the CIA405.SDO\_READ function block and its associated function block parameters. Log in to CODESYS to proceed.

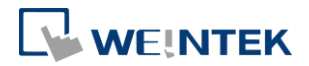

| PROGRAM PLC_PRG                     |                       |           |   |  |  |  |  |  |
|-------------------------------------|-----------------------|-----------|---|--|--|--|--|--|
| pData:POINTER TO BYTE := ADR(Data); |                       |           |   |  |  |  |  |  |
| Data:UDINT;                         | Data:UDINT;           |           |   |  |  |  |  |  |
| Size:UINT:=4;                       |                       |           |   |  |  |  |  |  |
| PU_Read:CIA405                      | S.SDO_READ;           |           |   |  |  |  |  |  |
| END_VAR                             |                       |           |   |  |  |  |  |  |
| 1                                   | PU_F                  | lead      |   |  |  |  |  |  |
| TRUE                                | TRUE CIA405, SDO READ |           |   |  |  |  |  |  |
|                                     | EN                    | - ENO     |   |  |  |  |  |  |
| -                                   | NETWORK               | CONFIRM   | - |  |  |  |  |  |
| -                                   | ENABLE                | ERROR     | - |  |  |  |  |  |
|                                     | TIMEOUT               | ERRORINFO | - |  |  |  |  |  |
|                                     | DEVICE                |           |   |  |  |  |  |  |
|                                     | CHANNEL               |           |   |  |  |  |  |  |
|                                     | INDEX                 |           |   |  |  |  |  |  |
|                                     | SUBINDEX              |           |   |  |  |  |  |  |
| pData —                             | pData DATA            |           |   |  |  |  |  |  |
| Size —                              | DATALENGTH            |           |   |  |  |  |  |  |
|                                     |                       |           |   |  |  |  |  |  |

**3.** After assigning required parameters in CODESYS, trigger "ENABLE" to read the data, which will be displayed in "DATA".

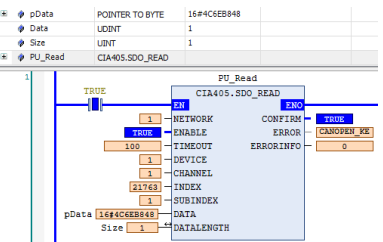

% The iR\_COP Coupler Node\_ID corresponds to the DEVICE. Refer to

[iR\_COP] » [General] » [Node ID] for more information.

For INDEX and SUBINDEX address mapping, refer to "<u>iR-PU01-P User</u>
 <u>Manual</u>" for detailed information.

### 10.4.3 iR-ECAT

 Add the [EtherCAT\_Master], [iR\_ECAT], [iR\_Module] devices, and configure their communication parameters. For detailed instructions, refer to Chapter 6 of this manual:

[Device] » [Add device] » [EtherCAT\_Master].

[EtherCAT\_Master] » [Add device] » [iR\_ECAT].

[iR\_ECAT] » [Add device] » [iR\_PU01\_Axis\_0].

EtherCAT\_Master (EtherCAT Master)

 Declare the ETC\_CO\_Read function block and its associated function block parameters. Log in to CODESYS to proceed.

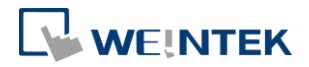

| PROGRAM PLC_PRG<br>VAR               |                     |               |   |  |  |  |  |  |  |
|--------------------------------------|---------------------|---------------|---|--|--|--|--|--|--|
| PU Read:ETC CO SdoRead;              |                     |               |   |  |  |  |  |  |  |
| pData:POINTER TO UDINT := ADR(Data); |                     |               |   |  |  |  |  |  |  |
| Data:UDINT;                          |                     |               |   |  |  |  |  |  |  |
| Size:UDINT:=4;                       |                     |               |   |  |  |  |  |  |  |
| END_VAR                              |                     |               |   |  |  |  |  |  |  |
|                                      | PU_1                | Read          |   |  |  |  |  |  |  |
| TRUE                                 | TRUE ETC CO SdoRead |               |   |  |  |  |  |  |  |
|                                      | EN                  | ENO-          |   |  |  |  |  |  |  |
|                                      | xExecute            | xDone -       |   |  |  |  |  |  |  |
|                                      | xAbort              | xBusy -       | - |  |  |  |  |  |  |
|                                      | usiCom              | xError -      | - |  |  |  |  |  |  |
| _                                    | uiDevice            | eError        |   |  |  |  |  |  |  |
|                                      | usiChannel          | udiSdoAbort - | - |  |  |  |  |  |  |
|                                      | wIndex              | szDataRead -  |   |  |  |  |  |  |  |
|                                      | bySubindex          |               |   |  |  |  |  |  |  |
|                                      | udi TimeOut         |               |   |  |  |  |  |  |  |
| pData                                | pBuffer             |               |   |  |  |  |  |  |  |
| Size -                               | ezSize              |               |   |  |  |  |  |  |  |
| 5126                                 | 52312C              |               |   |  |  |  |  |  |  |

3. After assigning required parameters in CODESYS, trigger "xExecute" to read the data, which will be displayed in "Data".

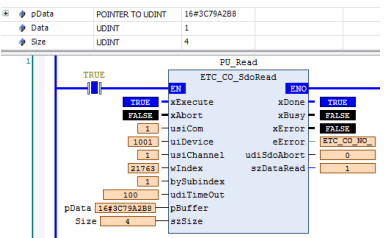

%The EtherCAT Coupler's address corresponds to uiDevice. Please refer to [iR ECAT] » [General] » [EtherCAT address] for more information. \*For address mapping using windex and bySubIndex, refer to "iR-PU01-P <u>User Manual</u>" for detailed information.

#### 10.4.4 cMT-CTRL01

1. Download and install the cMT+CODESYS Package.

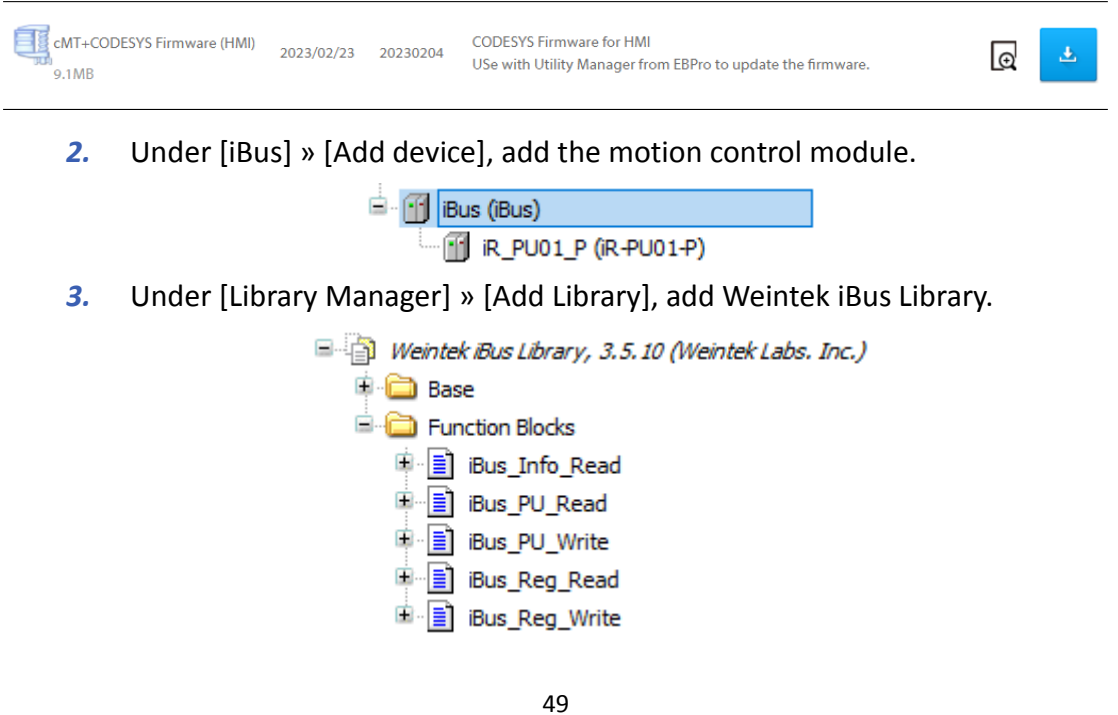

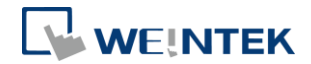

4. Declare the iBus.iBus\_PU\_Read function block and log in to CODESYS.

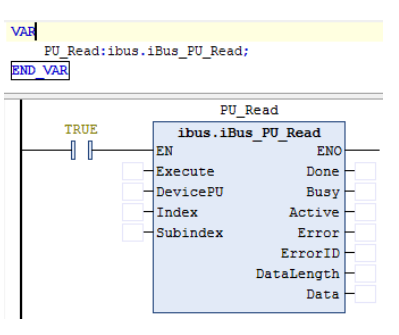

- Input the desired parameter into the function block for reading, then trigger "Execute" to display the current value in "Data".
  - \* For input parameter configuration, refer to "Weintek Library User

Manual Chapter 10 - Weintek iBus Library".

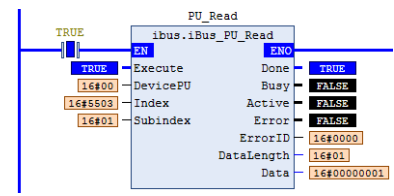

# **11 Starting Driver**

### 11.1 CANopen Driver

1. Add Weintek\_CODESYS\_Library.

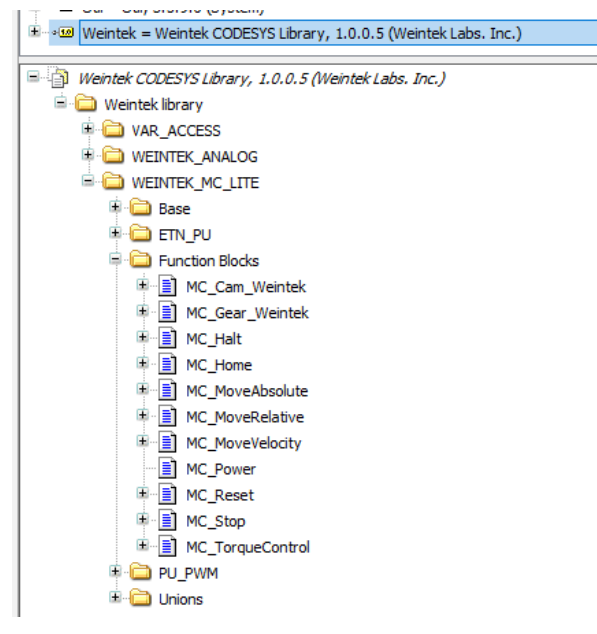

2. Add CANbus, CANopen\_Manager, CANopen drivers.

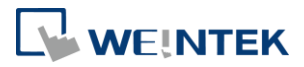

| CAN_Network_Control                   |
|---------------------------------------|
| 🖮 🔟 Device (Weintek Built-in CODESYS) |
| 🖹 🗐 PLC Logic                         |
| 🖻 🧔 Application                       |
| 📲 🎁 Library Manager                   |
| PLC_PRG (PRG)                         |
| 🖹 🎆 Task Configuration                |
| 🖮 🎲 MainTask                          |
| PLC_PRG                               |
| 🖹 🚮 CANbus (CANbus)                   |
| 🖃 🕤 CANopen_Manager (CANopen_Manage   |
| ASDA_A2_Drive (ASDA-A2 Drive)         |

**3.** CANbus -> Baudrate settings:

| General            | General           |          |     |
|--------------------|-------------------|----------|-----|
| CANbus Parameters  | Network:          | 0        | CAN |
| CANbus I/O Mapping | Baudrate (bit/s): | 250000 ~ |     |
| Status             |                   |          |     |
| Information        |                   |          |     |

CODESYS baudrate must be identical to the driver's baudrate.

- **4.** CANopen driver settings:
  - (1) Node ID

| General             | General                |         |
|---------------------|------------------------|---------|
| PDOs                | Node ID: 11            | CANopen |
| SDOs                | Enable Expert Settings |         |
| CANopen Parameters  | Enable Sync Producing  |         |
| CANopen I/O Mapping | ▷ Nodeguarding         |         |
| Status              | Checks at Startup      |         |
| Information         |                        |         |

Node ID settings must be identical to that of the driver.

# (2) PDO settings:

| Receive PDOs (Master => Slave)                                |                          |            |  |  |  |  |  |
|---------------------------------------------------------------|--------------------------|------------|--|--|--|--|--|
| 🕂 Add PDO 🕂 Add Mapping 📝 Edit 🗙 Delete 🕆 Move Up 🐥 Move Down |                          |            |  |  |  |  |  |
| Name                                                          | Object                   | Bit length |  |  |  |  |  |
| ✓ 16#1400: Receive PDO Communication Parameter                | 16#20B (\$NODEID+16#200) | 56         |  |  |  |  |  |
| Controlword                                                   | 16#6040:16#00            | 16         |  |  |  |  |  |
| Modes of operation                                            | 16#6060:16#00            | 8          |  |  |  |  |  |
| Target velocity                                               | 16#60FF:16#00            | 32         |  |  |  |  |  |
| 16#1401: Receive PDO Communication Parameter                  | 16#30B (\$NODEID+16#300) | 64         |  |  |  |  |  |
| Target Position                                               | 16#607A:16#00            | 32         |  |  |  |  |  |
| Profile velocity                                              | 16#6081:16#00            | 32         |  |  |  |  |  |
| ✓ 16#1402: Receive PDO Communication Parameter                | 16#40B (\$NODEID+16#400) | 64         |  |  |  |  |  |
| Profile acceleration                                          | 16#6083:16#00            | 32         |  |  |  |  |  |
| Profile deceleration                                          | 16#6084:16#00            | 32         |  |  |  |  |  |

See Axis Variable Instance Mapping\_Q to add variables for output

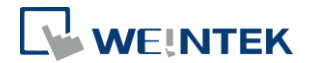

#### channels.

| iname                                           | Object                   | Bit lengt |
|-------------------------------------------------|--------------------------|-----------|
| 2 16#1800: Transmit PDO Communication Parameter | 16#18B (\$NODEID+16#180) | 56        |
| Modes of operation display                      | 16#6061:16#00            | 8         |
| Statusword                                      | 16#6041:16#00            | 16        |
| Position actual value                           | 16#6064:16#00            | 32        |
| I6#1801: Transmit PDO Communication Parameter   | 16#28B (\$NODEID+16#280) | 64        |
| Velocity actual value                           | 16#606C:16#00            | 32        |
| Position demand value*                          | 16#60FC:16#00            | 32        |

See Axis Variable Instance Mapping\_I to add variables for input channels. (3) SDO settings:

| General             | 🕂 Add | 🕨 Add SDO 📝 Edit 🗙 Delete 🕆 Move Up 🔍 Move Down |                         |       |            |  |  |  |
|---------------------|-------|-------------------------------------------------|-------------------------|-------|------------|--|--|--|
| PDOs                | Line  | Index:Subindex                                  | Name                    | Value | Bit length |  |  |  |
|                     | 1     | 16#607F:16#00                                   | Max profile velocity    | 200   | 32         |  |  |  |
| SDOs                | 2     | 16#6080:16#00                                   | Max motor speed         | 200   | 32         |  |  |  |
|                     | 3     | 16#6085:16#00                                   | Quick stop deceleration | 200   | 32         |  |  |  |
| CANopen Parameters  | 4     | 16#60C5:16#00                                   | Max acceleration        | 200   | 32         |  |  |  |
|                     | 5     | 16#60C6:16#00                                   | Max deceleration        | 200   | 32         |  |  |  |
| CANopen I/O Mapping |       |                                                 |                         |       |            |  |  |  |
| Status              |       |                                                 |                         |       |            |  |  |  |
| Information         |       |                                                 |                         |       |            |  |  |  |

Follow the settings in the screenshot above to set initial values for checking motor rotation.

(4) CANopen I/O Mapping:

| Find Filter Show all                                                |               | •                          |         |       |
|---------------------------------------------------------------------|---------------|----------------------------|---------|-------|
| Variable                                                            | Mapping       | Channel                    | Address | Туре  |
| Application.PLC_PRG.Axis_0.Mapping_Q.Obj.Controlword                | ~⊘            | Controlword                | %QW0    | UINT  |
| Application.PLC_PRG.Axis_0.Mapping_Q.Obj.ModeOp                     | ~ <b>&gt;</b> | Modes of operation         | %QB2    | SINT  |
| Application.PLC_PRG.Axis_0.Mapping_Q.Obj.TargetVelocity             | ۵۵            | Target velocity            | %QD1    | DINT  |
| Application.PLC_PRG.Axis_0.Mapping_Q.Obj.TargetPosition             | €             | Target Position            | %QD2    | DINT  |
| Application.PLC_PRG.Axis_0.Mapping_Q.Obj.ProfileVelocity            | <b>~</b>      | Profile velocity           | %QD3    | UDINT |
| Application.PLC_PRG.Axis_0.Mapping_Q.Obj.ProfileAcc                 | ~ <b>&gt;</b> | Profile acceleration       | %QD4    | UDINT |
| Application.PLC_PRG.Axis_0.Mapping_Q.Obj.ProfileDec                 | ۵۵            | Profile deceleration       | %QD5    | UDINT |
| 🐨 🦄 Application.PLC_PRG.Axis_0.Mapping_I.Obj.ModeOpDisp             | <b>~</b>      | Modes of operation display | %IB0    | SINT  |
| Application.PLC_PRG.Axis_0.Mapping_I.Obj.Statusword                 | <b>~</b>      | Statusword                 | %IW1    | UINT  |
| Application.PLC_PRG.Axis_0.Mapping_I.Obj.PositionActual             | €             | Position actual value      | %ID1    | DINT  |
| Application.PLC_PRG.Axis_0.Mapping_I.Obj.VelocityActual             | <b>~</b> >    | Velocity actual value      | %ID2    | DINT  |
| 🗄 👋 Application.PLC_PRG.Axis_0.Mapping_I.Obj.PositionDemandInternal | ~ <b>)</b>    | Position demand value*     | %ID3    | DINT  |

Mapping\_I and Mapping\_Q should be mapped to CANopen I/O Mapping.

**5.** Programming:

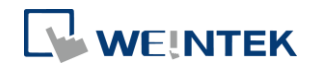

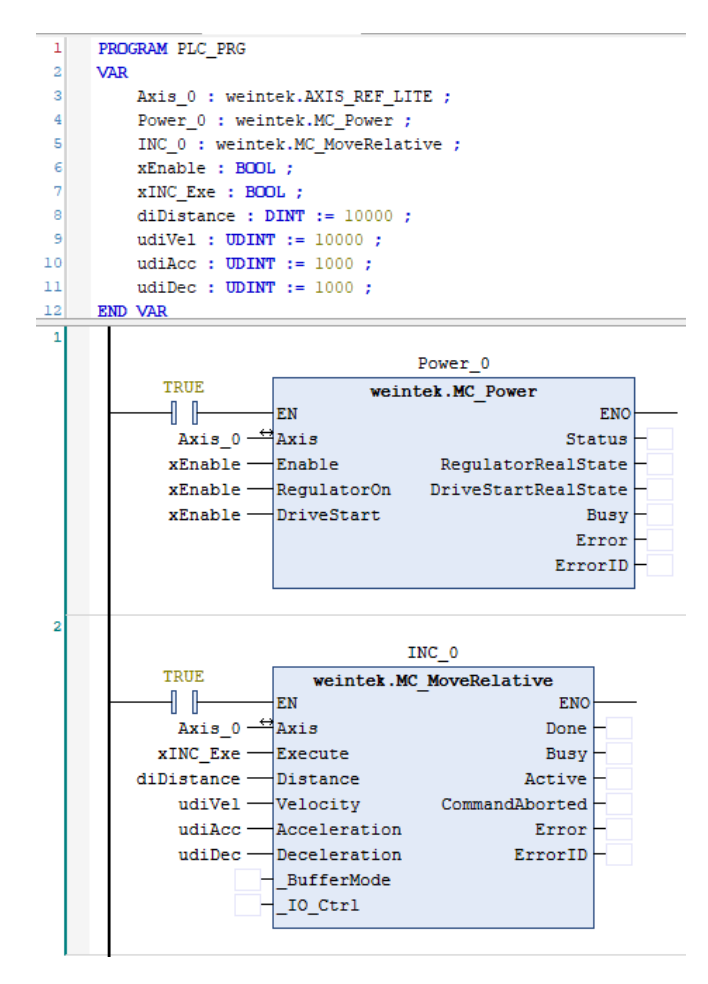

Function blocks MC\_Power & MC\_MoveRelative are needed for testing motor rotation.

Trigger "xEnable" and then trigger "xINC\_Exe" to give command to the motor to perform positioning. When MC\_Power.Status = FALSE, use MC\_Reset function block to reset the motor and then trigger "xINC\_Exe".

Function blocks that can give command to the motor can be found in Weintek\_MC\_LITE folder in Weintek Library.

For more information, please see the following user manual.

UM018017E CODESYS Weintek Library UserManual eng

- 11.2 EtherCAT Driver
  - **1.** Add Weintek\_CODESYS\_Library.

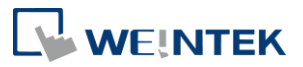

| Weintek = Weintek CODESYS Library, 1.0.0.5 (Weintek Labs. Inc.) |
|-----------------------------------------------------------------|
|                                                                 |
| Weintek CODESYS Library, 1.0.0.5 (Weintek Labs. Inc.)           |
| 🖹 🧰 Weintek library                                             |
|                                                                 |
| 🕮 🚞 WEINTEK_ANALOG                                              |
|                                                                 |
| 🕮 🚞 Base                                                        |
|                                                                 |
| 🗐 🧰 Function Blocks                                             |
|                                                                 |
| MC_Gear_Weintek                                                 |
| I MC_Halt                                                       |
| ⊯ 📄 MC_Home                                                     |
| MC_MoveAbsolute                                                 |
| MC_MoveRelative                                                 |
| MC_MoveVelocity                                                 |
| MC_Power                                                        |
| 🕮 📄 MC_Reset                                                    |
| ⊯ 📄 MC_Stop                                                     |
| MC_TorqueControl                                                |
| 🖲 🗀 PU_PWM                                                      |
| 🗄 🛅 Unions                                                      |
|                                                                 |

2. Add EtherCAT\_Master, EtherCAT drivers.

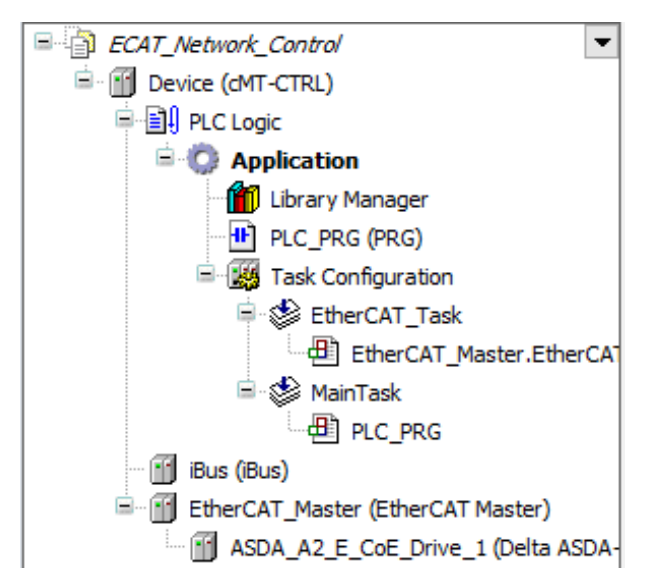

#### 3. EtherCAT\_Master -> Source Address(MAC):

| General              | ☑ Autoconfig Master/Slaves                             | Ether CAT.            |
|----------------------|--------------------------------------------------------|-----------------------|
| Sync Unit Assignment | EtherCAT NIC Setting                                   |                       |
| EtherCAT Parameters  | Destination Address (MAC) FF-FF-FF-FF-FF-FF 🔽 Broadcas | t 🗌 Enable Redundancy |
| EtherCAT I/O Mapping | Source Address (MAC) 00-0C-26-1B-43-3A Browse          |                       |
|                      | Network Name eth0                                      |                       |
| Status               | Select Network by MAC     Select Network by Name       |                       |
| Information          | ✓ Distributed Clock ▷ Options                          |                       |
|                      | Cycle Time 4000 🖨 µs                                   |                       |
|                      | Sync Offset 20 🗣 %                                     |                       |
|                      | Sync Window Monitoring                                 |                       |
|                      | Sync Window 1 🛊 µs                                     |                       |

4. EtherCAT driver settings:

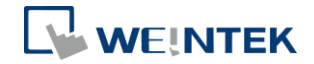

#### (1) Process Data

| Select the Outputs               |       |            | Select the Inputs              |          |            |
|----------------------------------|-------|------------|--------------------------------|----------|------------|
| Name                             | Туре  | Index      | Name                           | Туре     | Index      |
| 16#1600 1st RxPDO Mapping        |       |            | ✓ 16#1A00 1st TxPDO Mapping    |          |            |
| Control Word                     | UINT  | 16#6040:00 | ModeOfOperationDisplay         | SINT     | 16#6061:00 |
| ModeOfOperation                  | SINT  | 16#6060:00 | Status Word                    | UINT     | 16#6041:00 |
| TargetVelocity                   | DINT  | 16#60FF:00 | ActualPosition                 | DINT     | 16#6064:00 |
| TargetPosition                   | DINT  | 16#607A:00 | Velocity actual value          | DINT     | 16#606C:00 |
| Profilevelocity                  | UDINT | 16#6081:00 | Position demand internal value | DINT     | 16#60FC:00 |
| Profile acceleration             | UDINT | 16#6083:00 | Error code                     | UINT     | 16#603F:00 |
| Profile deceleration             | UDINT | 16#6084:00 | 🗌 16#1A01 2nd TxPDO Mapping (  | e        |            |
| 16#1601 2nd RxPDO Mapping (exclu |       |            | Status Word                    | UINT     | 16#6041:00 |
| Control Word                     | UINT  | 16#6040:00 | ActualPosition                 | DINT     | 16#6064:00 |
| TargetPosition                   | DINT  | 16#607A:00 | 🗌 16#1A02 3rd TxPDO Mapping (  | 2        |            |
| 16#1602 3rd RxPDO Mapping (exclu |       |            | Status Word                    | UINT     | 16#6041:00 |
| Control Word                     | UINT  | 16#6040:00 | ActualPosition                 | DINT     | 16#6064:00 |
| TargetVelocity                   | DINT  | 16#60FF:00 | Velocity actual value          | DINT     | 16#606C:00 |
| 16#1603 4th RxPDO Mapping (exclu |       |            | 16#1A03 4th TxPDO Mapping (    | <u>a</u> |            |
| Control Word                     | UINT  | 16#6040:00 | Status Word                    | UINT     | 16#6041:00 |
| TargetTorque                     | INT   | 16#6071:00 | ActualPosition                 | DINT     | 16#6064:00 |
|                                  |       |            | ActualTorque                   | INT      | 16#6077:00 |
|                                  |       |            |                                |          |            |

Select an RxPDO Mapping and a TxPDO mapping.

### (2) Expert Process Data

| General              | Sync Manager:                 | 🕂 Add 📝 Edit 🗙 Delete                          |       |
|----------------------|-------------------------------|------------------------------------------------|-------|
| Expert Process Data  | SM Size Type                  | PDO List:                                      |       |
|                      | 0 0 Mailbox Out               | Index Size Name Flags                          | SM    |
| Process Data         | 1 0 Mailbox In                | 16#1600 23.0 1st RxPDO Mapping                 | 2     |
|                      | 2 23 Outputs                  | 16#1601 6.0 2nd RxPDO Mapping                  |       |
| Startup Parameters   | 3 17 inputs                   | 16#1602 6.0 3rd RxPDO Mapping                  |       |
| EtherCAT Parameters  |                               | 16#1400 17.0 1st TxPDO Mapping                 | 3     |
|                      |                               | 16#1401 6.0 2nd TXPDO Mapping                  | 5     |
| EtherCAT I/O Mapping |                               | 16#1A02 10.0 3rd TxPDO Mapping                 |       |
|                      |                               | 16#1A03 8.0 4th TxPDO Mapping                  |       |
| Status               |                               |                                                |       |
| Information          |                               |                                                |       |
|                      |                               |                                                |       |
|                      |                               |                                                |       |
|                      |                               |                                                |       |
|                      | PDO Assignment (16#1C12):     | 🖶 Insert 📝 Edit 💥 Delete 🕆 Move Up 👙 Move Down |       |
|                      | ▼ 16#1600                     | PDO Content (16#1600):                         |       |
|                      | 16#1601 (excluded by 16#1600) | Index Size Offs Name                           | Type  |
|                      | 16#1602 (excluded by 16#1600) | 16#6040:00 2.0 0.0 Control Word                | UINT  |
|                      | 16#1603 (excluded by 16#1600) | 16#6060:00 1.0 2.0 ModeOfOperation             | SINT  |
|                      |                               | 16#60FF:00 4.0 3.0 TargetVelocity              | DINT  |
|                      |                               | 16#607A:00 4.0 7.0 TargetPosition              | DINT  |
|                      |                               | 16#6081:00 4.0 11.0 Profile velocity           | UDINT |
|                      |                               | 16#6083:00 4.0 15.0 Profile acceleration       | UDINT |
|                      |                               | 16#6084:00 4.0 19.0 Profile deceleration       | UDINT |
|                      |                               | 23.0                                           |       |

See Axis Variable Instance Mapping\_Q to add variables for output channels.

| eneral             | Sync Manager:                                                                                                    | 🖶 Add 📝 Edit 🔀 Delete                                                                                                    |
|--------------------|----------------------------------------------------------------------------------------------------|----------------------------------------------------------------------------------------------------|
| opert Process Data | SM Size Type<br>0 0 Mailbox Out                                                                                                    | PDO List:<br>Index Size Name Flags SM                                                                                                    |
| rocess Data        | 1 0 Mailbox In<br>2 23 Outputs                                                                                                    | 16#1600 23.0 1st RxPDO Mapping 2<br>16#1601 6.0 2nd RxPDO Mapping                                                                                                    |
| artup Parameters   | 3 17 Inputs                                                                                                    | 16#1602 6.0 3rd RxPDO Mapping                                                                                                    |
| therCAT Parameters |                                                                                                    | 16#1400 17.0 1st TxPDO Mapping 3                                                                                                    |
| herCAT I/O Mapping |                                                                                                    | 16#1A02 10.0 3rd TxPDO Mapping                                                                                                    |
| tatus              |                                                                                                    | 16#1A03 8.0 4th TxPDO Mapping                                                                                                    |
| formation          |                                                                                                    |                                                                                                    |
|                    |                                                                                                    |                                                                                                    |
|                    | PDO Assignment (16#1C13):                                                                                                    | of Insert I Edit × Delete ↑ Move Up → Move Down                                                                                                    |
|                    | PDO Assignment (16#1C13):<br>☑ 16#1A00                                                                                                    |                                                                                                    |
|                    | PO0 Assignment (15#1C13):           ♥ 16#1A00           □ 16#1A01 (excluded by 15#1A00)           □ 16#1A02 (excluded by 15#1A00)                                      |                                                                                                    |
|                    | PD 0 Assignment (16#1C13);           I 16#1A00           16#1A01 (excluded by 16#1A00)           16#1A02 (excluded by 15#1A00)           16#1A03 (excluded by 15#1A00) | Intert [2]Edit X Deleta № Move Do           PD0 Content (16#1A00):           Index         Size         Offs         Name         Type           15#5061:00         1.0         6.0         ModeOPperationDipplay         SINT           15#5061:00         2.0         1.0         Status Word         UNT                                                                                                    |
|                    | PD0 Assignment (16#1C13):           I 16#1A01 (excluded by 15#1A00)           I 16#1A02 (excluded by 15#1A00)           I 6#1A03 (excluded by 15#1A00)                 | Insert         Edit         Delete         Move Up         Move Down           PD0 Content (16#1400):         File         File |
|                    | PD0 Assignment (16#1C13);<br>v 16#1400<br>16#1403 (excluded by 16#1400)<br>16#1402 (excluded by 16#1400)<br>16#1403 (excluded by 16#1400)                              | Insert         Z Edit         > Delcta         % Move Dip         Move Down           PD0 Content (16#1A00):         Top         0.0         Mode0/OperationDisplay         Start           1664051:00         2.0         1.0         9.0         Mode0/OperationDisplay         Start           186404:100         2.0         1.0         Startur Word         UNT         158454:00         2.0         1.0         Startur Word         UNT           158456:00         4.0         3.0         ActualPoint Valenty Word         DNT         158456:00         DNT                                                                                                    |
|                    | PD0 Assignment (16#1C13):<br>() 16#1400<br>16#1401 (excluded by 15#1400)<br>16#1402 (excluded by 15#1400)<br>16#1403 (excluded by 15#1400)                             | Insert         ∠Edt         > Move Up         & Move Down           PDD Content (15#1A00):         Index         Size         Offs         Name         Type           Index         Size         Offs         Name         Type         Size         Offs         Size         Type           15#5405:100         1.0         0.0         ModeOfOparationDisplay         SINT         Size         Type           15#5406:100         2.0         1.0         Satus Word         UNT         Size         DNT           15#5406:100         4.0         3.0         Actualization         DNT         Size         DNT           15#5660:00         4.0         7.0         Velocity actual value         DINT         Size         DNT                                                                                                    |

See Axis Variable Instance Mapping\_I to add variables for input channels. (3) Startup Parameters:

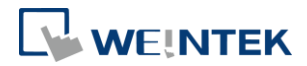

| General              | 🖶 Add 📝 Edit 🗙 Delete 🗣 Move Up 🐥 Move Down |                |                         |       |           |  |
|----------------------|---------------------------------------------|----------------|-------------------------|-------|-----------|--|
| Expert Process Data  | Line                                        | Index:Subindex | Name                    | Value | Bitlength |  |
|                      | <u> </u>                                    | 16#607F:16#00  | Max profile velocity    | 200   | 32        |  |
| Process Data         | - 2                                         | 16#6080:16#00  | Max motor speed         | 200   | 32        |  |
|                      | 3                                           | 16#6085:16#00  | Quick stop deceleration | 200   | 32        |  |
| Startup Parameters   | - 4                                         | 16#60C5:16#00  | Max acceleration        | 200   | 32        |  |
|                      | 5                                           | 16#60C6:16#00  | Max deceleration        | 200   | 32        |  |
| EtherCAT Parameters  |                                             |                |                         |       |           |  |
| EtherCAT I/O Mapping |                                             |                |                         |       |           |  |
| Status               |                                             |                |                         |       |           |  |
| Information          |                                             |                |                         |       |           |  |

Follow the settings in the screenshot above to set initial values for checking motor rotation.

# (4) EtherCAT I/O Mapping:

| Find                                    | Filter Show all              |          | •                          |                 |       |
|-----------------------------------------|------------------------------|----------|----------------------------|-----------------|-------|
| Variable                                |                              | Mapping  | Channel                    | Address         | Туре  |
| Application.PLC_PRG.Axis_0.Mapping_     | Q.Obj.Controlword            | ~⊘       | Controlword                | %QW0            | UINT  |
| Application.PLC_PRG.Axis_0.Mapping_     | Q.Obj.ModeOp                 | <b>~</b> | Modes of operation         | %QB2            | SINT  |
| Application.PLC_PRG.Axis_0.Mapping_     | Q.Obj.TargetVelocity         | <b>~</b> | Target velocity            | %QD1            | DINT  |
| Application.PLC_PRG.Axis_0.Mapping_     | Q.Obj.TargetPosition         | <b>~</b> | Target Position            | %QD2            | DINT  |
| Application.PLC_PRG.Axis_0.Mapping_     | Q.Obj.ProfileVelocity        | <b>~</b> | Profile velocity           | %QD3            | UDINT |
| Application.PLC_PRG.Axis_0.Mapping_     | Q.Obj.ProfileAcc             | <b>~</b> | Profile acceleration       | %QD4            | UDINT |
| Application.PLC_PRG.Axis_0.Mapping_     | Q.Obj.ProfileDec             | <b>~</b> | Profile deceleration       | %QD5            | UDINT |
| Application.PLC_PRG.Axis_0.Mapping_     | I.Obj.ModeOpDisp             | <b>~</b> | Modes of operation display | %IB0            | SINT  |
| 🐵 🦃 Application.PLC_PRG.Axis_0.Mapping_ | I.Obj.Statusword             | <b>~</b> | Statusword                 | <del>%IW1</del> | UINT  |
| Application.PLC_PRG.Axis_0.Mapping_     | I.Obj.PositionActual         | <b>~</b> | Position actual value      | %ID1            | DINT  |
| Application.PLC_PRG.Axis_0.Mapping_     | I.Obj.VelocityActual         | <b>~</b> | Velocity actual value      | %ID2            | DINT  |
| 🐵 🦄 Application.PLC_PRG.Axis_0.Mapping_ | I.Obj.PositionDemandInternal | <b>~</b> | Position demand value*     | %ID3            | DINT  |

Mapping\_I and Mapping\_Q should be mapped to EtherCAT I/O Mapping.

5. Programming:

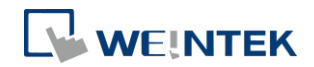

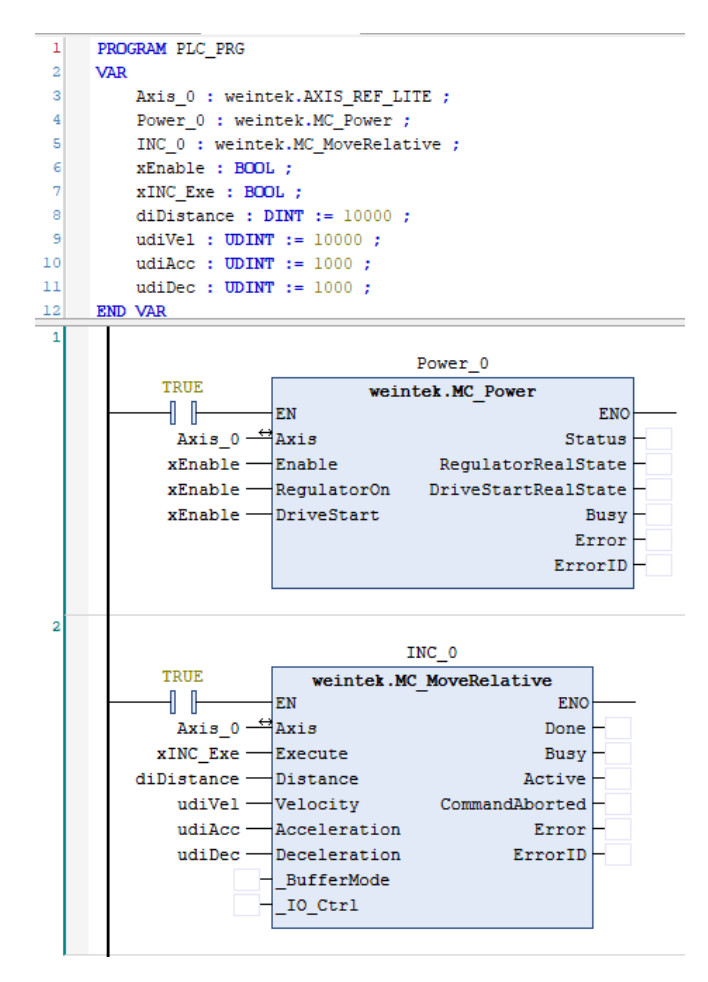

Function blocks MC\_Power & MC\_MoveRelative are needed for testing motor rotation.

Trigger "xEnable" and then trigger "xINC\_Exe" to give command to the motor to perform positioning. When MC\_Power.Status = FALSE, use MC\_Reset function block to reset the motor and then trigger "xINC\_Exe".

% Function blocks that can give command to the motor can be found in Weintek\_MC\_LITE folder in Weintek Library.

For more information, please see the following user manual.

UM018017E CODESYS Weintek Library UserManual eng

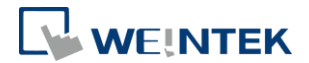

# **12** Removing Weintek Built-in CODESYS

- 1. Click [Tools] » [Packages Manager].
- 2. Find Weintek Built-in CODESYS and then click [Uninstall].

| 🗊 Package Manager             |           |                   |                                 |                 | ×                                      |
|-------------------------------|-----------|-------------------|---------------------------------|-----------------|----------------------------------------|
| Currently installed packages: |           |                   | Sort by: Name                   | •               | Install                                |
| Name                          | Version   | Installation date | Update info                     | License info    | Uninstall                              |
| CODESYS SoftMotion            | 4.1.1.0   | 2017/11/27        | Free version 4.3.1.0 available! | No license req  | Details                                |
| 🚇 Weintek Built-in CODESYS    | 2018.1.24 | 2018/2/2          |                                 | License info no | Decanon                                |
|                               |           |                   |                                 |                 | Updates<br>Search up dates<br>Download |

3. Click [Next] when seeing the window below.

| Uninstallation                                                        | ×       |  |  |  |  |  |  |
|-----------------------------------------------------------------------|---------|--|--|--|--|--|--|
| Weintek Built-in CODESYS [2018.1.24]<br>Uninstallation                | WEINTER |  |  |  |  |  |  |
| The package will be removed from your system. Click Next to continue. |         |  |  |  |  |  |  |
|                                                                       |         |  |  |  |  |  |  |
|                                                                       |         |  |  |  |  |  |  |
|                                                                       |         |  |  |  |  |  |  |
|                                                                       |         |  |  |  |  |  |  |
|                                                                       |         |  |  |  |  |  |  |
|                                                                       |         |  |  |  |  |  |  |
| Cancel < Back Next >                                                  | Finish  |  |  |  |  |  |  |
|                                                                       |         |  |  |  |  |  |  |

4. Removing the program.

| Uninstallation                                                                                   | 23     |  |  |  |  |
|--------------------------------------------------------------------------------------------------|--------|--|--|--|--|
| Weintek Built-in CODESYS [2018.1.24]         Please wait while the package is being uninstalled. |        |  |  |  |  |
| Initializing                                                                                     |        |  |  |  |  |
|                                                                                                  |        |  |  |  |  |
|                                                                                                  |        |  |  |  |  |
|                                                                                                  |        |  |  |  |  |
| Cancel < Back Next >                                                                             | Finish |  |  |  |  |

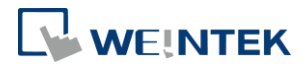

5. Click [Finish].

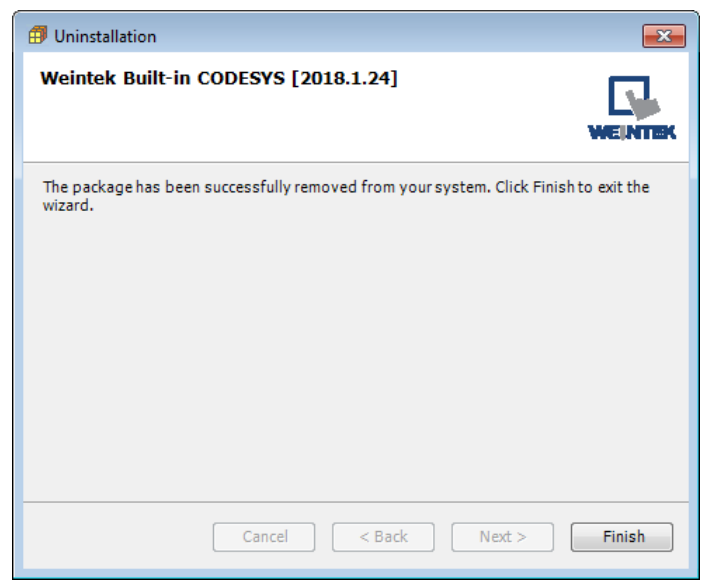

![](_page_62_Picture_1.jpeg)

# **13 Frequently Asked Questions**

- 13.1 Questions Related to IP Address
- Q1. How to use static IP address for cMT CODESYS?

A: Please follow these steps.

- 1. Right-click on "Device (Weintek Built-in CODESYS)" and select [Add Device].
- 2. Select [Ethernet Adapter] » [Ethernet] and then select [Add Device].

| Add Device                                                                                                    |                                                    |          |                |   |
|----------------------------------------------------------------------------------------------------|----------------------------------------------------|----------|----------------|---|
| ame: Ethernet                                                                                                    |                                                    |          |                |   |
| Action:                                                                                                    |                                                    |          |                |   |
| 💿 Append device 💿 Inser                                                                                                    | t device 💿 Plug device 💿 Update device             |          |                |   |
| Enter a string for a fulltext sea                                                                                                    | arch in all devices Vendor: <all vendors=""></all> |          |                | • |
| Name                                                                                                    | Vendor                                             | Version  | Description    | - |
| 🖂 🗐 Estatevene                                                                                                    |                                                    |          |                |   |
|                                                                                                    |                                                    |          |                | = |
| CAN CANbus                                                                                                    |                                                    |          |                | E |
|                                                                                                    |                                                    |          |                | E |
| CAN CANbus      CAN CANbus      CAN      CAN      CAN | 35 - Smart Software Solutions GmbH                 | 3.5.10.0 | Ethernet Link. |   |

3. In Device tree find Ethernet and double click it.

![](_page_62_Picture_10.jpeg)

4. The following window opens, click [...] button.

| General                     | Interface:                       |                     |  |  |  |
|-----------------------------|----------------------------------|---------------------|--|--|--|
| Status                      | Operating S                      | ystem Settings      |  |  |  |
| Ethernet Device I/O Mapping | Change Operating System Settings |                     |  |  |  |
| Information                 | IP Address                       | 192 . 168 . 0 . 1   |  |  |  |
|                             | Subnet Mask                      | 255 . 255 . 255 . 0 |  |  |  |
|                             | Default Gateway                  | 0.0.0.0             |  |  |  |

Select "eth0". Please see "2.2 Creating CODESYS Project" to finish CODESYS project settings before doing this step.

![](_page_63_Picture_1.jpeg)

| Name         | Descriptio | on    | IP Addre  | 222   |   |  |
|--------------|------------|-------|-----------|-------|---|--|
| lo           |            |       | 127.0.0.1 |       |   |  |
| eth0         |            |       | 192.168.  | 2.119 |   |  |
| vnet1        |            |       | 10.255.2  | 55.2  |   |  |
|              |            |       |           |       |   |  |
| IP Address   |            | 192 . | 168 . 2   | . 119 | 1 |  |
| Subnet Mas   | k          | 255 . | 255 . 25  | 2.0   | 1 |  |
| Default Gate | eway       | 192 . | 168 . 1   | . 254 | 1 |  |
| MAC Addre    | 226        | 00:0C | :26:0F:E3 | :3B   |   |  |

6. Select [Change Operating System Settings].

| General                     | Interface: eth0 |                     |  |
|-----------------------------|-----------------|---------------------|--|
| Status                      | Use Operating   | System Settings     |  |
| Ethernet Device I/O Mapping | Change Operat   | ing System Settings |  |
| Information                 | IP Address      | 192 . 168 . 2 . 144 |  |
|                             | Subnet Mask     | 255 . 255 . 252 . 0 |  |
|                             | Default Gateway | 192 . 168 . 1 . 254 |  |

7. Download the project to cMT CODESYS.

Q2. Why my CODESYS Gateway shows 0.0.0.0?

A: When using static IP for cMT CODESYS, its IP address will be displayed as 0.0.0.0.

**Q3.** Can I use the same domain for cMT HMI's LAN 1 and LAN 2? A: This is acceptable only when cMT HMI has CODESYS activated.

### 13.2 Questions Related to CODESYS

**Q1.** When the indicator of CODESYS Gateway lights up in red, how can I connect to the device?

A: When CODESYS Gateway is not properly started or installed, its indicator will light up in red. Please try the following 3 methods to solve this situation.

- Click the icon of "CODESYS Gateway SysTray" in system settings and then click [Start Gateway].
- 2. Add new gateway and enter HMI IP.

![](_page_64_Picture_1.jpeg)

|                  | Scan Ne    | twork           | Gateway        |                       | Device 👻                                            |              |
|------------------|------------|-----------------|----------------|-----------------------|-----------------------------------------------------|--------------|
|                  | ۱          |                 | Ad<br>Mi<br>Co | dd n<br>anag<br>onfig | ew gateway<br>ge gateways<br>gure the local Gateway |              |
| Gateway          | /          |                 |                |                       |                                                     | ×            |
| Name:<br>Driver: | Gat<br>TCI | teway-2<br>P/IP |                |                       |                                                     | <br><b>•</b> |
| IP-Ad            | dress      | 192.168.2       | 2.144          |                       |                                                     |              |

3. Re-install CODESYS Gateway.

| CODESYS V3.5 SP12 Patch 1 - InstallShield Wizard                                                                                                    |                                                                                                    |
|----------------------------------------------------------------------------------------------------|----------------------------------------------------------------------------------------------------|
| Select Features<br>Select the features setup will install.                                                                                                    |                                                                                                    |
| Select the features you want to install, and deselect th<br>CODESYS V3<br>CODESYS Converter<br>CODESYS OPC Server 3<br>CODESYS Gateway V2.3<br>CODESYS Control Win V3 | e features you do not want to install.<br>Description<br>CODESYS Gateway Next<br>generation gateway<br>(communication layer) for<br>CODESYS V3 |
| 0.00 MB of space required on the C drive<br>11217.01 MB available on the C drive<br>InstallShield                                                                     |                                                                                                    |
| < Ba                                                                                                    | nck Next > Cancel                                                                                                    |

Q2. Why a triangle icon shows near Modbus\_TCP\_Slave device when I log in HMI in CODESYS software?

△ 🕤 Modbus\_TCP\_Slave (Modbus TCP Slave)

A: This means that HMI cannot connect Modbus TCP/IP device via CODESYS. Please check the IP settings and make sure the cable is properly connected.

13.3 Questions Related to Downloading cMT CODESYS File

Q1. How to update CODESYS firmware?

A:

There are 2 ways to update CODESYS firmware.

 Launch Utility Manager and select cMT Series » Maintenance » CODESYS Firmware Update. Browse for the firmware file and click [Update].

![](_page_65_Picture_1.jpeg)

| DDESYS Firmware | Update                                                        |                                                                    |           |
|-----------------|---------------------------------------------------------------|--------------------------------------------------------------------|-----------|
| HMI:            | cMT-E33B<br>Search<br>Search Al                               | <ul> <li>▼</li> <li>192.168.2.120 (cMT-E33B)</li> <li>I</li> </ul> |           |
| Firmware :      | C:\codesys_20180704.229.b<br>* Updating firmware will also re | in<br>estart HMI.                                                  | ( <u></u> |
| Password : 111  | 111                                                           | Mack                                                               | Index     |

2. Enter cMT HMI's IP address in the website browser and find [CODESYS] » [CODESYS update] tab. Select the file and click [Update].

| identity:<br>System Setting |                                      |
|-----------------------------|--------------------------------------|
| Network                     | CODESYS                              |
| Date/Time                   | Status Project update CODESYS update |
| 🖉 HMI Name                  | Please select file to upload         |
| History                     |                                      |
| See Email                   | 選擇檔案 Application.app (*.app)         |
| Note: Management            | 選擇檔案 Application.crc (*.crc)         |
| System Password             |                                      |
| Enhanced Security           |                                      |
| EasyAccess 2.0              |                                      |
|                             |                                      |
|                             |                                      |
|                             | Update                               |

Q2. How to download CODESYS project using website?

A:

 In CODESYS software select [Online] » [Create boot application]. An \*.app file and a \*.crc file will be generated.

![](_page_66_Picture_1.jpeg)

| 💗 Manual.project - CODESYS                                   |               |                                                            |
|--------------------------------------------------------------|---------------|------------------------------------------------------------|
| <u>File E</u> dit <u>V</u> iew <u>P</u> roject <u>B</u> uild | <u>O</u> nlii | ne <u>D</u> ebug <u>T</u> ools <u>W</u> indow <u>H</u> elp |
| 🎦 🚔 🖪 🕼 🗠 🔏 🗎                                                | СŞ            | Login Alt+F8                                               |
|                                                              | Сğ            | Logout Ctrl+F8                                             |
| Devices                                                      |               | Create boot application                                    |
| 🗏 🗿 Manual                                                   |               | Download                                                   |
| i Device (Weintek Built-in CC                                |               | Online Change                                              |
|                                                              |               | Source download to connected device                        |
| Application                                                  |               |                                                            |
| 🔤 🎁 Library Manage                                           |               | Multiple Download                                          |
| PLC_PRG (PRG                                                 |               | <u>R</u> eset warm                                         |
| Symbol Configure<br>Symbol Configure<br>Task Configure       |               | Res <u>e</u> t cold                                        |
|                                                              |               | Rese <u>t</u> origin                                       |
|                                                              |               | Simulation                                                 |
| Ethernet (Ethernet)                                          |               | Sec <u>u</u> rity                                          |
|                                                              |               | Operating Mode                                             |

 Enter cMT HMI's IP address in the website browser and find [CODESYS] » [Project update] tab. Select the files generated in the last step and click [Update].

| identity:<br>System Setting | ≡                                    |
|-----------------------------|--------------------------------------|
| Network                     | CODESYS                              |
| Date/Time                   | Status Project update CODESYS update |
| 🖉 HMI Name                  | Please select file to upload         |
| History                     |                                      |
| 🔝 Email                     | 選擇檔案 Application.app (*.app)         |
| Project Management          | 選擇檔案 Application.crc (*.crc)         |
| System Password             |                                      |
| Enhanced Security           |                                      |
| EasyAccess 2.0              |                                      |
|                             |                                      |
|                             |                                      |
|                             | Update                               |

CODESYS® is a trademark of CODESYS GmbH.

Other company names, product names, or trademarks in this document are the trademarks or registered trademarks of their respective companies.

This document is subject to change without prior notice.

Copyright© 2023 WEINTEK IIOT LTD. All rights reserved.